# Photobioreactor FMT150

# Manual and User's Guide

Please read this manual before operating this product

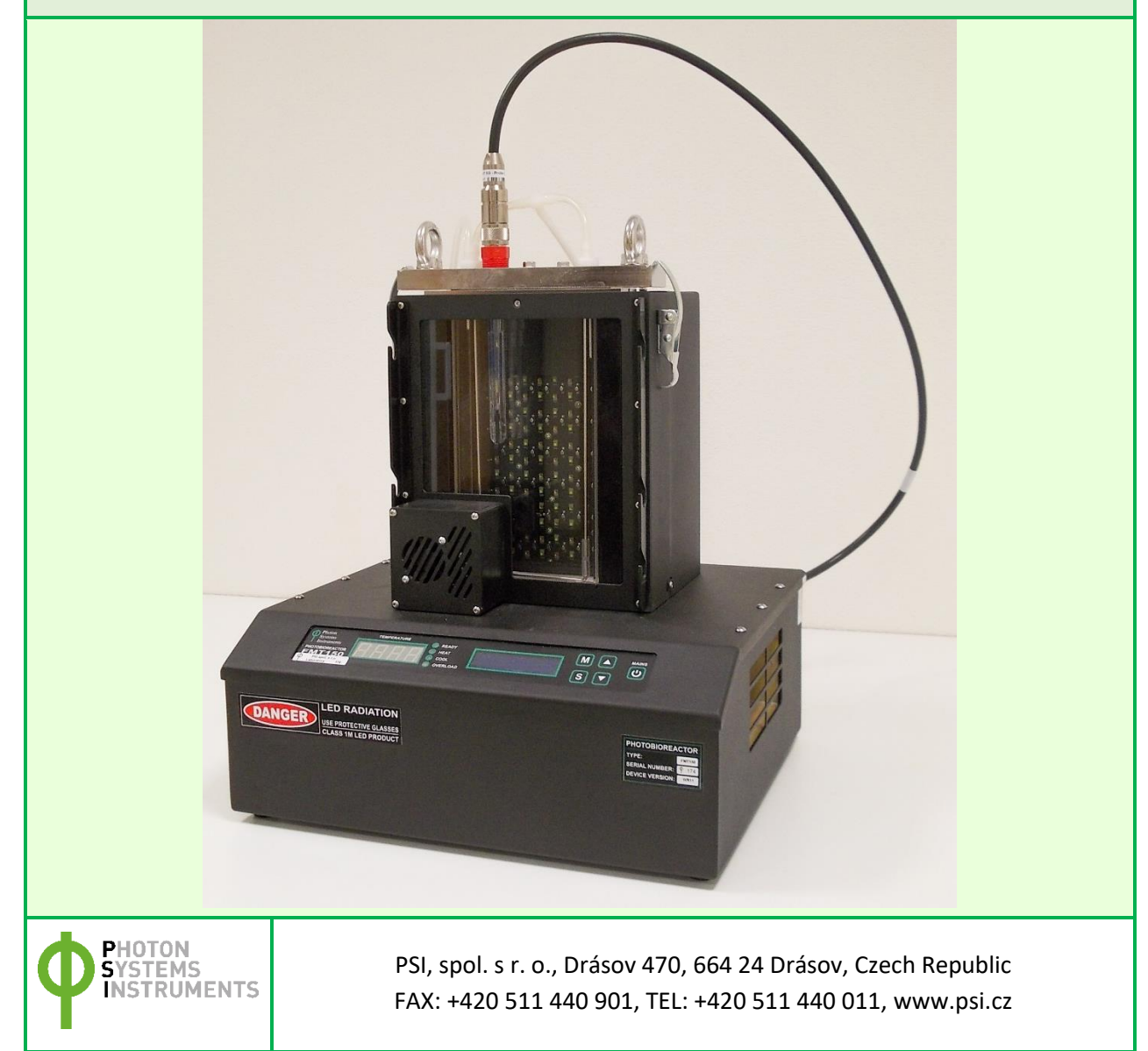

© PSI (Photon Systems Instruments), spol. s r. o.

© PSI (Photon Systems Instruments), spol. s r. o. (hereinafter PSI), 2019

This document and its parts can be copied or provided to a third party only with the express permission of PSI.

The contents of this manual have been verified to correspond to the specifications of the device. However, deviations cannot be ruled out. Therefore, a complete correspondence between the manual and the real device cannot be guaranteed. The information in this manual is regularly checked, and corrections may be made in subsequent versions.

The visualizations shown in this manual are only illustrative.

This manual is an integral part of the purchase and delivery of equipment and its accessories and both Parties must abide by it.

# **TABLE OF CONTENTS**

| 1                    | War  | Varnings and Safety Precautions         |    |  |
|----------------------|------|-----------------------------------------|----|--|
| 2                    | Gene | eral Description                        | 7  |  |
| 3 Device Description |      | ce Description                          | 8  |  |
|                      | 3.1  | Configurations and Versions             | 9  |  |
|                      | 3.2  | Standard Components                     | 14 |  |
|                      | 3.3  | Control Unit Front Panel                | 16 |  |
|                      | 3.4  | Rear Panel For Version FMT150.1         | 18 |  |
|                      | 3.5  | Rear Panel For Version FMT150.2         | 20 |  |
|                      | 3.6  | Connection Schema                       | 22 |  |
| 4                    | Devi | ce Installation                         | 23 |  |
|                      | 4.1  | Power Supply                            | 23 |  |
|                      | 4.2  | Cultivation Vessel                      | 24 |  |
|                      | 4.3  | pH/Temperature Sensor                   | 28 |  |
|                      | 4.4  | Gas Supply                              | 31 |  |
| 5                    | Opti | onal Accessories/Components             | 33 |  |
|                      | 5.1  | PBR Software                            | 33 |  |
|                      | 5.2  | Air Pump With Bubble Interruption Valve | 33 |  |
|                      | 5.3  | pH/Temperature Module                   | 34 |  |
|                      | 5.4  | O2 Module                               | 34 |  |
|                      | 5.5  | CO <sub>2</sub> Module                  | 36 |  |
|                      | 5.6  | Magnetic Stirrer                        | 43 |  |
|                      | 5.7  | PWM Pump                                | 46 |  |
|                      | 5.8  | Gas Mixing System GMS 150               | 48 |  |
|                      | 5.9  | Gas Analysis System GAS 150             | 51 |  |
|                      | 5.10 | Peristaltic Pump PP600                  | 54 |  |
|                      | 5.11 | External Light Panel                    | 58 |  |
|                      | 5.12 | Additional Software Licence             | 59 |  |
|                      | 5.13 | Light Upgrade                           | 59 |  |
|                      | 5.14 | Supplementary/Replacement Components    | 59 |  |

| 6  | Cultiv | vation Guide                      | 60 |
|----|--------|-----------------------------------|----|
|    | 6.1    | Set-Up the Components             | 60 |
|    | 6.2    | Set-Up the Experiment             | 60 |
| 7  | Appe   | endix                             | 62 |
|    | 7.1    | FMT150 Control Menu Tree          | 62 |
|    | 7.2    | QY Measurement                    | 70 |
|    | 7.3    | Technical Specification Standards | 71 |
| 8  | Warr   | anty Terms and Conditions         | 75 |
| 9  | Troul  | bleshooting and Customer Support  | 76 |
| 1( | D Li   | st of Abreviations                | 77 |

# **1 WARNINGS AND SAFETY PRECAUTIONS**

# PLEASE READ THE FOLLOWING INSTRUCTIONS CAREFULLY BEFORE TURNING THE PHOTOBIOREACTOR ON:

- Remove all packaging and transport protectors before connecting the Photobioreactor to the power supply.
- Use only cables supplied by the manufacturer.
- Keep the device dry outside and avoid working in high humidity environment!
- The manufacturer is not responsible for any damage due to improper operation!
- Water and other liquids should only be placed in vessels designed for the purpose and according to instructions included in this manual.

# GENERAL ELECTRICAL SAFETY GUIDELINES:

- Perform a routine check of the devices and their wiring.
- Replace worn or damaged cords immediately.
- Use appropriate electrical extension cords/power bars and do not overload them.
- Place the device on a flat and firm surface. Keep away from wet floors and counters.
- Avoid touching the device, socket outlets or switches if your hands are wet.
- Do not perform any alterations to the electrical parts of the device or its components.

# The following table presents basic highlight symbols used in this manual:

| Symbol | Description                               |  |
|--------|-------------------------------------------|--|
|        | Important information, read carefully.    |  |
|        | Complementary and additional information. |  |

Tab. 1 Used symbols.

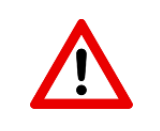

The Photobioreactor is considered Class 1M\* LED Product. LED radiation may be harmful to eye. Avoid direct and strongly reflected exposure. Use protective glasses.

\*Class 1M: Laser and LED equipment that is safe for the naked eye under foreseeable conditions of operation. Looking directly into the source of radiation by employing optics within the beam, such as magnifying glass, telescope or microscope, can be potentially hazardous.

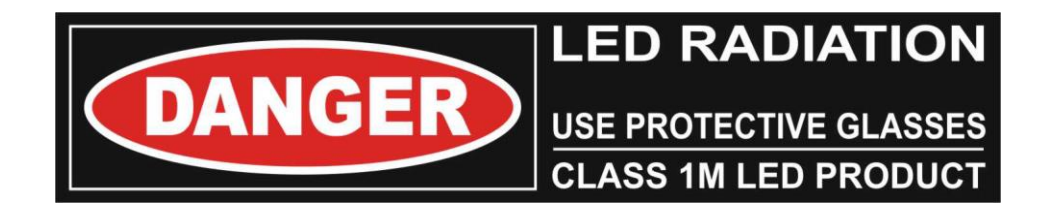

# **2** GENERAL DESCRIPTION

Photobioreactor FMT150 feature a unique combination of the cultivator and computer controlled monitoring device. The Photobioreactor FMT150 combines a cultivation vessel with the built-in fluorometer and densitometer. It is primarily designed for modular and precise phototrophic cultivation of algae, cyanobacteria and bacteria. Light power and spectral composition as well as temperature and aeration gas composition can be set with high accuracy.

User defined cultivation conditions can be dynamically varied according to user defined protocol. Continuous online monitoring of cultivation conditions and measured parameters is possible via the optional PBR software. Light, temperature, gas composition, and culture medium regime can be programmed to oscillate with various amplitudes and frequencies with user-defined time steps from seconds to hours via the software or via the control unit. Turbidostatic cultivation can be used for the stabilization of the suspensions via optical density control. In addition, up to 8 peristaltic pumps for different chemostat cultivation control can be linked to the Photobioreactor FMT150 for the highly precise control of cultivation conditions.

The growth of the cultures is monitored by the integrated densitometer (OD 720, 680 nm). Relative chlorophyll content of the culture can also be monitored continuously by the difference of optical densities at 680 and 720 nm. The instantaneous physiological state of the culture is measured by the Photosystem II quantum yield Fv/Fm.

The Photobioreactor FMT150 has a flat-vessel design that enables uniform illumination over the whole culture. Photobioreactors are currently manufactured in three cultivation vessel capacities: 400 ml, 1000 ml and 3000 ml.

All Photobioreactor models may be supplied with a number of optional accessories – sensors, stirrers, pumps, etc. Control of the Photobioreactor is possible with either the control unit of the photobioreactor itself or the PBR software. However, the PBR software provides much wider functionality to define, control, display and analyze the experimental conditions and data.

# **3 DEVICE DESCRIPTION**

Standard version of the Photobioreactor FMT150 consists of a cultivation vessel with a sealable lid and a base box containing electronics circuitry, LED light panel (Fig. 1A) and other components essential for the optimal operation of the photobioreactor.

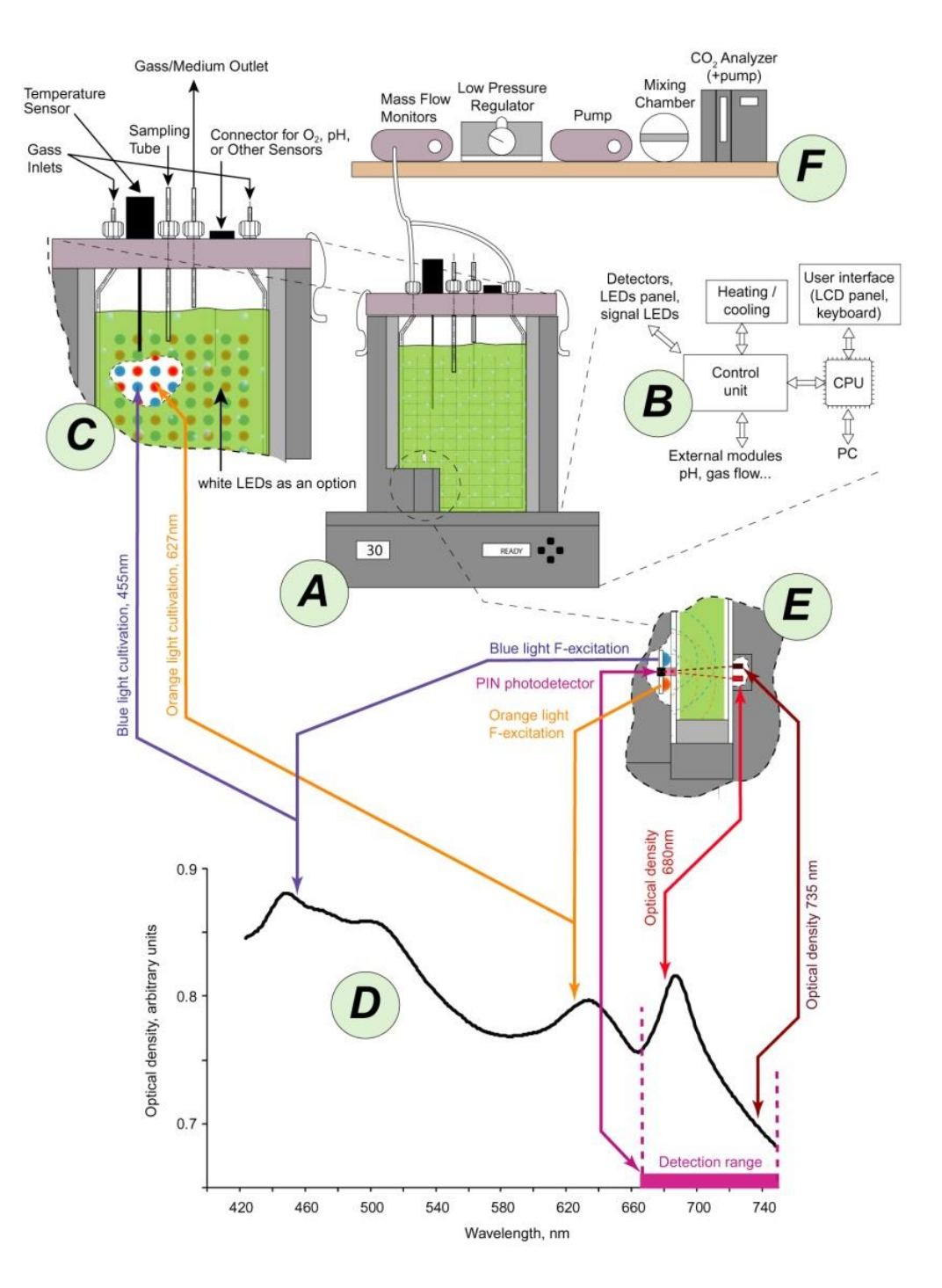

Fig. 1 A) Photobioreactor body consists of a flat vessel holding the suspension and of a base box with electronic circuitry. B) The block scheme of the instrument shows the Control Processor Unit exchanging data and protocol with external computer (PC) and auxiliary external modules. The Control Unit governs measurements of parameters such as OD and chlorophyll fluorescence plus parameters measured by auxiliary sensors. It also controls the actinic light sources and temperature of the culture. C) Detail of the LED configuration. D) Uncorrected optical density spectrum of cyanobacterial suspension. The lines with arrows indicate wavelengths of various light sources that are integrated in the instrument. The detection range of the photodiode is also shown. E) Detail (rotated top-to-bottom view) of the fluorometer and densitometer. F) Schematic representation of optional gas supply components and modules that can be used to stabilize aeration and set CO<sub>2</sub> concentration level.

The array of high-power light emitting diodes (LEDs) is located behind the cultivation vessel.

In the bottom corner of the front of the vessel is a semiconductor light sensor for measuring fluorescence emission and suspension optical density by attenuation of light that was emitted from the LEDs (Fig. 1E)

The Photobioreactor can also control external modules such as peristaltic pumps and solenoid valves via the photobioreactor control unit (shown schematically in Fig. 1F and Fig. 2). The solenoid valves are used to switch off the gas supply to the culture (bubbling) during optical measurements. Peristaltic pumps are used in turbidostat and chemostat modes to supply fresh medium or buffer.

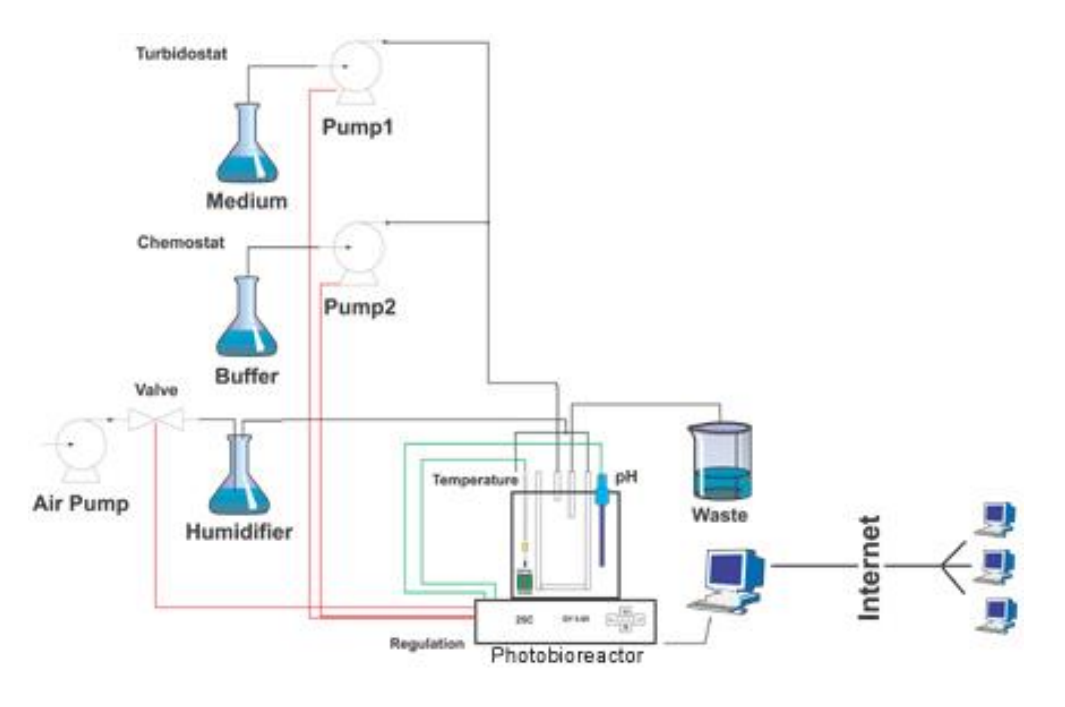

Fig. 2 Schematic diagram of the Photobioreactor, its modules and remote control.

#### 3.1 CONFIGURATIONS AND VERSIONS

FMT150 can be shipped with various configurations of vessel capacity, light quality, light intensity and thermoregulation. Numerous additional accessories such as various sensors can be supplied as described in chapter 5 on page 33.

Please note that this manual describes operation of two FMT150 versions (Fig. 4) - older PBR FMT150.1 and new PBR FMT150.2.

#### 3.1.1 CULTIVATION VESSEL

The cultivation vessel is flat and rectangular in shape. Its front and back windows are made of glass plates. The base is made out of stainless steel and contains a thermal bridge that facilitates heat transfer between a Peltier cell in the instrument base and the culture suspension. The lid of the vessel is easily detachable during cleaning and contains Luer connectors for gas or medium supply tubing, waste medium exhaust or sample collection. The three larger ports accommodate the optional temperature/pH sensor and dissolved  $O_2$  or  $CO_2$  probes.

The Photobioreactor FMT150 is manufactured in three vessel capacities enabling the customer to select optimal cultivation conditions for his experiments.

- 400 ml (in FMT150/400)
- 1000 ml (in FMT150/1000)
- 3000 ml (in FMT150/3000)

#### 3.1.2 LED LIGHTING

The high-power light emitting diodes generate a highly uniform irradiance flux that can be controlled in the range  $0-3,000 \ \mu mol.m^{-2}.s^{-1}$  PAR. The irradiance can be dynamically modulated by the FMT150 control unit or by the PBR software. Spectra are shown in Fig. 3.

Two standard LED panel versions are available, each color is controlled independently:

- White-Red panel: maximum intensity 1,500 μmol.m<sup>-2</sup>.s<sup>-1</sup> (white 750 / red 750 μmol.m<sup>-2</sup>.s<sup>-1</sup>)
- Blue-Red panel: maximum intensity 1,500 μmol.m<sup>-2</sup>.s<sup>-1</sup> (blue 750 / red 750 μmol.m<sup>-2</sup>.s<sup>-1</sup>)

Two optional upgraded LED panel versions are available, each color is controlled independently:

- White-Red panel: maximum intensity 3,000 μmol.m<sup>-2</sup>.s<sup>-1</sup> (white 1,500 / red 1,500 μmol.m<sup>-2</sup>.s<sup>-1</sup>)
- Blue-Red panel: maximum intensity 3,000 μmol.m<sup>-2</sup>.s<sup>-1</sup> (blue 1,500 / red 1,500 μmol.m<sup>-2</sup>.s<sup>-1</sup>)

#### Optional customized panel versions:

- White-Blue: maximum intensity 1,500 μmol.m<sup>-2</sup>.s<sup>-1</sup>
- White-Blue with Light Upgrade: maximum intensity 3,000 μmol.m<sup>-2</sup>.s<sup>-1</sup>
- Red: maximum intensity 750 μmol.m<sup>-2</sup>.s<sup>-1</sup> (no light upgrade available)
- White: maximum intensity 1,500 μmol.m<sup>-2</sup>.s<sup>-1</sup>
- White with Light Upgrade: maximum intensity 3,000 μmol.m<sup>-2</sup>.s<sup>-1</sup>
- Blue: maximum intensity 1,500 μmol.m<sup>-2</sup>.s<sup>-1</sup>
- Blue with Light Upgrade: maximum intensity 3,000 μmol.m<sup>-2</sup>.s<sup>-1</sup>

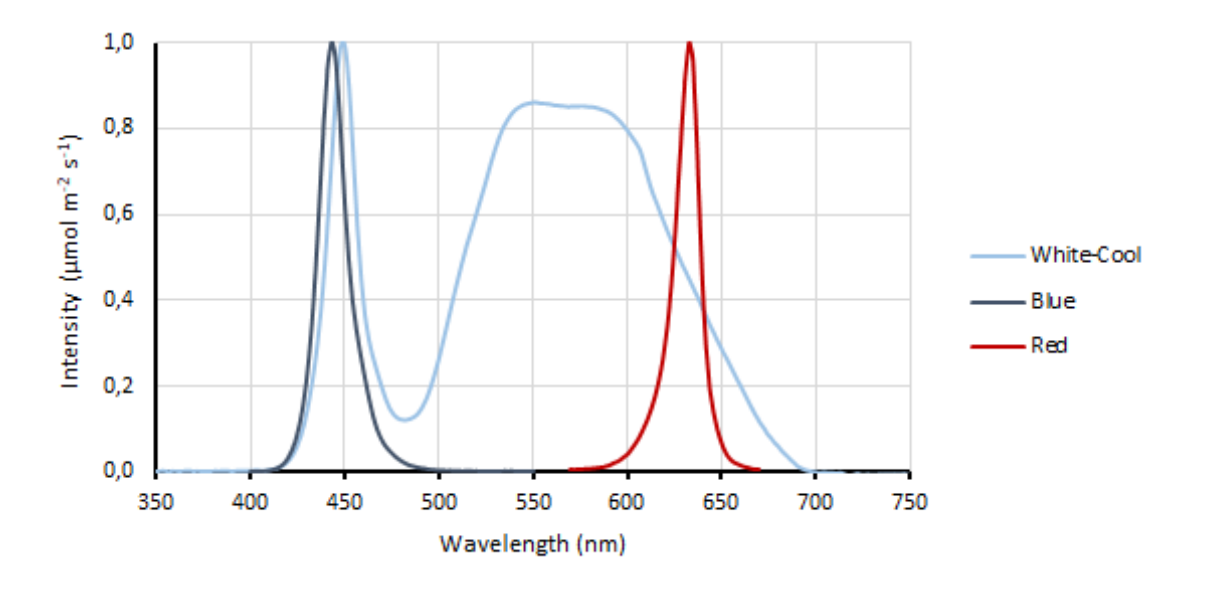

Fig. 3 LED spectra of PBR FMT150.

#### 3.1.3 THERMOREGULATION

It requires presence of the pH/Temperature probe.

- Standard range (ambient temperature around 23 °C):
  - 5 75 °C (FMT150/400)

10 – 75 °C (FMT150/1000 and FMT150/3000)

Please find approximate estimation of time required for the given temperature equilibration in the Tab. 2 below.

| Initial<br>temperature | Target<br>temperature | Light conditions<br>µmol.m <sup>-2</sup> .s <sup>-1</sup> | Equilibration time required |
|------------------------|-----------------------|-----------------------------------------------------------|-----------------------------|
| 5 °C                   | 50 °C                 | 1,500                                                     | 2.5 hours                   |
| 50 °C                  | 5 °C                  | 1,500                                                     | 3 hours                     |

Tab. 2 Temperature equilibration times.

#### 3.1.4 VERSIONS

The available vessel capacity for two FMT150 versions:

- FMT150.1 400 ml, 1000 ml
- FMT150.2 400 ml, 1000 ml, 3000 ml

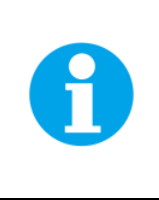

**Important:** The FMT150 in both 400 and 1000 ml models have been upgraded from FMT150.1 (Fig. 4A) to FMT150.2 (Fig. 4B). This manual provides instructions for operation of both versions (original, now referred to FMT150.1 and the current version FMT150.2). Please always ensure that you refer to correct instructions.

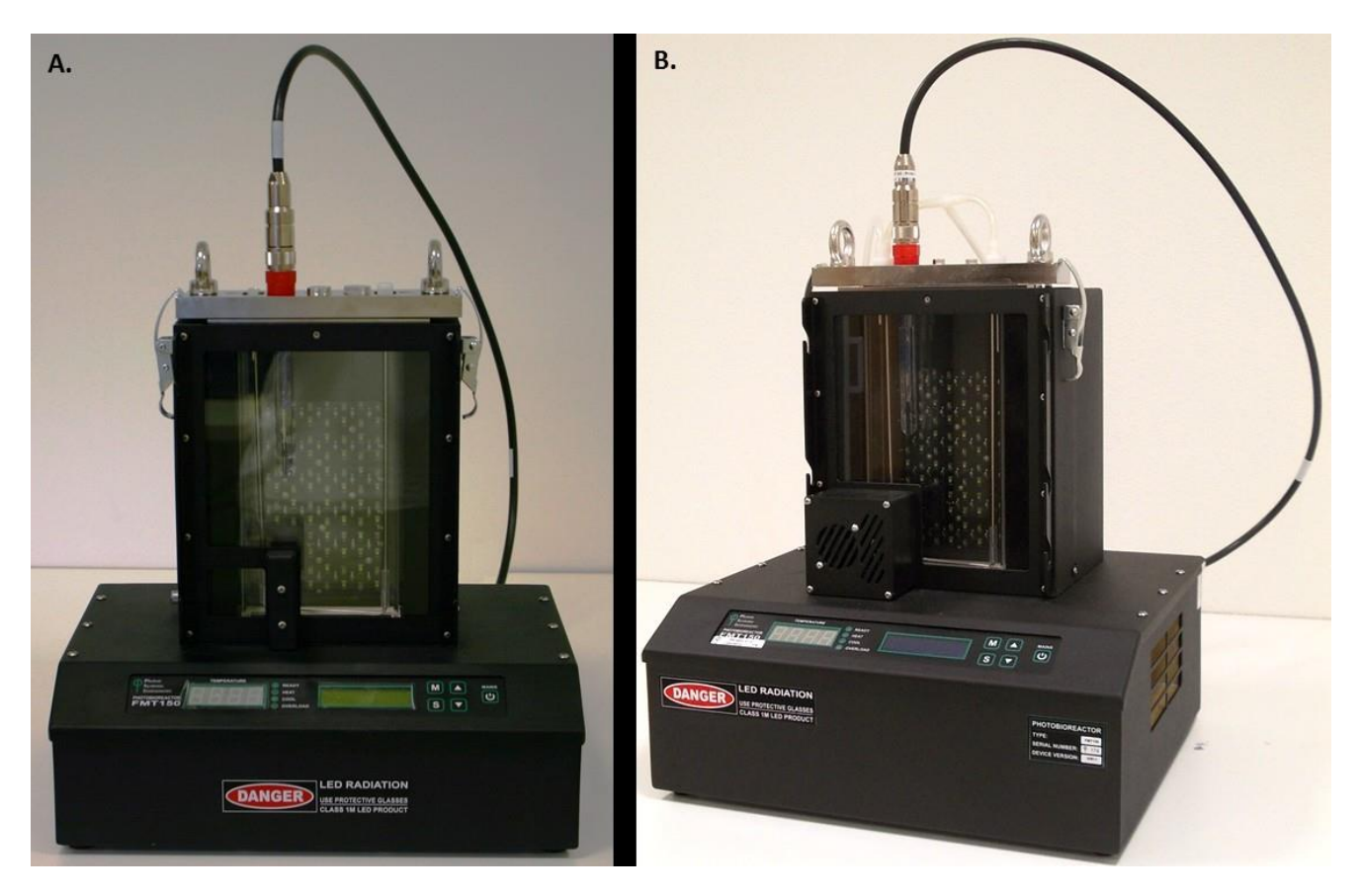

Fig. 4 Two versions of the PBR FMT150: A) FMT150.1, B) FMT150.2

List of parameters measured and/or calculated by the Photobioreactor FMT150:

| Symbol                | Name                                            | Description                                                                                                    |
|-----------------------|-------------------------------------------------|----------------------------------------------------------------------------------------------------|
| Ft (Dark)             | Instantaneous fluorescence in the dark          | Instantaneous F-yield in dark equals F <sub>0</sub><br>Ft = Fo (in dark-adapted sample)                                                                                                    |
| Ft (Light)            | Instantaneous fluorescence in the light         | Instantaneous F-yield in light that results from a dynamic<br>equilibrium of plastoquinone reducing and re-oxidizing<br>processes and from non-photochemical quenching<br>Ft = F₅ (in light-adapted sample) |
| F <sub>M</sub> (Dark) | Maximum fluorescence in dark-<br>adapted state  | Maximum F-yield with $Q_A$ reduced ( $q_P=0$ ) and non-photochemical quenching relaxed (NPQ=0)                                                                                                    |
| Fм (Light)            | Maximum fluorescence in light-<br>adapted state | Maximum F-yield with Q <sub>A</sub> reduced (q <sub>P</sub> =0) and non-<br>photochemical quenching active (NPQ≠0)                                                                                          |
| Fv                    | Maximum variable fluorescence                   | $F_V = F_M - F_0$                                                                                                    |
| QY (Dark)             | Instantaneous PSII quantum yield in the dark    | Effective PSII quantum yield<br>QY= F <sub>V /</sub> F <sub>M</sub> (dark-adapted sample)                                                                                                    |
| QY (Light)            | Instantaneous PSII quantum yield in the light   | Effective PSII quantum yield relaxing in light<br>QY= F <sub>V</sub> ' / F <sub>M</sub> ' (light-adapted sample)                                                                                            |
| OD <sub>680</sub>     | Optical density at 680 nm                       | Optical density representing light scattering and chlorophyll absorption.                                                                                                    |
| OD720                 | Optical density at 720 nm                       | Optical density representing light scattering.                                                                                                    |
| рН                    | рН                                              | pH is the negative logarithm of the hydrogen ion concentration in the medium.                                                                                                    |
| [O <sub>2</sub> ]     | Oxygen concentration                            | Concentration of dissolved oxygen.                                                                                                    |
| [CO <sub>2</sub> ]    | Carbon dioxide concentration                    | Concentration of dissolved carbon dioxide. CO <sub>2</sub> partial pressure is calculated using the measured pH and the temperature.                                                                        |

Tab. 3 FMT150 measured parameters.

# **3.2 STANDARD COMPONENTS**

Photobioreactor FMT150 can be purchased in different configurations from minimal up to complex system consisting of numerous accessories linked together. They can be controlled via the Photobioreactor control unit itself or by the PBR software for full operation of the system. However, the Photobioreactor control unit offers only static manual control.

Minimal required configuration that is recommended to be purchased for optimal operation of the Photobioreactor cultivation and monitoring system consists of **set of standard photobioreactor components** (as listed below) plus air pump with bubble interruption valve and **pH/temperature module.** Components that are part of minimal Photobioreactor FMT150 configuration are shown in Fig. 6. Optional components that are available as accessory modules and can be purchased together with Photobioreactor FMT150 are described in chapter 5.

Photobioreactor FMT150 purchased in minimal configuration can be effectively used for cultivation and monitoring purposes, however without purchasing PBR software no measured data can be stored and visualized as well as no userdefined protocols can be designed. Chapter 3.3 and chapter 7.1 describe how to operate the PBR FMT150 in cultivation mode via front panel control unit, without use of PBR software.

**Note**: Customers are kindly asked to check the contents of the delivered package and compare it with enclosed package list generated based on customer's order. Please contact the <u>support@psi.cz</u> if any discrepancies occur.

As shown on Fig. 6 on page 16 the FMT150 is shipped with:

- 1. Power supply with the power cord.
- 2. Photobioreactor with integrated double-modulation fluorometer- Ft, Fm, QY and integrated optical density measurement.
- 3. **Cultivation vessel** with capacity 400 ml (with holder) for FMT150/400, 1000 ml for FMT150/1000 or 3000 ml for FMT150/3000.
- 4. LED panel shield.
- 5. **Spare Part Kit\*** for the complete list of Spare Part Kit see Tab. 4 on page 15 and corresponding Fig. 5.
- 6. User guide (this document) and Software manual.
- 7. **Bubble Humidifier** To maintain stable culture volume.

Components #8 and #9 below are highly recommended for proper functionality of the PBR, but are not included in the standard configuration and have to be purchased separately.

- 8. Bubble interruption valve with air pump (air pump not shown on Fig. 6).
- 9. pH/temperature module.

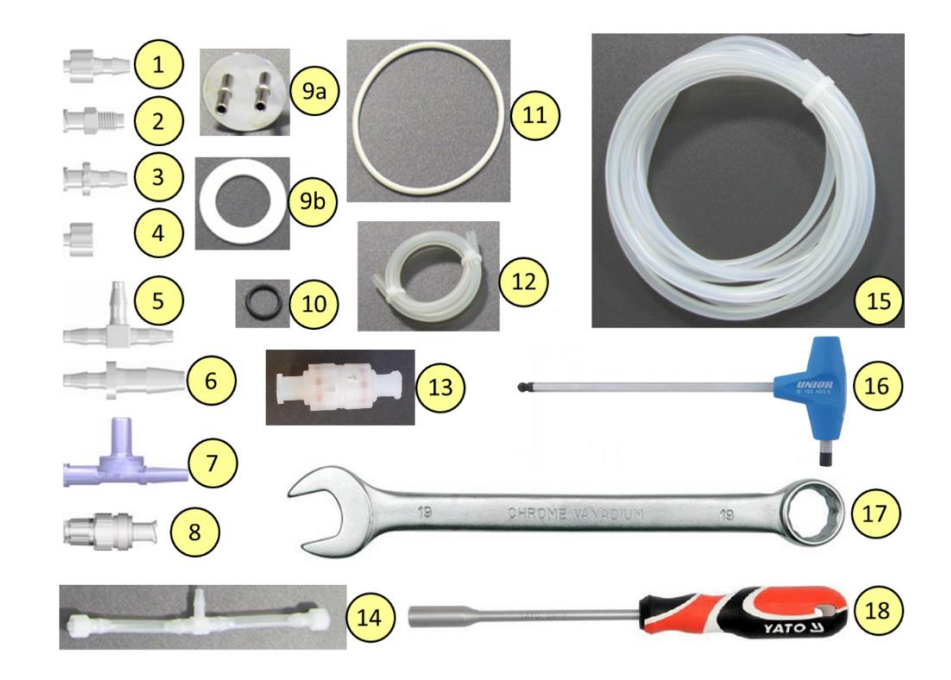

Fig. 5 Components of the Spare part kit. Numbers correspond to the component number in Tab. 4.

| Component<br>Number | Component Description                                                                | Specification                                       | Explanation                                                                                                    | Pcs   |
|---------------------|--------------------------------------------------------------------------------------|-----------------------------------------------------|----------------------------------------------------------------------------------------------------|-------|
| 1                   | Male Luer Integral Lock MTLL240-1A*                                                  | 5/32" (4.0 mm)                                      |                                                                                                    | 10    |
| 2                   | Female Luer Thread Style BSFTLL-J1A*                                                 | 5/16" Hex to 1/4-28<br>UNF<br>Bottom Sealing Thread | For fixing of stainless tubes in the<br>cuvette's lid. The fittings are<br>modified - drilled with 3 mm drill bit | 10    |
| 3                   | Female Luer Thread Style FTLL240-1*                                                  | 5/32" (4.0 mm)                                      |                                                                                                    | 10    |
| 4                   | Male Luer Integral Lock Ring Plug LP4-<br>J1A*                                       |                                                     |                                                                                                    | 10    |
| 5                   | T-Connector T40-J1A*                                                                 | 5/32" (4.0 mm)                                      |                                                                                                    | 10    |
| 6                   | Reduction Tube Fitting 4060-1*                                                       | 1/4" (6.4 mm) and<br>5/32" (4.0 mm)                 |                                                                                                    | 5     |
| 7                   | Double Check Valve DCV118-001*                                                       |                                                     | Safety valves that permit gases and liquids to flow in only one direction                                         | 5     |
| 8                   | Check Valve SCV08053*                                                                |                                                     | Check valve for with low priming volume                                                                           | 5     |
| 9                   | Metal lid with ports (9a) with silicone ring (9b)                                    | Silicon ring 27x42x2<br>mm                          | For humidifier bottle                                                                                             | 1+2   |
| 10                  | O-ring                                                                               | 14x2 mm                                             | Sealing to the openings for optional sensors                                                                      | 10    |
| 11                  | O-ring                                                                               | 75x3 mm                                             | Sealing between lid and the vessel                                                                                | 5     |
| 12                  | Silicon Tubing                                                                       | Ø 5/2 mm                                            | Additional tubing                                                                                                 | 0.5 m |
| 13                  | Pressure Relief Valve                                                                |                                                     | Release overpressure from the vessel                                                                              | 5     |
| 14                  | T-tube (silicone tubing with 2 pcs of<br>Male Luer Lock and 1 pc of T-<br>Connector) |                                                     | Aeration tubing for the vessel                                                                                    | 1     |
| 15                  | Silicone tubing                                                                      | Ø 6/3 mm                                            | Additional tubing                                                                                                 | 10 m  |
| 16                  | Нех Кеу                                                                              | 5 mm                                                | To loosen up the screws of the lid                                                                                | 1     |
| 17                  | Wrench                                                                               | 19 mm                                               | For releasing sensors                                                                                             | 1     |
| 18                  | Spanner/Screwdriver                                                                  | 8 mm                                                | For releasing filler screws in optional<br>sensor positions and Luer connectors<br>in the vessel lid              | 1     |

Tab. 4 List of Spare part kit – components shown in Fig. 5. \* Provided by: <u>www.valueplastics.com</u>

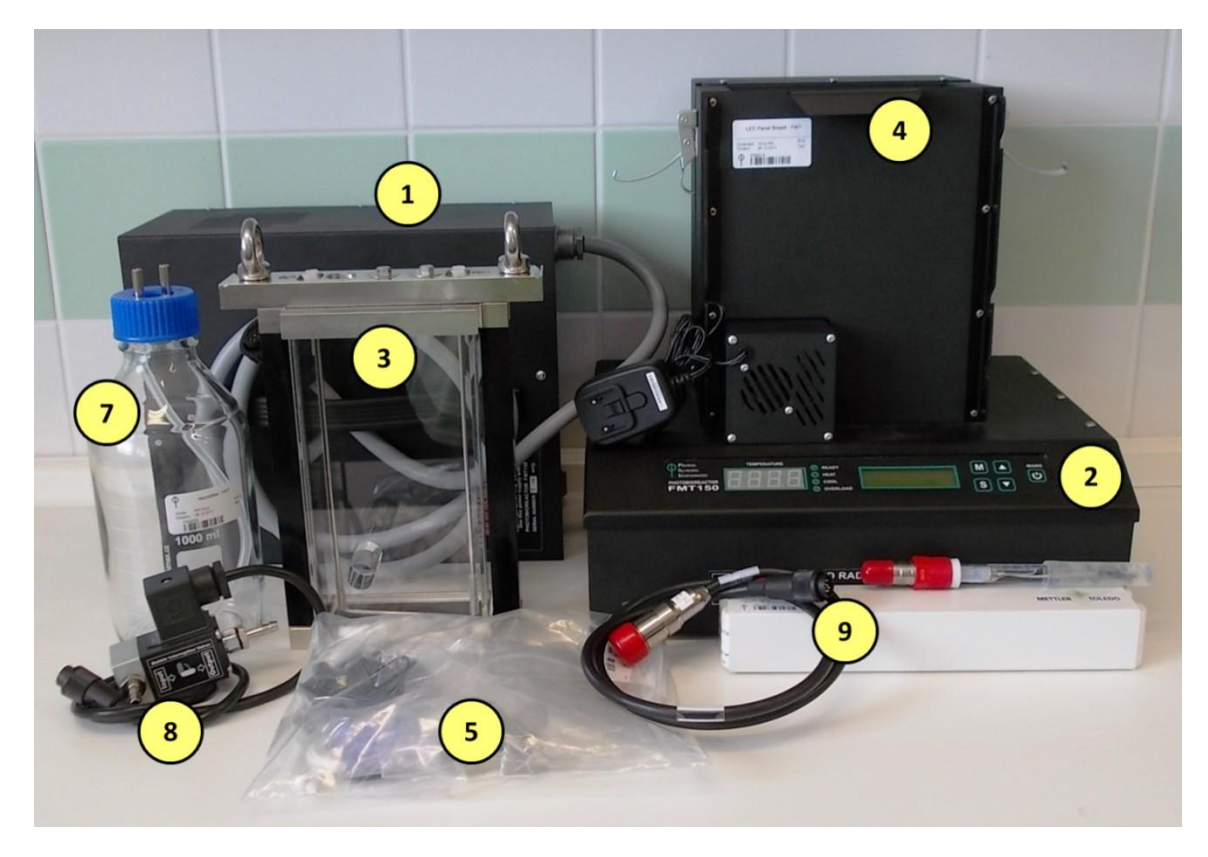

Fig. 6 Minimal configuration set of the Photobioreactor FMT150. Numbers correspond to component numbers as described on page 14.

# 3.3 CONTROL UNIT FRONT PANEL

Photobioreactor Control Unit front panel can be used for simple manual control of the PBR FMT150. By using the keys on the front panel, the operation of cultivation and monitoring units such as pH/temperature sensor, light control, OD monitoring module, PWM mode or CO<sub>2</sub> and O<sub>2</sub> sensor can be controlled. When FMT150 photobioreactor is purchased without the Remote Control System for PBR FMT150 then all of the control has to be set up manually using the front panel of the FMT150 control unit. The user can read out from the display the actual values for the given sensor or monitoring unit.

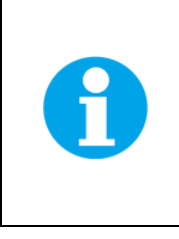

**Important:** Please note that no user-defined protocols can be designed and no data recording is possible without the PC and PBR software.

Please note that neither turbidostat nor chemostat module can be operated if FMT150 is purchased without the PBR software.

The front panel of the FMT150 control unit has 4 LED lights on the left and 5 control keys on the right (Fig. 7).

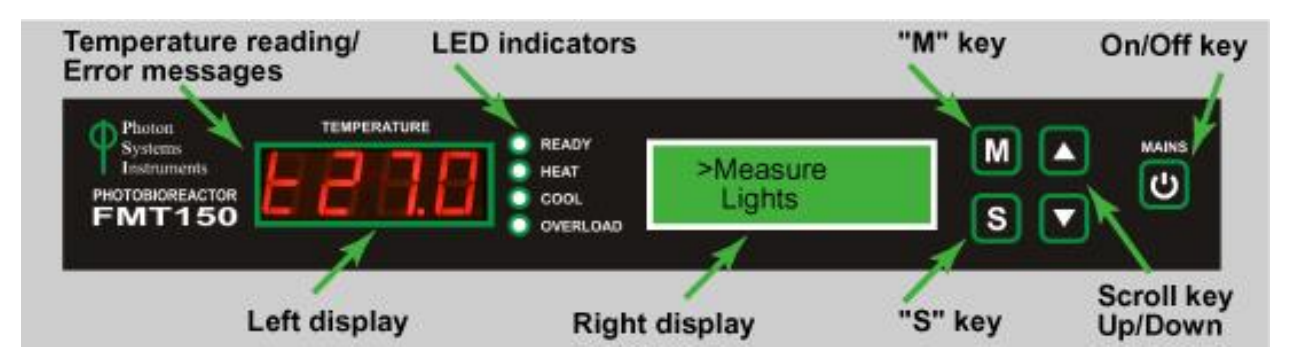

Fig. 7 Photobioreactor front panel.

#### 3.3.1 LED INDICATORS

Green LED indicator **READY** is lighting when the current temperature is equal to target temperature.

Orange LED indicator HEAT is lighting when the heater turns on in the cultivation vessel.

**Blue** LED indicator **COOL** is lighting when the water in the cultivation vessel is cooled and the Cooling Unit is operating. The minimal temperature in the standard PBR FMT150 is 5 °C.

**Red** LED indicator **OVERLOAD** is lighting when the requested temperature in the cultivation vessel higher than the current temperature was not reached yet.

#### 3.3.2 DIGITAL DISPLAY ON THE LEFT

Displays the current temperature in the cultivation vessel and error messages if any problems with the FMT150 occur. Possible error messages are:

- **Er6** Temperature/pH sensor is not connected.
- Er7 Temperature sensor is not functional and must be repaired. Please contact <u>support@psi.cz</u> if this error occurs.

#### 3.3.3 DISPLAY ON THE RIGHT

This display shows various functions of the FMT150 and these are activated and set with the main keys on the right side of the control unit as described below.

#### 3.3.4 MAIN KEYS

- [M]: Used to move back in the menu tree or to exit the menu.
- [S]: Used to move forward in the menu tree, to save the selection, or to turn ON/OFF.
- [▲]: Used to move up in the menu or to add value.
- [▼]: Used to move down in the menu or to subtract value.
- [Mains]: (On/Off) key doesn't have any function related to the common use of PBR and it is intended only for service purposes. The Photobioreactor is turned on by switching on the corresponding Power supply.

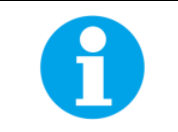

Please refer to the chapter 7.1 if Photobioreactor FMT150 is purchased without the PBR software and the PBR FMT150 is to be controlled solely manually via the control unit front panel.

#### 3.4 REAR PANEL FOR VERSION FMT150.1

The rear panel houses connectors for all connecting cables (Fig. 8).

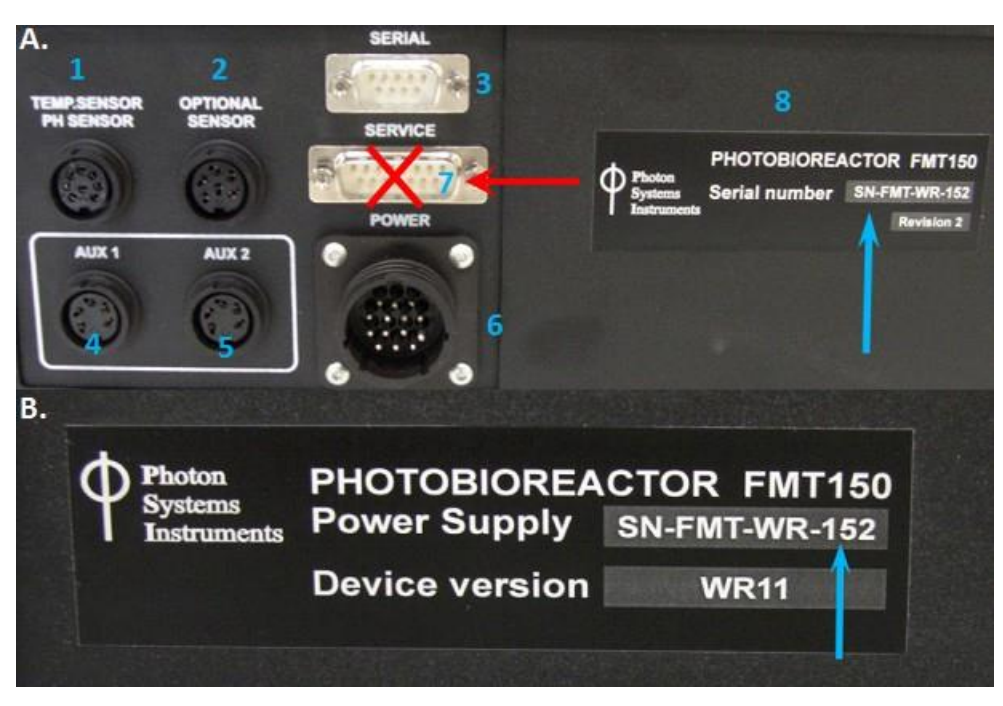

Fig. 8 Photobioreactor control unit and its power supply rear panels. A) Back panel of the Photobioreactor control unit with the serial number (blue arrow). Numbers correspond to the description on below. B) Rear panel of the power supply with the serial number (blue arrow). Note the same serial number. Each Photobioreactor has its own power supply and it cannot be interchanged with another power supply.

#### 3.4.1 CONNECTOR FOR PH/TEMPERATURE SENSOR

pH/temperature sensor should be plugged to this connector when in use. PBR FMT150 control unit recognizes when the sensor is connected and will automatically control the operation of the sensor.

#### 3.4.2 CONNECTOR FOR OPTIONAL SENSOR

 $O_2$  sensor should be plugged to this connector when in use. PBR FMT150 control unit recognizes when the sensor is connected and will automatically control the operation of the sensor.

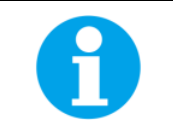

Only  $O_2$  sensor can be plugged to this connector.

# 3.4.3 SERIAL COMMUNICATION CONNECTOR

USB connector with serial communication cable is provided as part of the PBR FMT150 package when purchased with the PBR software to connect the PBR FMT150 with the computer. This connection has to be made for the communication of the PBR FMT150 via the PBR software.

#### 3.4.4 AUX1 CONNECTOR

AUX1 connector should be used for the CO<sub>2</sub> sensor, peristaltic pump, additional light or magnetic stirrer (please see page 22 for detail description of possible connection schemes).

# 3.4.5 AUX2 CONNECTOR

AUX2 connector is used primarily for the bubble interruption valve, but can be used also for CO<sub>2</sub> sensor, peristaltic pump, additional light or PWM pump (please see Fig. 10 page 22 for detail description of possible connection schemes).

#### 3.4.6 POWER SUPPLY CONNECTOR

The power supply unit is plugged into the FMT150 control unit via this connector.

#### 3.4.7 SERVICE COMMUNICATION CONNECTOR

Service communication connector is designed only for servicing the FMT150 by the manufacturer.

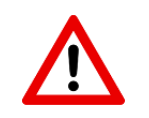

Warning: NEVER CONNECT THE SERVICE CABLE TO THIS CONNECTOR (RED ARROW IN Fig. 8A) WITHOUT PRIOR CONSULTATION WITH THE MANUFACTURER.

#### 3.4.8 IDENTIFICATION LABEL WITH SERIAL NUMBER

Each Photobioreactor FMT150 produced has a serial number that corresponds with the serial number of the power supply unit. These are always provided together and are not interchangeable. Prior to switching PBR FMT150 device ON make sure that the serial number on the rear panel of the main body matches the serial number on the power supply (Fig. 8B).

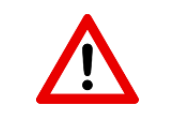

Warning: Damage can occur when the power supply is incompatible with the PBR FMT150 device.

#### 3.5 REAR PANEL FOR VERSION FMT150.2

The rear panel houses connectors for all connecting cables (Fig. 9). Please note that the numbers in the next section correspond to the numbers in Fig. 9.

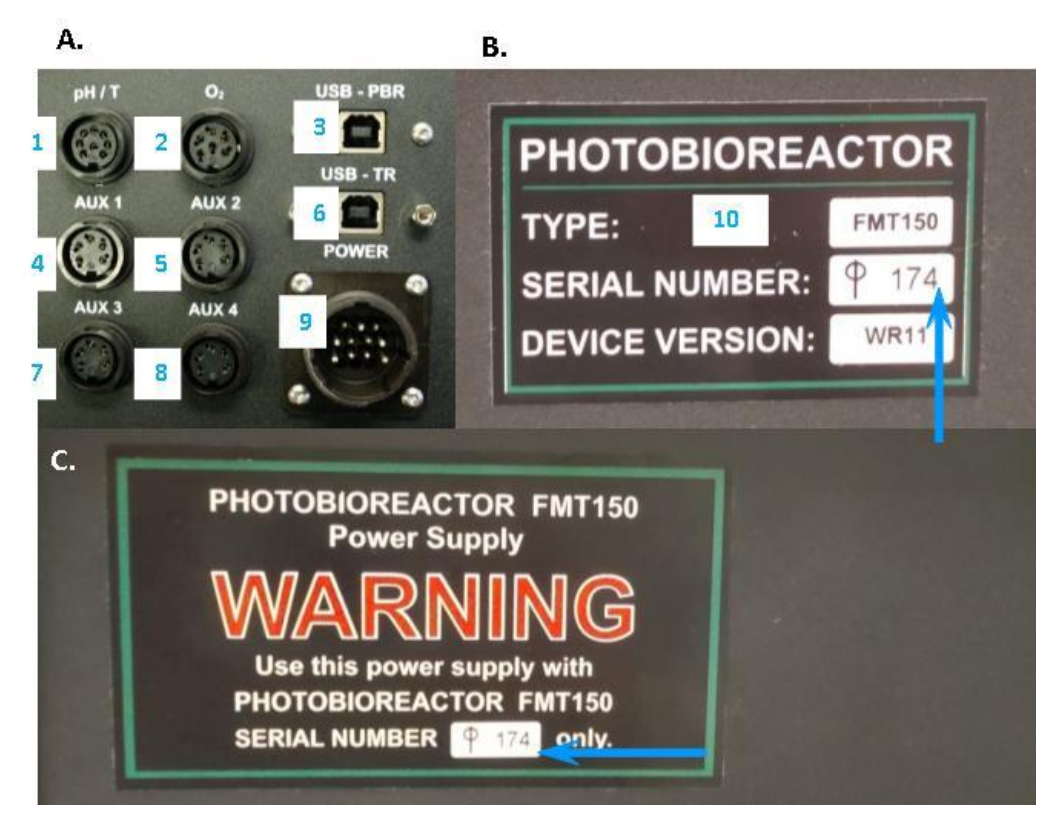

Fig. 9 Photobioreactor control unit and its power supply rear panel. A) Back panel of the Photobioreactor control unit. B) Serial number on the front panel of the PBR FMT150 unit. C) Rear panel of the power supply with the serial number (blue arrow).

#### 3.5.1 CONNECTOR FOR PH/TEMPERATURE SENSOR

pH/temperature sensor should be plugged to this connector when in use. PBR FMT150 control unit recognizes when the sensor is connected and will automatically control the operation of the sensor.

#### 3.5.2 CONNECTOR FOR O<sub>2</sub> SENSOR

O<sub>2</sub> sensor should be plugged to this connector when in use. PBR FMT150 control unit recognizes when the sensor is connected and will automatically control the operation of the sensor.

#### 3.5.3 USB PBR COMMUNICATION CONNECTOR

USB communication cable is provided as part of the PBR FMT150 package when purchased with the Remote Control System to connect the PBR FMT150 with the computer. This connection has to be made for the communication of the PBR FMT150 via the PBR software.

#### 3.5.4 AUX1 CONNECTOR

AUX1 connector should be used for the CO<sub>2</sub> sensor, peristaltic pump, PWM pump, additional light or magnetic stirrer (please see Fig. 10 on page 22 for detail description of possible connection schemes).

#### 3.5.5 AUX2 CONNECTOR

AUX2 connector should be used primarily for the bubble interruption valve but can be also used for CO<sub>2</sub> sensor, peristaltic pump, additional light (please see Fig. 10 on page 22 for detail description of possible connection schemes).

#### 3.5.6 USB TR COMMUNICATION CONNECTOR

USB TR communication connector is designed only for servicing the FMT150 thermoregulator by the manufacturer.

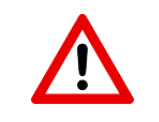

Warning: NEVER USE THE USB TR CONNECTOR WITHOUT PRIOR CONSULTATION WITH THE MANUFACTURER.

#### 3.5.7 AUX3 AND AUX4 CONNECTORS

AUX3 and AUX4 connector are additional connectors that can be used for the CO<sub>2</sub> sensor, peristaltic pump, additional light.

#### 3.5.8 POWER SUPPLY CONNECTOR

The power supply unit is plugged into the FMT150 control unit via this connector.

#### 3.5.9 IDENTIFICATION LABEL WITH SERIAL NUMBER

Each Photobioreactor FMT150 has a serial number that corresponds with the serial number of the power supply unit. These are always provided together and are not interchangeable. Prior to switching PBR FMT150 device ON make sure that the serial number on the front panel of the main body matches the serial number on the power supply (Fig. 9C).

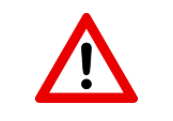

Warning: Damage can occur when the power supply is incompatible with the PBR FMT150 device.

# 3.6 CONNECTION SCHEMA

Depending on the use of optional modules and the set-up of the PBR FMT150, the connection schema for the optional and standard modules with the PBR FMT150 control unit rear panel may differ. Please refer to Tab. 5 below to see the possible order of connecting the different modules to the PBR FMT rear panel.

Devices for which the interconnection is possible can be connected together in a series by AUX IN and AUX OUT connectors according to the recommended order. Please refer to Fig. 10 for recommended schematic connection setup for all available modules and accessories.

| DEVICE USED               | PROPER CONNECTOR | DEVICE<br>INTERCONNECTION<br>POSSIBLE |
|---------------------------|------------------|---------------------------------------|
| Peristaltic Pump          | AUX 1/2/3/4      | YES                                   |
| CO <sub>2</sub> module    | AUX 1/2/3/4      | YES                                   |
| External Light            | AUX 1/2/3/4      | YES                                   |
| Bubble Interruption Valve | AUX 2            | NO                                    |
| Magnetic Stirrer          | AUX 1            | NO                                    |
| PWM Pump                  | AUX 1            | NO                                    |

Tab. 5 External connectors.

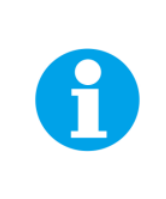

**Important:** Please note that Bubble Interruption Valve must be always connected to the AUX2 connector and Magnetic stirrer and PWM pump always to connector AUX1. In case of magnetic stirrer and PWM Pump, only one of the two devices can be connected to the PBR FMT150 at one time.

Please note that the AUX3 and AUX4 connectors are available only in the FMT150.2.

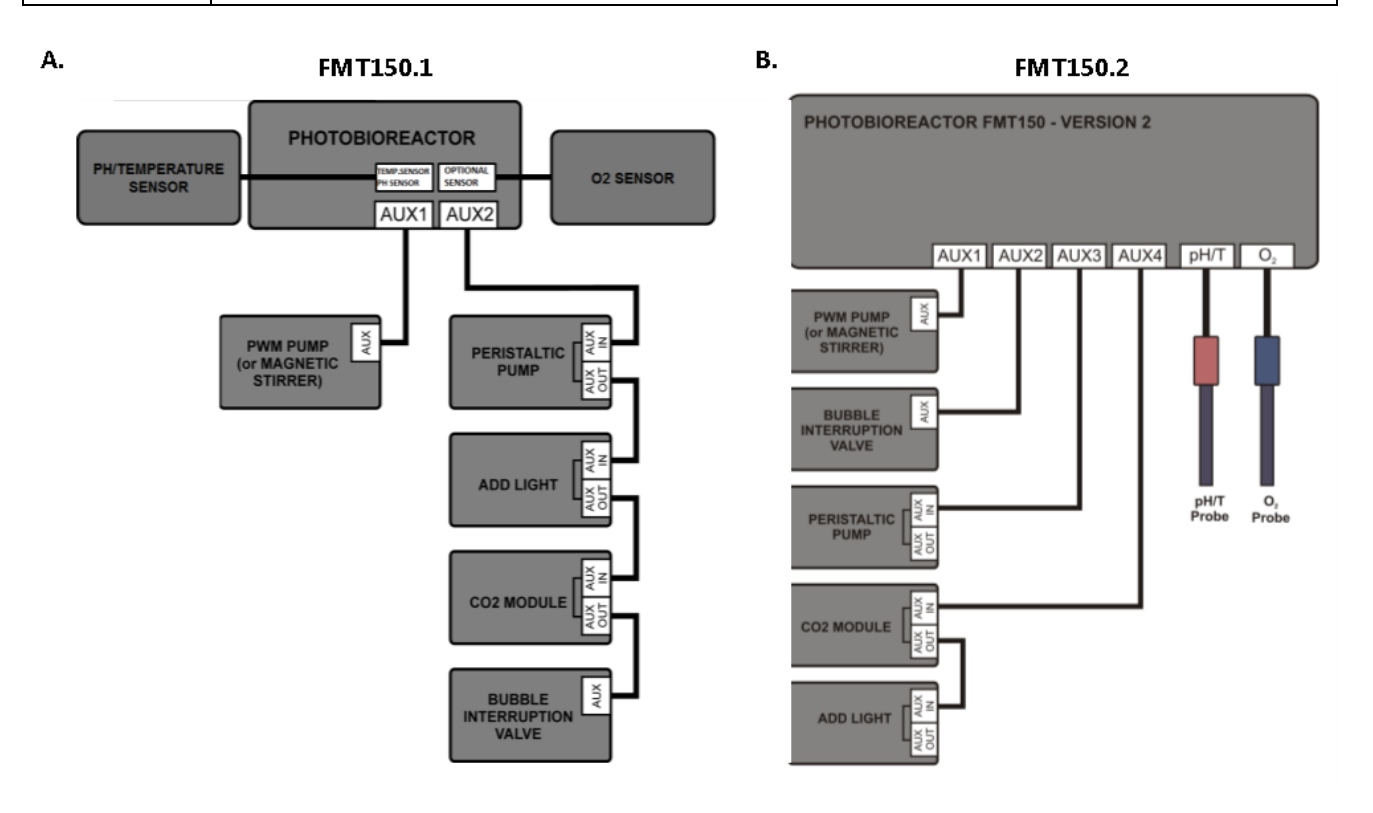

Fig. 10 Schematic of recommended set-up for interconnecting available modules with PBR FMT150 control unit. A) Scheme valid for FMT150.1 version. B) Scheme valid for FMT150.2 version.

#### **DEVICE INSTALLATION** 4

To install the device properly, it is necessary to follow the proper sequence of the assembly instructions. Instructions for assembly of standard PBR FMT150 (400, 1000 and 3000 ml) are described below.

#### 4.1 **POWER SUPPLY**

- Make sure that both the Photobioreactor and the power supply are switched OFF. •
- Connect the thick power cord of the power supply to the round Power connector at the rear panel of the • Photobioreactor (Fig. 11).

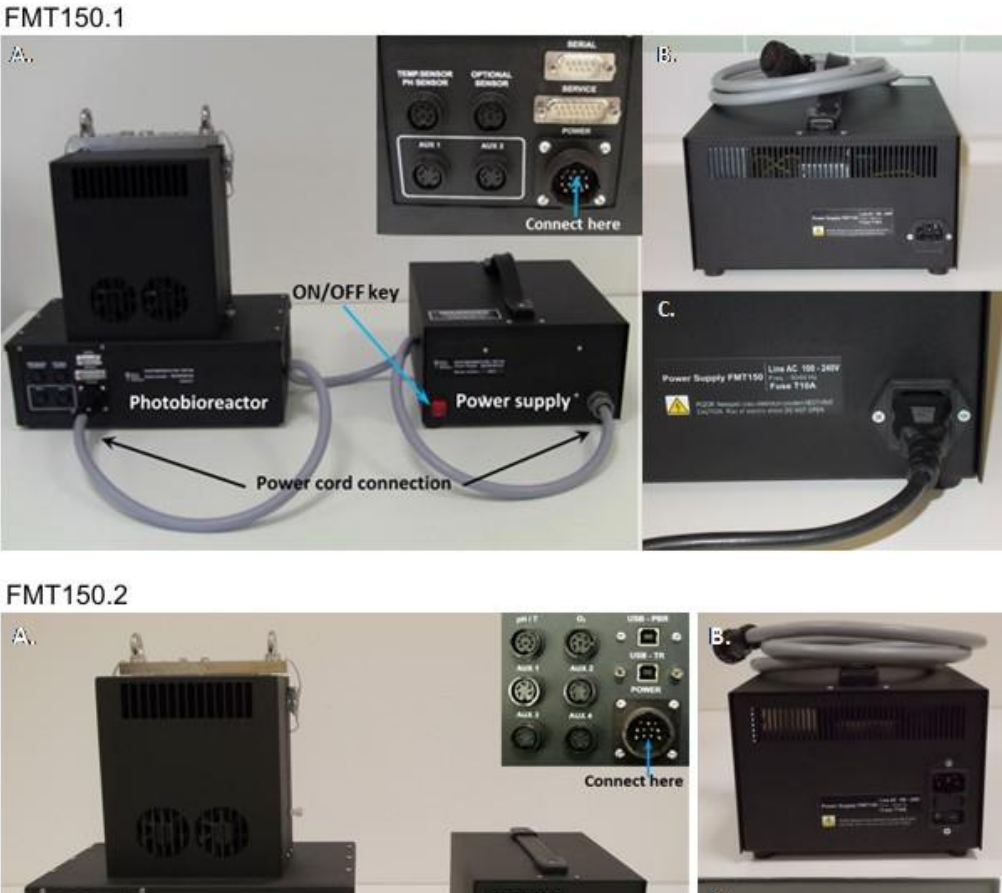

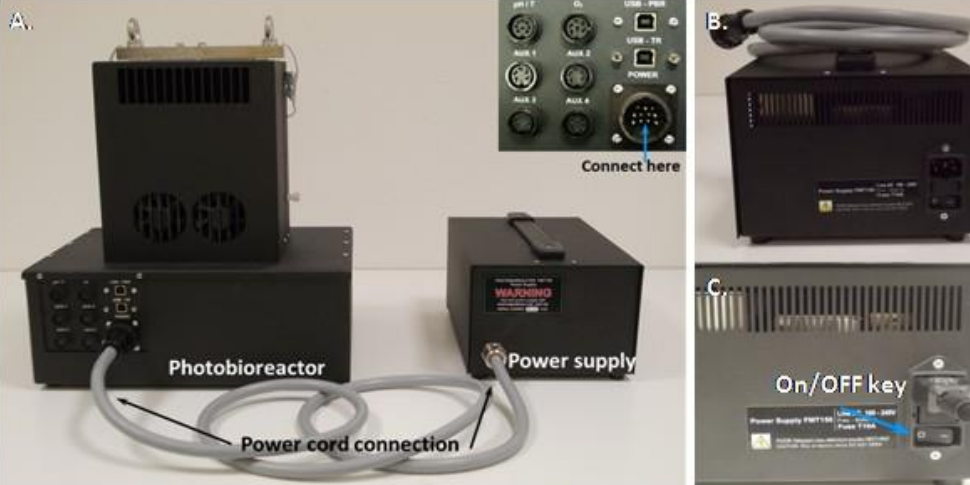

Fig. 11 Connection of the Photobioreactor and the power supply. A) Top right panel shows detail view of the back panel of the Photobioreactor. B) C) AC power cord connection to the electrical outlet.

- Plug the AC power cord into an electrical outlet (Fig. 11B,C).
- Switch on the power supply.

**Important:** It is necessary to allow 20 minutes stabilization time for the device prior any experiment or calibration is performed. This stabilization time is required for temperature stabilization of the measuring system.

**Important:** It is strongly recommended to use back-up UPS system to protect the PBR FMT150 system from **power outage**. If UPS system is not used and the AC power is turned off unexpectedly the PBR FMT150.1 control unit needs to be switched ON with the MAINS key. After switching the unit ON, all previous settings will be reset. Please note that if PBR software is used and the power outage occurred all previous settings will be restored and the currently running experiments will continue.

In case of the PBR FMT150.2, control unit will automatically switch ON after the AC power is restored again and no manual action is required.

#### 4.2 CULTIVATION VESSEL

The standard cultivation vessel has capacity of 400 ml, 1000 ml or 3000 ml (depending on the unit ordered). It is made from flame-proof glass (thickness 3.3 mm), stainless steel (AISI316L), duralumin with black eloxal coating, silicone sealing, and Lukopren S6410T glue. Each vessel is tested and autoclaved (20 minutes at 120 °C) by the manufacturer before distribution.

| VOLUME  | WEIGHT | DIMENSIONS             |
|---------|--------|------------------------|
| 400 ml  | 2.8 kg | 23.88 x 3.70 x 19.3 cm |
| 1000 ml | 3.8 kg | 23.88 x 7.36 x 19.3 cm |
| 3000 ml | 6.2 kg | 31.70 x 7.36 x 30.3 cm |

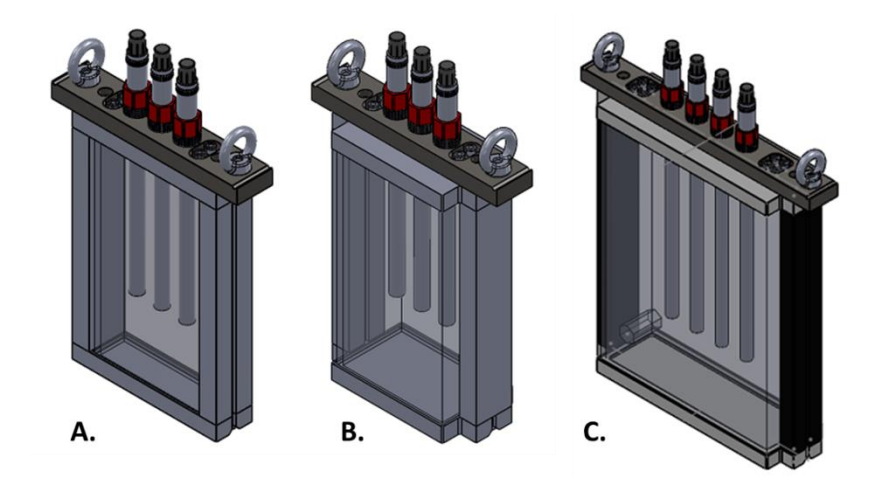

Tab. 6 Weights and dimensions.

Fig. 12 Schematic design of the PBR cultivation vessel types. A) Vessel for PBR FMT150/400. B) Vessel for PBR FMT150/1000. C) Vessel for PBR FMT150/3000.

#### 4.2.1 SETUP

The lid of the vessel is fastened to the vessel via two screws (n°3 in Fig. 13C) using the hex key provided. The lid has two holders built in for easy handling of the vessel in and out of the photobioreactor (n°2 Fig. 13C). There are four openings for luer connectors. These are used for connection of aeration tubing, sampling tubing and waste expel tubing (Fig. 13B). The

lid also has three larger openings for optional sensors such as pH/Temperature, O<sub>2</sub>, CO<sub>2</sub> probes. If sensors are not used these openings can be kept closed with the filler screws provided.

The stainless steel aeration tubing mounted to the bottom of the vessel lid is connected via two Luer Lock connectors with the gas dispenser tubing (n°4 in Fig. 13A) linked via a T-piece to the humidifier bottle (Fig. 13B). The source gas for the culture (gas pump or gas mixing system) is humidified before entering the culture vessel and this helps to maintain a constant volume in the vessel. The third luer lock connector is linked with silicone tubing (n°7 in Fig. 13A,C), which serves for removal of residual or overflow medium.

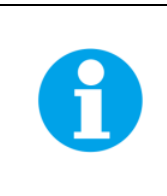

The longer metal thin tubing on the vessel lid is used for medium outlet.

The fourth luer outlet can be either closed by a Lock Ring Plug (component n°4 in Tab. 4) or connected with silicone tubing and used as a sampling outlet or for medium in-flow when connected with peristaltic pump (n°6 in Fig. 13A,C).

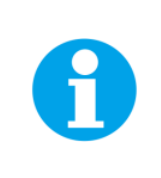

Sampling tube can be used as gas outlet when Gas Analysis System (GAS) is connected to the PBR FMT150; for more information see page 51.

Once the cultivation vessel is set up and placed in the photobioreactor it should be locked to the body of the PBR FMT150 by the clips on each side of the PBR.

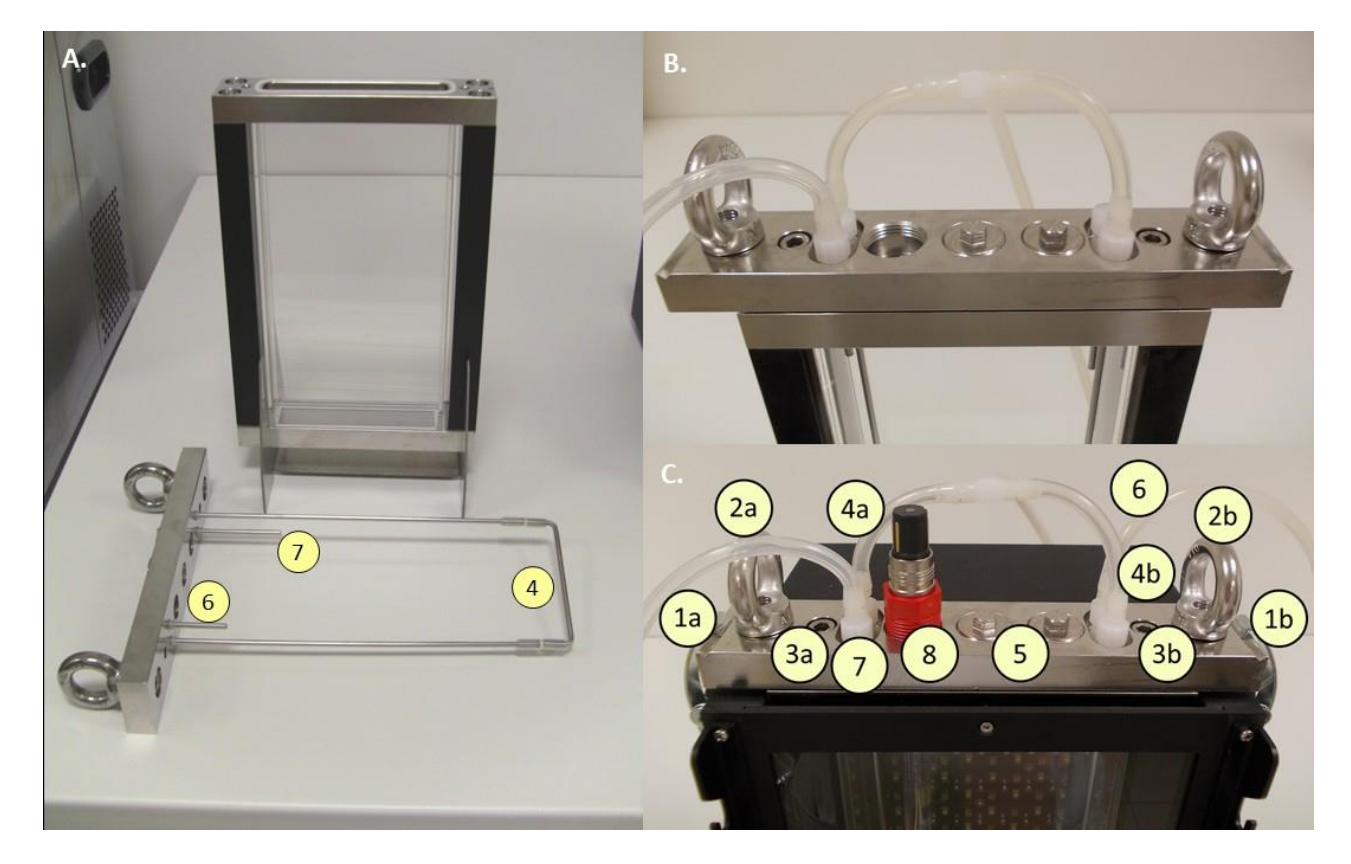

Fig. 13 Components of the cultivation vessel 400 ml. A) vessel and the vessel lid; numbers correspond to description in C. B) Top of the lid with connection of the aeration tubing. C) Vessel lid with one sensor and all tubing connections: (1a,b) Clips to lock the vessel to the PBR. (2a,b) Holders for easy vessel manipulation. (3a,b) Screws for fastening part to the lid to the vessel. (4a,b) Inlets for the gas dispenser tubing. (5) Connectors for optional sensors closed with filler screws. (6) Sampling tube. (7) Excess medium outlet. (8) pH/temperature sensor.

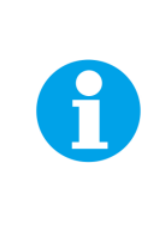

**Important:** Please note that if the vessel is removed in 1000 ml or 3000 ml version of the PBR FMT150, calibration constants stored in the system after OD calibration will no longer correspond to the new conditions. In 1000 ml or 3000 ml PBR FMT150 version glass tunnel is used to improve optical path for OD and fluorescence measurements, therefore any shift in the position in the vessel might slightly change the optical path of the measuring beam and influence the absolute measured values. Please refer to the OD calibration procedure for detail information.

#### 4.2.2 MAINTENANCE

The whole vessel is fully autoclavable, including the detachable lid, connectors, sensors, and silicone tubing. However, keep in mind that most materials deteriorate after repeated autoclaving. We recommend that you keep autoclaving to a reasonable minimum. For most cases, hot water (60 - 70 °C), standard detergent and thorough mechanical cleaning are enough to keep the equipment clean and non-contaminated. Optionally, the vessel and all the tubings can be disinfected with 70% ethanol. When cleaning the cuvette, it is very important to rinse off any residue of detergent or medium and to dry the cuvette with a soft cloth – this will help to prevent the cuvette corrosion. The cuvette should not come in contact with strong acids or acid vapors.

The O<sub>2</sub> sensor and pH sensor may be autoclaved or sterilized up to 140  $^{\circ}$ C; the CO<sub>2</sub> sensor may be autoclaved or sterilized up to 130  $^{\circ}$ C.

#### 4.2.3 ASSEMBLY

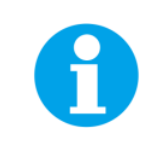

Please refer to chapter 4.2.4 for details about description and assembly of 3000 ml vessel.

The next instructions describe cultivation vessel assembly:

- Remove the lid from the vessel by loosening the two screws with the provided hex key.
- Fill the vessel with medium, place the stir bar inside the vessel if used with the magnetic stirrer.
- Prepare the gas dispenser tubing by connecting the T-piece (n°16 in Tab. 4) with longer silicone tubing. Connect the gas dispenser tubing to the two luer connectors as shown in Fig. 14A,B.

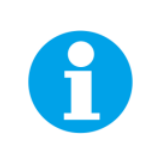

Standard version of the PBR FMT150 is connected according to the Fig. 13B, when optional modules such as peristaltic pump or GAS and GMS are used see page 48 and 51 for further instructions).

- Close the last Luer Lock connector with the Luer Lock Ring Plug (n°4 in Tab. 4).
- Re-attach the lid to the vessel (Fig. 13C-3) using provided hex key. Make sure that the rubber gasket between the vessel and the lid is properly installed and a good seal is achieved.

If needed, autoclave the assembled vessel.

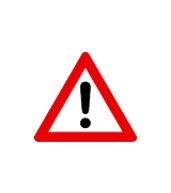

**Important:** Never close all three sensor holes with the screws during autoclaving. It is recommended to leave one sensor hole empty and cover the lid completely with aluminium foil to prevent pressure build-up during autoclaving and keep the vessel protected from any contamination prior experiment initiation. Provided sensors such as pH/temp, O<sub>2</sub> and CO<sub>2</sub> probes can be autoclaved but their lifetime is reduced by repeated autoclaving.

• Insert the assembled and prepared vessel into the Photobioreactor and lock it using the metal clips (Fig. 13C-1).

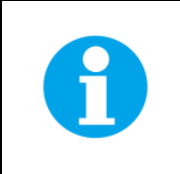

For detail description of recommended protocol for initiation of cultivation for algae and cyanobacteria in PBR FMT150 please refer to chapter 6 on page 60.

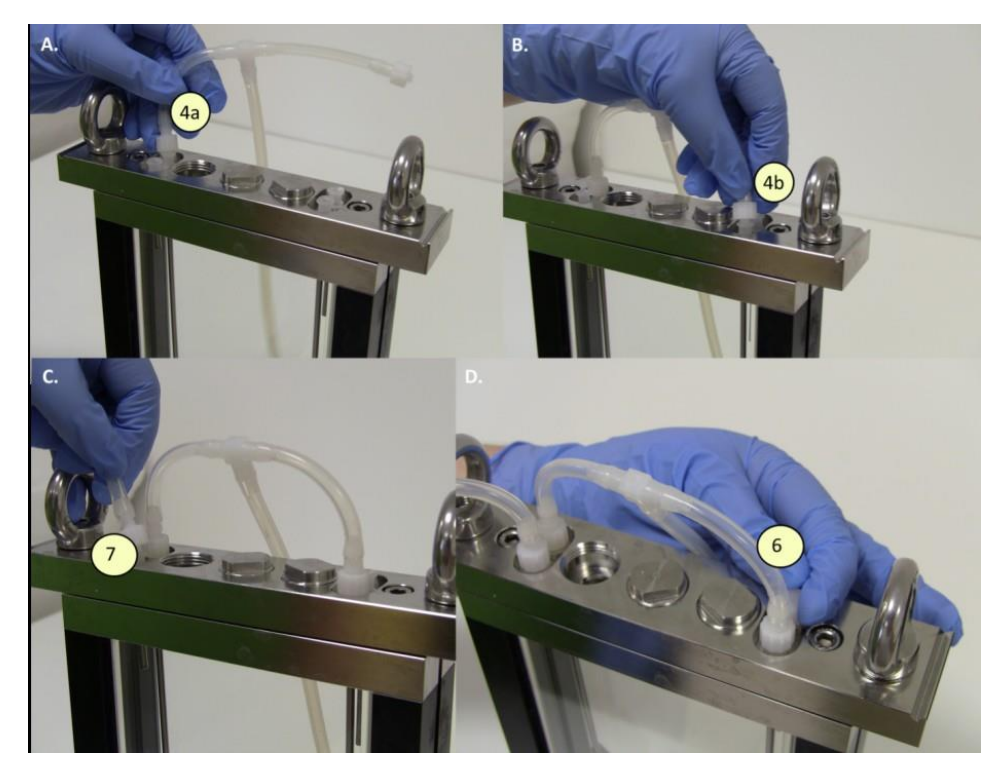

Fig. 14 Assembly of the vessel lid. A-D) Individual steps of standard vessel assembly set-up are shown. The numbers in yellow bullets correspond to numbers in Fig. 13C.

#### 4.2.4 3000 ML VESSEL SPECIFICS

The PBR FMT150/3000 provides more connectors than in 400/1000 ml models to give the user broader range of connected optional instruments and larger scope of operational features.

Please refer to Fig. 15 for detail description of the 3000ml vessel lid and all the connectors:

- (2) Holders for easy vessel manipulation.
- (3) Screws for fastening part of the lid to the vessel.

- (4) Inlets for the gas dispenser tubing.
- (5) Connectors for optional sensors closed with filler screws.
- (6) Sampling tube for turbidostat mode. Inlet is used to add medium to the vessel or to collect the samples.
- (7) Excess medium outlet.
- (9) Inlets for chemostat mode. Inlets for base and acid chemostat mode.
- (10) Optional inlets (e.g. for multiple peristaltic pump connection).

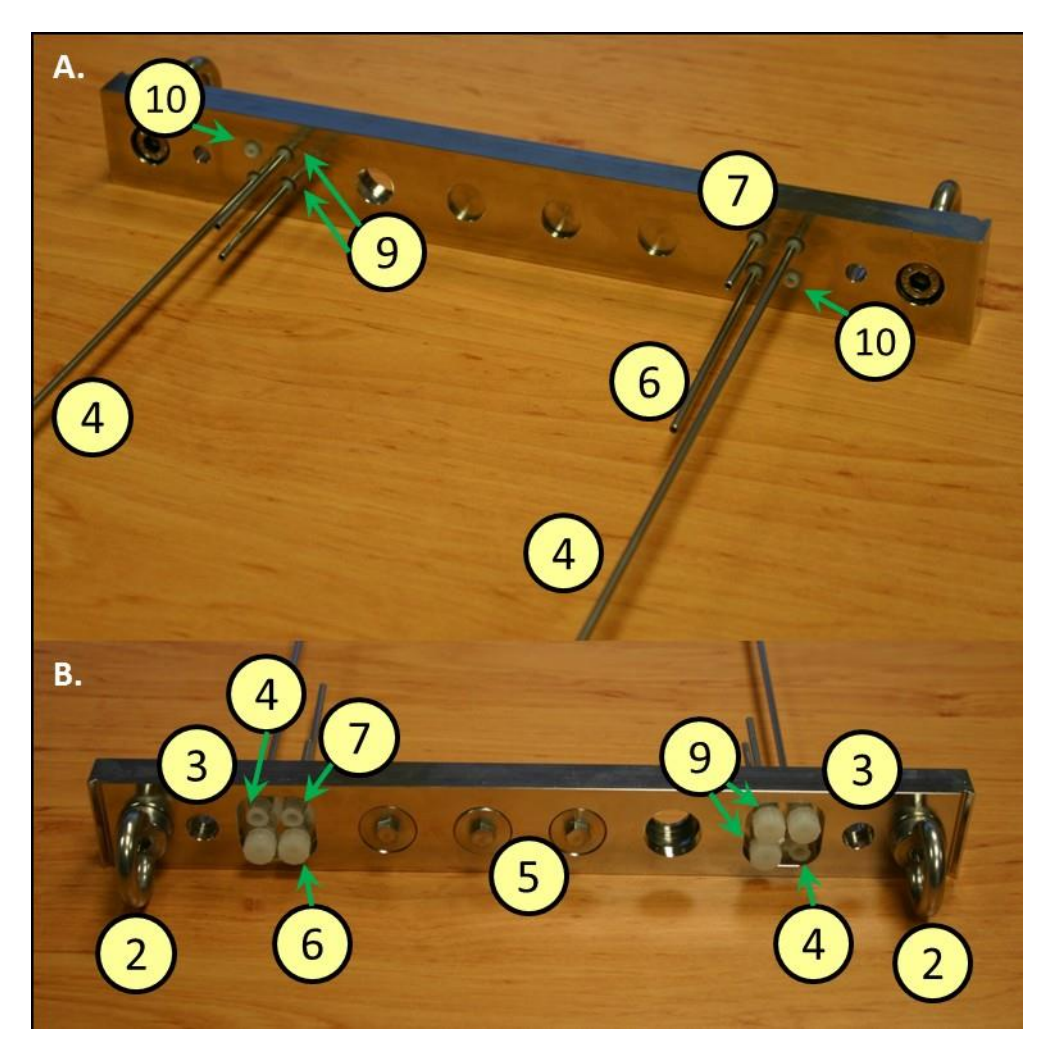

Fig. 15 Components of 3000 ml cultivation vessel.

#### 4.3 PH/TEMPERATURE SENSOR

The pH/temperature module is designed for continuous measuring of pH and temperature in the medium. pH/temperature sensor is part of minimal required configuration (described in chapter 3.2) and is recommended for purchase if precise control of cultivation conditions is required.

The module consists of electronic unit embedded in Photobioreactor FMT150 Control Unit, probe and communication cable (Fig. 21).

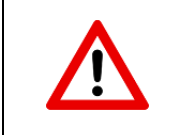

**IMPORTANT NOTE:** It is strongly recommended to avoid autoclaving pH electrode. The manufacturer states that autoclaving deteriorates it rapidly. Use warm water with a detergent or chemical disinfectant for its cleaning.

#### 4.3.1 INSTALLATION

- Open one of the large ports in the lid by unscrewing one of the steel screws in the lid.
- Insert the pH electrode into the open port and secure it tightly with a plastic ring around the probe (Fig. 16A,B).

**Note:** Any position in the lid can be selected for the pH/Temperature sensor. However, we recommend placing the O<sub>2</sub> sensor in the far right connector of the vessel, where magnetic stirrer provides most homogeneous mixing of the media.

- Attach the cable labeled "pH" to the pH/Temperature electrode (Fig. 16C).
- Connect the connector cable with the PBR FMT150 (Fig. 16D).
- When connected to the PBR FMT150 control unit, sensor unit is automatically recognized. The function of the pH/temperature sensor can be controlled manually by the front panel of the control unit and remotely via PBR software. For manual control please refer to control menu tree on page 62 for more detail explanation.

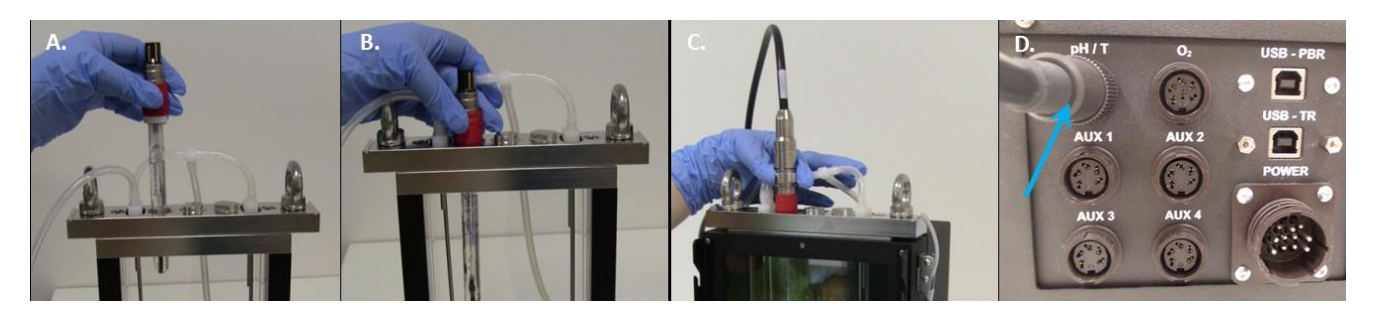

Fig. 16 Installation of the pH/temperature sensor. A) Positioning the probe. B) Securing the probe. C) Attaching the cable to the positioned probe. D) Attaching the cable to the rear side of the PBR.

#### 4.3.2 PH CALIBRATION

Prior to initiation of each experiment it is recommended to perform the pH sensor calibration. The calibration can be done either in PBR software (for more details see PBR Software manual) or using the FMT150 control unit front panel as described below.

Follow these instructions during calibration:

• Go to operation menu using the front panel of the PBR control unit. In the operation menu go to Setting > Calibration > Calibration pH.

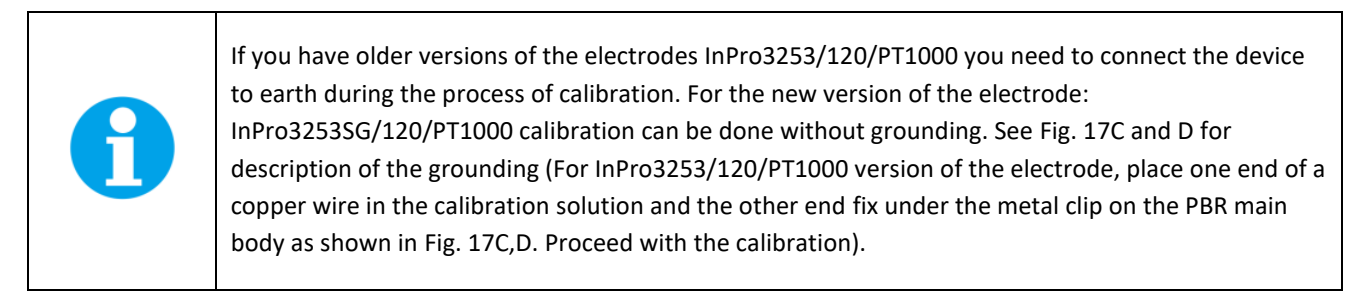

• Place the pH sensor connected to the PBR in pH = 7 buffer calibration solution (Fig. 17A)

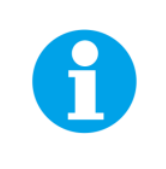

Please note that the calibration solutions are not provided by the manufacturer.

- Read the signal value on the display of the photobioreactor control unit (Fig. 17B), wait until it is stable and confirm this value by pressing the "S" key.
- Repeat the same procedure with buffer solution of pH = 10.
- When calibration is done, press the "M" key to get back to the main menu.
- **Optional:** Calibration accuracy may be verified by plunging the electrode in the same calibration solutions of known pH (pH value in between 7 and 10).

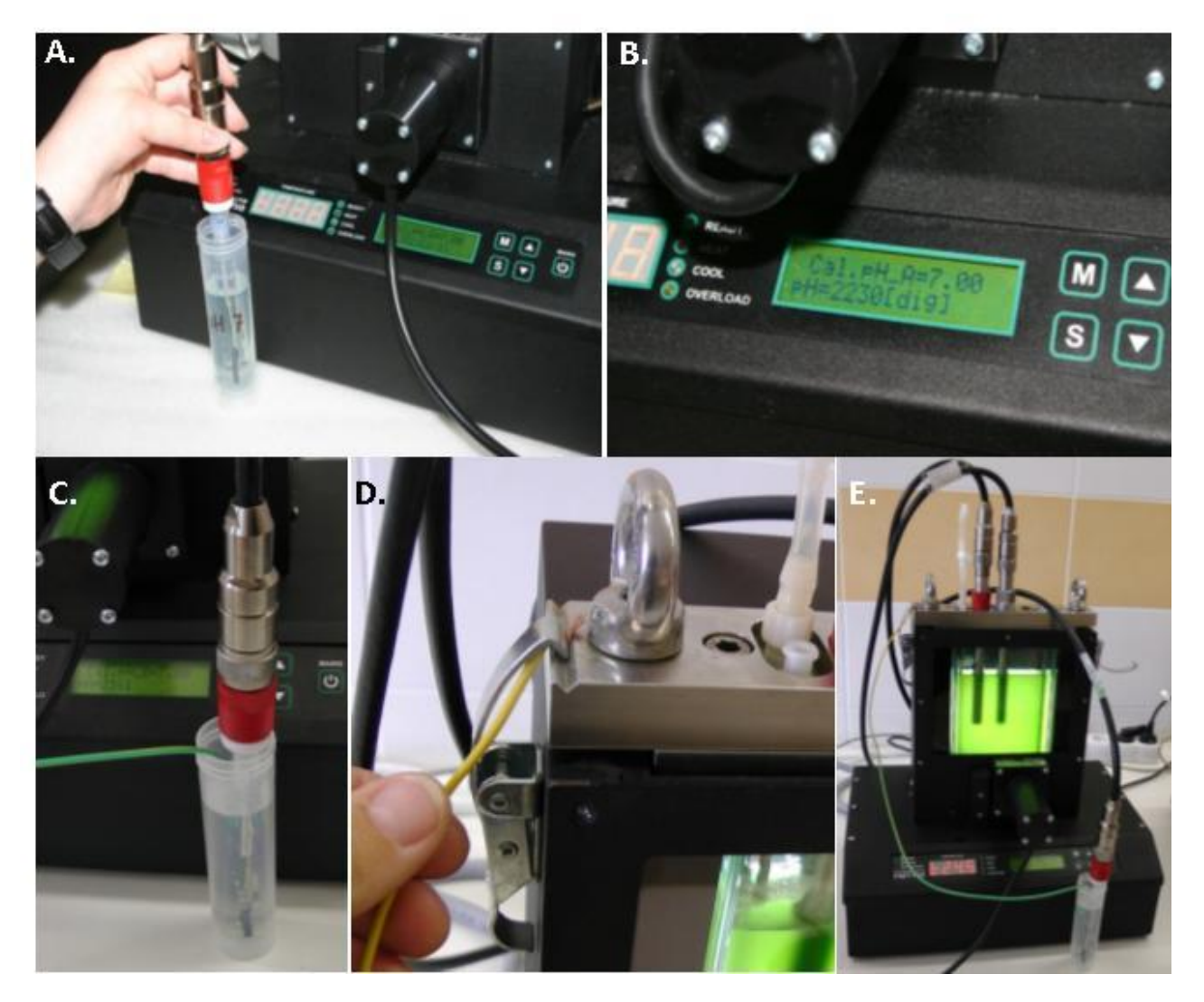

Fig. 17 pH sensor calibration. A) Electrode is placed into the solution of pH 7. B) Reading of the measured value. C, D, E) Grounding with the copper cable for the calibration of InPro3253/120/PT1000 version of the electrode.

# 4.4 GAS SUPPLY

The gas supply to the photobioreactor consists of four main parts – pressurized gas source, bubble humidifier, the bubble interruption control valve, and gas dispenser tube (Fig. 19). All parts are connected with flexible silicone tubing.

The following instructions describe the proper installation of the gas supply for the photobioreactor:

- Connect gas source (**Note:** this can be pressurized gas from air pump or pressurized mixed air from other sources) with the bubble interruption valve via the silicone tubing.
- Prepare the bubble humidifier bottle: Components needed for bottle assembly are shown in Fig. 18A. Connect silicon tubing to the metal portion of the lid with the ports and insert into the screw cap. One end of the silicon tubing has FTLL Luer Lock (n°3 in Tab. 4) and Lock Ring Plug (n°4 in Tab. 4), the second has MTLL Luer Lock (n°1 in Tab. 4), as shown in Fig. 18B. Other silicon tubing of about 15-20 cm is connected to the other side of the metal sleeve (Fig. 18B). Fill the bottle up to 1 liter with distilled water, insert the sealing ring into the screw cap and close loosely the bottle with the assembled lid and cover by aluminium foil. The ends of all the tubings should be covered with aluminium foil and the assembled aeration bottle should be autoclaved (Fig. 18C).
- After autoclaving, connect the bubble humidifier bottle as described in the following steps. Remove the Lock ring plug from the silicon tubing and connect the MTLL Luer Lock with FTLL Luer Lock placed in the main gas dispenser tubing. Prepare silicon tubing of approximately 30 35 cm length and connect it with bubble interruption valve as shown in Fig. 19. Connect 20 µm air filter\* with the MTLL Luer Lock end of the silicon tubing from the humidifier bottle and via other FTLL Luer Lock connect with the silicon tubing coming from the bubble interruption valve.

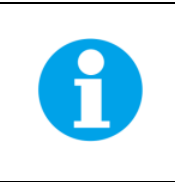

\*Note: Air filter is not part of the components provided with PBR FMT150.

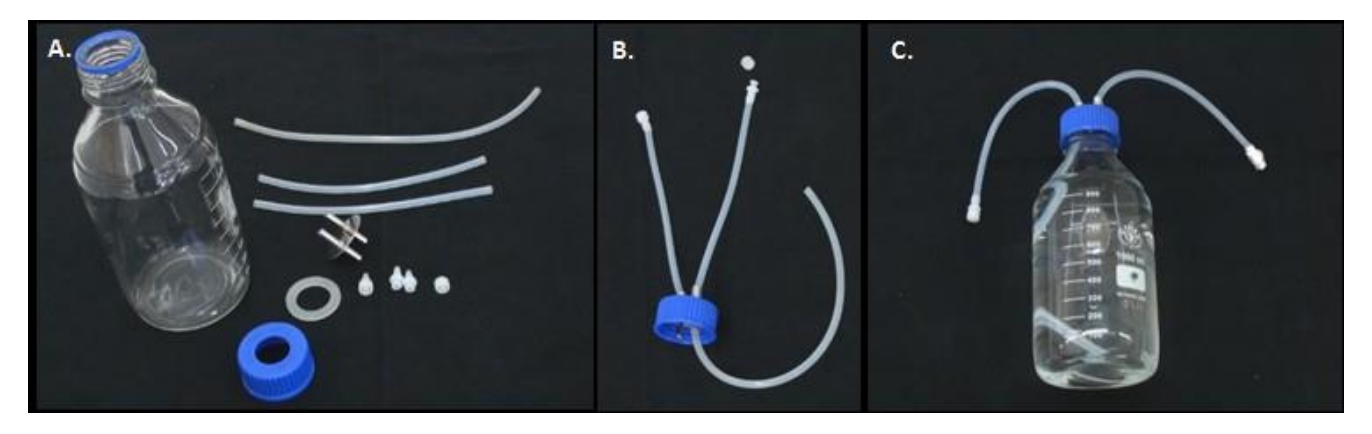

Fig. 18 Assembly of the bubble humidifier bottle. A) Components needed for the assembly of the bottle. B) Assembled lid. C) Assembled bubble humidifier bottle.

- Connect the bubble interruption valve cable with the AUX2 connector on the back of the FMT150 or with the
  peristaltic pump via the AUX Out (see Fig. 10 on page 22).
- Switch on the air pump or other pressurized gas source.

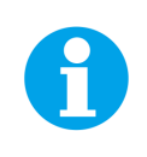

**Note:** Make sure that the waste fluid outlet tubing from the PBR is placed inside of the waste bottle. The gas from the PBR escapes via this tubing.

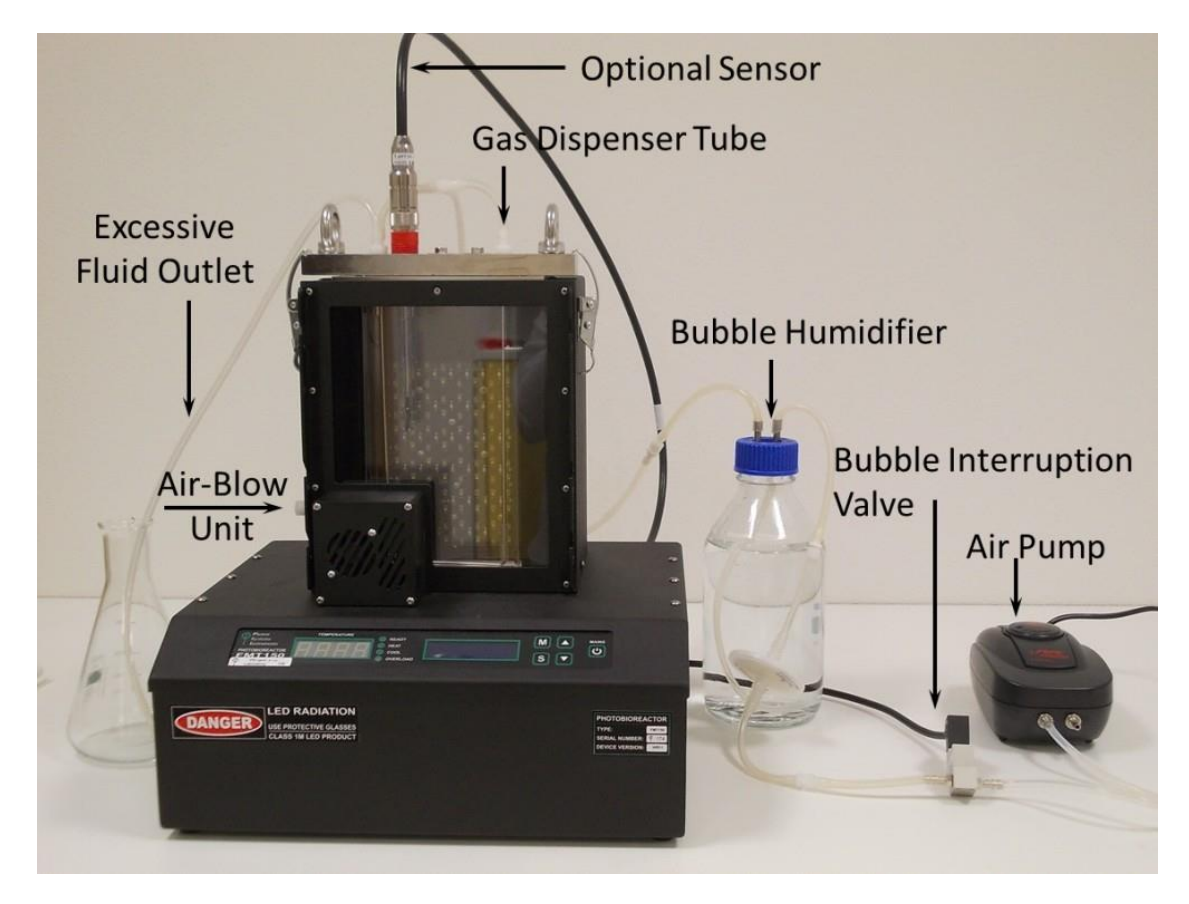

Fig. 19 FMT150 set-up with air pump supplying the gas.

# **5 OPTIONAL ACCESSORIES/COMPONENTS**

The functions of the PBR FMT150 may be enhanced by wide range of optional components. Installation and operation of the optional accessories that can be provided together with the PBR FMT150 device are described in next chapters.

#### 5.1 PBR SOFTWARE

The Photobioreactor can be connected with an external PC that runs PBR software (Fig. 20). The PBR software can define, control, visualize and analyze experimental data and settings (overriding the photobioreactor controller) like

- duration of the experiment
- set up of user-defined protocols
- sensors data recording in real time
- regulation of temperature dynamics, LED irradiance, stirring, pumps, gas mixer, ...
- data export in various formats (Excel, CSV, XML)
- data visualization in graphs
- remote control via internet

The PBR software is necessary for recording of measured parameters from both the photobioreactor and the auxiliary sensors. If the PBR computer is connected to the internet, the data display, as well as regulation of the growth conditions can be managed remotely from anywhere.

The software operates on Linux operating system and allows. USB cable for PC and PBR FMT150 communication is supplied with the system (Please note that in older versions of FMT150 serial cable with USB adapter is included instead).

See the PBR Software manual for detailed description of software capabilities.

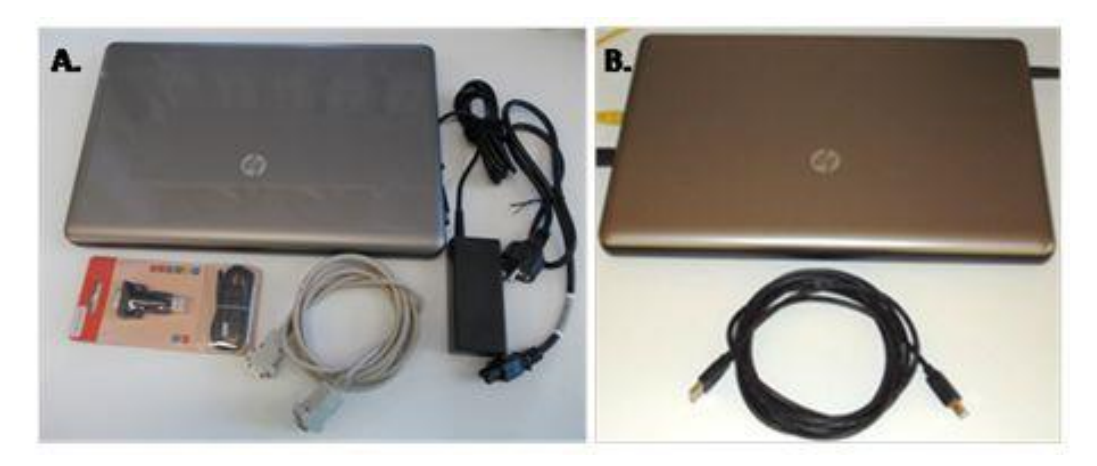

Fig. 20 Remote Control System for PBR FMT150. A) Version FMT150.1. B) Version FMT150.2.

#### 5.2 AIR PUMP WITH BUBBLE INTERRUPTION VALVE

Air pump for culture bubble stirring and supply of air levels of CO<sub>2</sub>. Valve interrupts bubbling during measurements, it is required for precise readings of OD, Ft and QY. Bubble interruption valve can be purchased also without air pump if required. The component is shown on Fig. 6 on page 16 under number 8.

#### 5.3 PH/TEMPERATURE MODULE

To measure pH and temperature. It is required for cultivation thermoregulation. The module consists of electronic unit embedded in Photobioreactor FMT150 Control Unit, sensor probe and probe cable (Fig. 21). InPro3253SG/120/PT1000 or InPro3253/120/PT1000 single rod measuring cells from METTLER TOLEDO (www.mt.com) are supplied as low maintenance, autoclavable and pressure resistant pH electrodes with a factory filled pre-pressurised liquid electrolyte and a reference electrolyte together with a silver ions barrier. Measurement disturbances caused by earth potentials are avoided through employment of a "solution ground" option available with InPro3250SG version. For InPro3250 version please refer to description of grounding during calibration on page 29. For more information please refer to manual provided by electrode manufacturer.

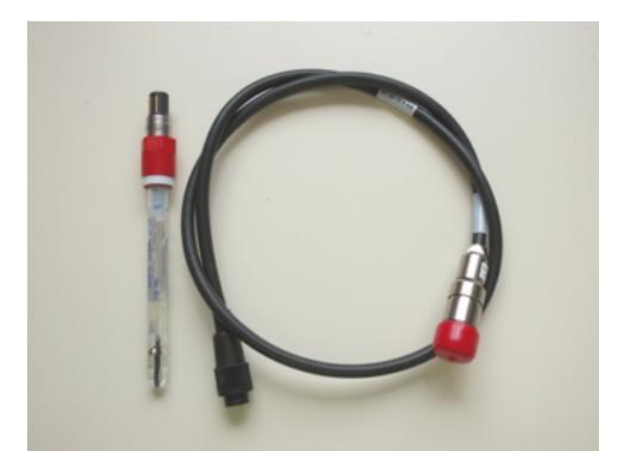

Fig. 21 pH/temperature module.

#### 5.4 O<sub>2</sub> MODULE

The O<sub>2</sub> module is designed for continuous monitoring of dissolved O<sub>2</sub> concentration in the culture medium. The module consists of electronic unit embedded in Photobioreactor FMT150 Control Unit, sensor probe and sensor communication cable (Fig. 22). O<sub>2</sub> sensor InPro6800/12/120 from METTLER TOLEDO (<u>www.mt.com</u>) with integrated temperature probe is used for oxygen measurement. Operation of the **InPro6800/12/120** sensor is based on polarographic measurement. For more information please refer to manual provided by electrode manufacturer.

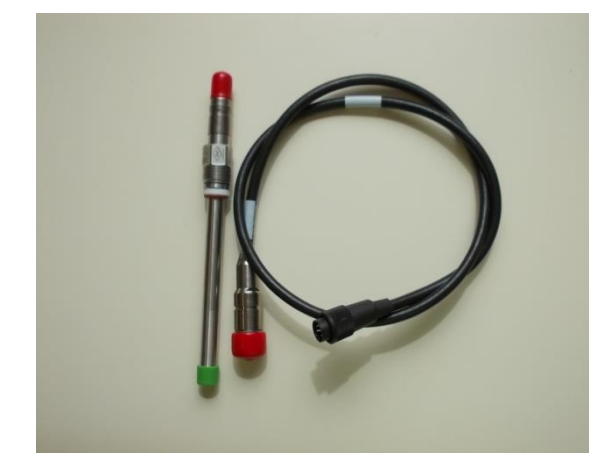

Fig. 22 O<sub>2</sub> module.

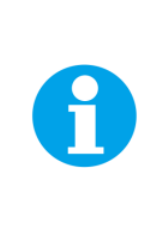

**Important notes:** O<sub>2</sub> electrode is made of high-quality stainless steel, grade 316, which is autoclavable. Yet, we recommend to keep autoclaving to a reasonable minimum.

Be aware that, although the  $O_2$  electrode is made of high-quality stainless steel, a very aggressive growth medium can cause its corrosion. Consult your specific conditions with the electrode manufacturer.

#### 5.4.1 INSTALLATION

Follow these instructions to install the O<sub>2</sub> sensor:

• Insert the O<sub>2</sub> electrode into the connector on the right side of the vessel lid and secure it tightly (Fig. 23A,B).

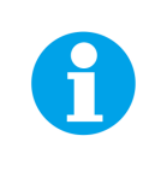

**Note:** The placement of the  $O_2$  sensor on the right side of the vessel is recommended as it needs to be close to the magnetic stirrer to ensure homogeneous mixing of the media and prevent localized depletion of  $O_2$  near the electrode.

- Attach the cable labeled "O<sub>2</sub>" to the electrode (Fig. 23C)
- Attach this cable to the connector at the back panel of the Photobioreactor. See the blue arrow in Fig. 23D for FMT150.2 set up. In FMT150.1 attach it to "optional sensor" connector (see Fig. 8).

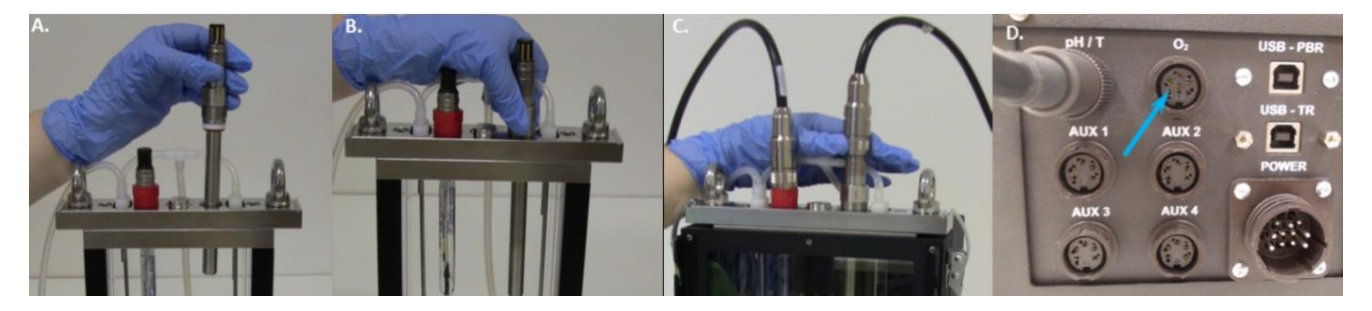

Fig. 23 Installation of the O<sub>2</sub> sensor. A) Positioning the electrode. B) Securing of the electrode. C) Attaching the cable to the positioned O<sub>2</sub> electrode. D) Attaching the cable to the rear side of the PBR FMT150.2.

- When connected to the PBR FMT150 control unit, the sensor is automatically recognized. The function of the O<sub>2</sub> sensor can be controlled manually by the front panel of the control unit or by PBR software. For manual control please refer to chapter 7.1 on page 62 for more detailed explanation.
- Before first use of the electrode we recommend to read the manual provided by the electrode manufacturer (www.mt.com).

#### 5.4.2 CALIBRATION

The calibration of the dissolved O2 probe can be performed with assistance of PBR software (for more details see the PBR Software manual).

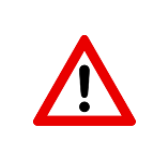

**Important:** It is very important to calibrate the O<sub>2</sub> electrode at the temperature that will be used during experiment. The output of the O<sub>2</sub> electrode is not temperature compensated and it is sensitive to temperature. Follow the instructions provided by electrode manufacturer and description in the PBR Software manual to perform the calibration.

# 5.5 CO<sub>2</sub> MODULE

The CO<sub>2</sub> module is designed for continuous monitoring of dissolved carbon dioxide concentration in the medium. The module consists of external electronic unit for connection with Photobioreactor FMT150 Control Unit, sensor probe and sensor communication cable (Fig. 24).

**InPro5000/12/120** sensor from METTLER TOLEDO (<u>www.mt.com</u>) with integrated temperature probe is used for potentiometric CO<sub>2</sub> concentration measurement. The InPro5000 sensor employs a gas permeable silicone membrane which is tightly stretched around a special engineered flat pH membrane. CO<sub>2</sub> partial pressure can be calculated using the pH and the temperature. For more information about CO<sub>2</sub> probe please refer to manual provided by electrode manufacturer.

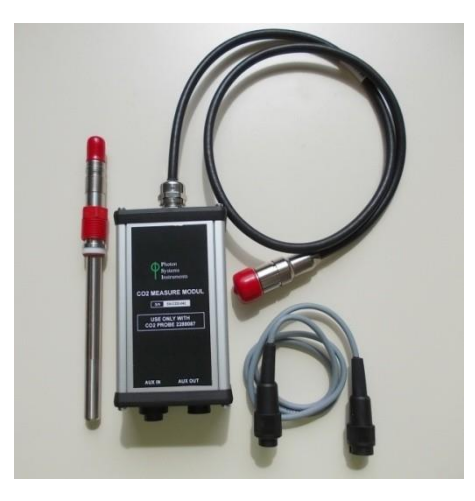

Fig. 24 CO<sub>2</sub> Module.

#### 5.5.1 INSTALLATION

Follow these instructions to install and operate the CO<sub>2</sub> sensor:

- Before the first use of the electrode we recommend reading the manual provided by the electrode manufacturer (<u>www.mt.com</u>).
- Assemble the electrode according to the manual provided by the electrode manufacturer. Individual steps of the assembly are schematically shown in Fig. 25.
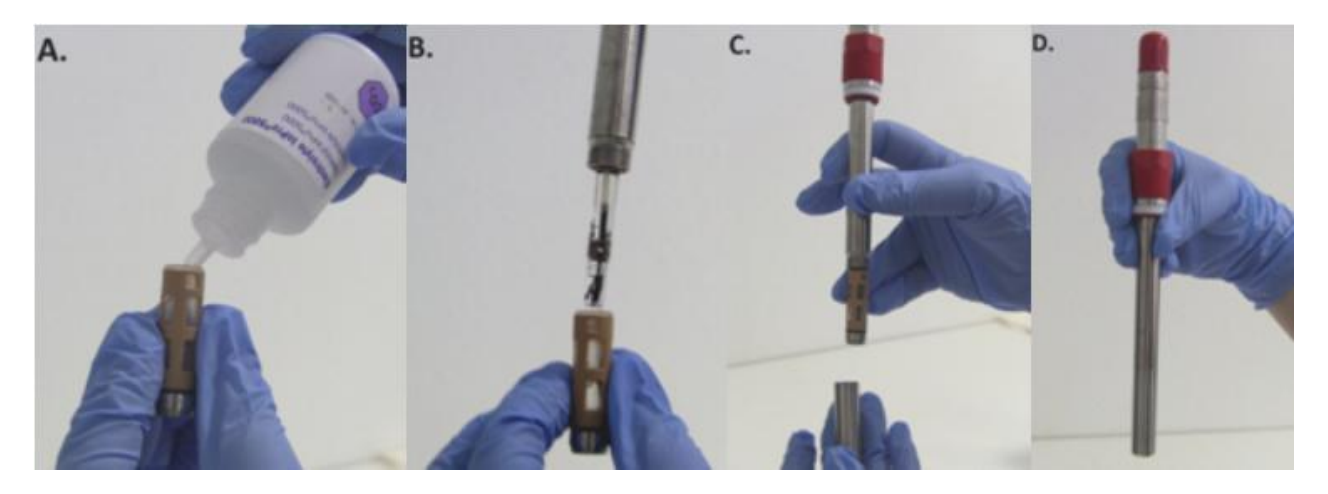

Fig. 25 Assembly of the CO<sub>2</sub> electrode.

• Insert the CO<sub>2</sub> electrode into the appropriate vessel connector and secure it tightly (Fig. 26A).

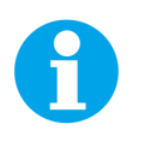

**Note:** The position of the sensor in the lid is optional. In case other sensors are used, we recommend to place the  $O_2$  sensor to the right side of the vessel, where magnetic stirrer assures more homogeneous mixing of the media this will leave the central position available for the  $CO_2$  probe.

- Attach the cable of the dissolved CO<sub>2</sub> module to the CO<sub>2</sub> electrode (Fig. 26B).
- Connect the PBR FMT150 and the dissolved CO<sub>2</sub> module using a provided communication cable.
- Plug the communication cable into the "AUX IN" connector of the electronic box of the dissolved CO<sub>2</sub> module (Fig. 26C).
- Plug the other end of the communication cable into the "AUX1" connector at the rear of the Photobioreactor (Fig. 26D) or the AUX out of the additional components such as peristaltic pump as indicated in Fig. 10 on page 22 if other optional components are included.

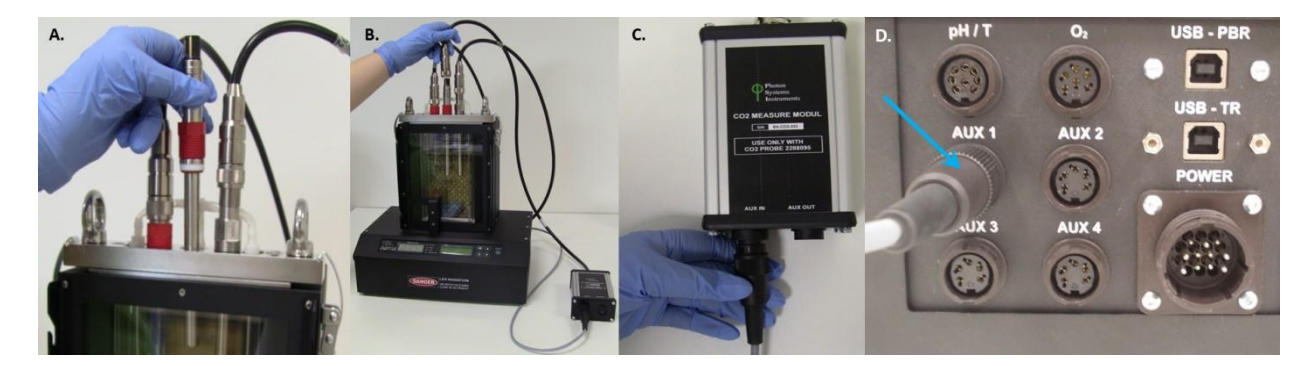

Fig. 26 Installation of the CO<sub>2</sub> sensor. A) Positioning the electrode. B) Attaching of the electronic module to the electrode. C) Attaching of the communication cable to the "AUX IN" connector of electronic module. D) Attaching of the communication cable to the "AUX 1" connector at the rear side of the PBR.

• The function of the CO<sub>2</sub> sensor can be controlled manually by the front panel of the control unit or by PBR software. For manual control please refer to chapter 7.1 on page 62 for more detailed explanation.

#### 5.5.2 CALIBRATION

To display  $CO_2$  values as  $CO_2$  concentration it is important to perform the calibration prior to the use of the electrode at the temperature of the cultivation conditions.

The calibration of the CO<sub>2</sub> probe can be performed with assistance of PBR software (for more details see PBR Software manual). Please follow also the instruction provided by the electrode manufacturer (<u>www.mt.com</u>) and instruction described below.

There are three different ways one can use to calibrate the CO<sub>2</sub> electrode for use in PBR FMT150:

- 1. Using the gas mixing system and pure CO<sub>2</sub> calibration gas where known CO<sub>2</sub> gas mixtures are prepared and then bubbled through the medium.
- 2. Using commercially prepared CO<sub>2</sub> gas mixtures in gas tanks, bubbling these into the medium.
- 3. Using standard concentration of calibration solution (NaHCO<sub>3</sub> and Na<sub>2</sub>CO<sub>3</sub>) and adding these to the medium.

Please note that in each case, the calibration procedure requires 3 concentration points and it takes about 12 hours. This is due to time required for each CO<sub>2</sub> concentration to equilibrate in the solution and the slow response rate of the electrode itself.

Below please find the guidelines for the CO<sub>2</sub> calibration based on use of standard calibration solutions (NaHCO<sub>3</sub> and Na<sub>2</sub>CO<sub>3</sub>). Briefly, given amount of NaHCO<sub>3</sub> and Na<sub>2</sub>CO<sub>3</sub> is dissolved in deionized water to prepare standard calibration solution. A known volume of the standard calibration solution is added to the Photobioreactor vessel **completely** filled with deionized water that was aerated with N<sub>2</sub> to remove any residual CO<sub>2</sub>. The solution in the vessel is stirred with the magnetic stirrer and the vessel is maintained closed during measurement so CO<sub>2</sub> gas does not escape. Example of calibration curve and table with concentration conversions factors is shown in Fig. 27.

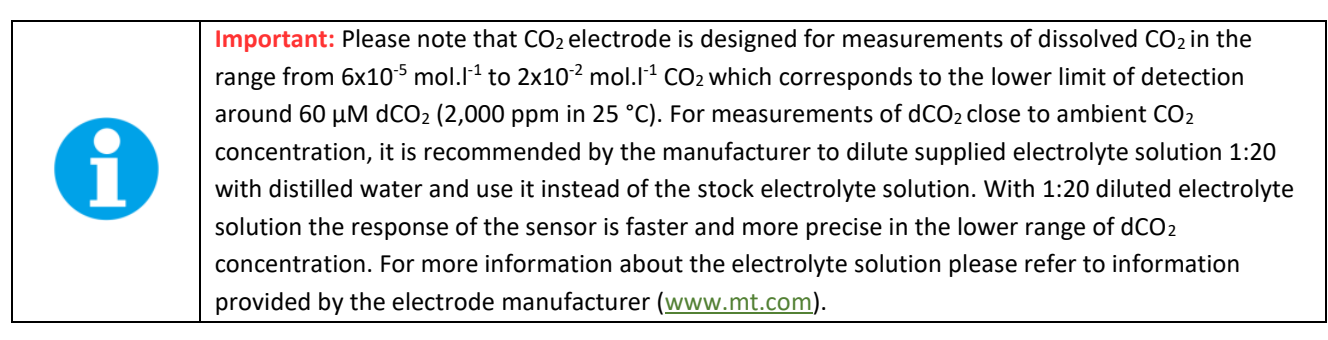

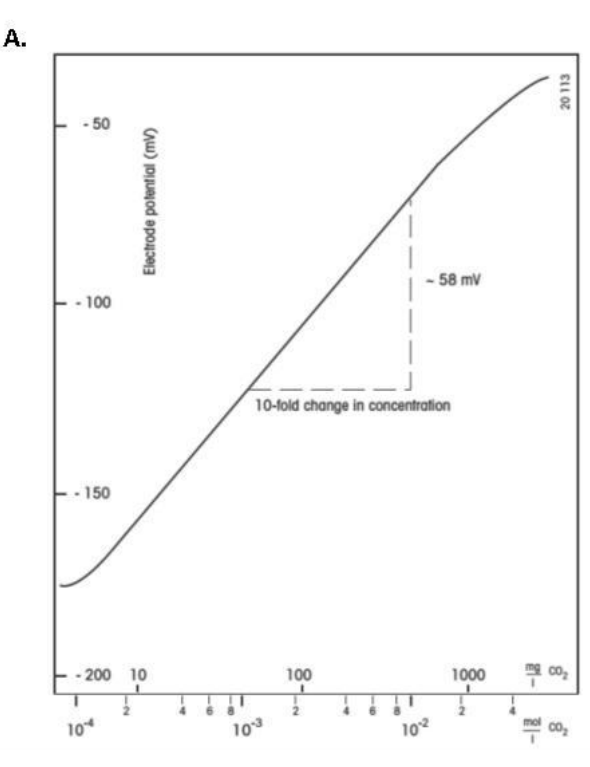

#### В.

#### The following conversion factors apply:

| Given value:         | Multiply by:         | To obtain:           |
|----------------------|----------------------|----------------------|
| mol/I CO2            | 44 · 10 <sup>3</sup> | mg/1 CO <sub>2</sub> |
| Given value:         | Divide by:           | To obtain:           |
| mg/I CO <sub>2</sub> | 44 - 103             | mol/I CO2            |

#### Relationship between concentration values:

| mol/I CO2 | mg/I CO <sub>2</sub> |  |
|-----------|----------------------|--|
| 10-1      | 4400                 |  |
| 10-2      | 440                  |  |
| 10-3      | 44                   |  |
| 10-4      | 4.4                  |  |
| 10-5      | 0.44                 |  |

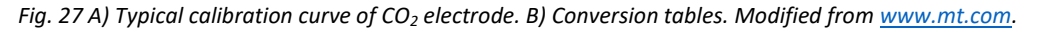

#### **Chemical solution**

- Electrolyte solution as supplied with the CO<sub>2</sub> membrane kit.
- Deionized water for preparing standard solutions.
- 32% HCl for pH adjustment.
- Standard 20 μM solution of NaHCO<sub>3</sub> and Na<sub>2</sub>CO<sub>3</sub> (78.24 mg of NaHCO<sub>3</sub> and 98.59 mg of Na<sub>2</sub>CO<sub>3</sub> in final volume of 200 ml of deionized water). The calibration solution can be used immediately or can be stored in closed air tight vials for longer time and future calibrations.
- N<sub>2</sub> gas source for CO<sub>2</sub> removal from solutions used for calibration.
- CO<sub>2</sub> electrode storage solution. Prepare as follows: Dissolve 5.8 g sodium chloride (NaCl) in about 200 ml deionized water and make up to 1,000 ml.

#### **Calibration procedure**

- Calibration and sample solutions should always be kept at the same temperature (if other vessel than PBR vessel is used for calibration it should be thermally insulated from possible heating by the magnetic stirrer). If the PBR vessel is used the solution within the vessel should be maintained at the temperature of the experiments.
- All measurements should be carried out under the same stirring conditions, i.e. identical stirring bars, identical distance between electrodes and stirring bars, etc.
- When not in use, the CO<sub>2</sub> electrode should always be kept immersed in the storage solution.
- In all calibration and sample solutions the ionic strength should be the same, and should not exceed a maximum value of 1.0 mol.l<sup>-1</sup>. During the calibration the pH value should be less than 4.0. This is achieved by adding HCl to the solution in the vessel during calibration resulting in release of all of the CO<sub>2</sub> available from the calibration solution.
- The electrode should not be immersed to a depth greater than the length of the membrane module, i.e. not more than 6 cm.
- During the calibration procedure the photobioreactor vessels should be completely filled with liquid and be closed to avoid any CO<sub>2</sub> gas loss from the system.
- If the calibration of the CO<sub>2</sub> probe is done in a different vessel than the photobioreactor vessel, please ensure that it is done at the temperature of the experiment, with good stirring and in a container that can be closed to the atmosphere to prevent loss of CO<sub>2</sub> gas.

#### Determining carbon dioxide content

- Prepare deionized or distilled water. Adjust pH of distilled water to pH=3 with HCl and place it overnight in 90 °C water bath to remove any CO<sub>2</sub> gas remaining in the water (please note: Keep the lid of the container loose to allow the CO<sub>2</sub> to escape from the bottle while in water bath).
- After removal of deionized water from the water bath use the N<sub>2</sub> gas and bubble the deionized water for at least three hours while it is coming to experimental temperature.
- Assemble the electrode according to manufacturer's guidelines and place it in the vessel.
- Weigh out the required amounts of NaHCO<sub>3</sub> and Na<sub>2</sub>CO<sub>3</sub> as mentioned above for 20 μM concentration and dry it for 2 hours in 200 °C in the drier before preparing the standard solution with deionized water. Keep the standard solutions closed.
- Determine the maximum volume of the vessel that will be used for the calibration. To do this, take the vessel which will be used for the calibration and fill it completely with water. Assemble the vessel with the lid and all the

sensors that will be used in the experiment. Note that all the sensors submerged in the vessel will displace some of the volume of the liquid. Determine the exact volume by weighing the water filled vessel and subtracting the weight of the vessel with no water. Assuming density of 1 g.l<sup>-1</sup> for water, calculate the volume from the weight of the water. Alternatively, pour water out of the vessel into a cylinder to measure the volume. In general, for 400 ml vessel when 2 sensors are used volume is around 475 ml, when 3 sensors are used the volume is around 465 ml. For 1,000 ml vessel, maximum volume with two sensors is around 1,200 ml.

- Section Correction table for CO<sub>2</sub> calibration on page 42 includes a table which lists the volume of standard calibration solution that should be added to the vessel during calibration to obtain 20 μM solution of CO<sub>2</sub>. The volume depends on the total volume of the vessel.
- Switch ON the PBR FMT150 and place the empty vessel in its holding place. Install the lid of the vessel with the sensor and other ports closed off. Ensure the stirring bar is placed inside the vessel and the magnetic stirrer is installed on the outside of the vessel. Fill the vessel with deionized water prepared overnight as described above. Use the N<sub>2</sub> gas to bubble the solution and remove any CO<sub>2</sub> that may have entered the water during preparations for the calibration (note that CO<sub>2</sub> is very soluble in water and extra precaution has to be taken to maintain the water CO<sub>2</sub> free). Allow the N<sub>2</sub> gas to escape through one of the ports like the waste port (keep it open during bubbling with N<sub>2</sub>). In the meantime, prepare additional 50 ml of water in falcon tube and bubble it through with N<sub>2</sub>. This CO<sub>2</sub> free water is used for final removal of any residual air in the vessel prior the calibration itself.
- Connect the CO<sub>2</sub> electrode with PBR and start monitoring the raw data readings in the falcon tube (these will be visible in the idle mode). Signal around 30,000 is in the range of background noise sensitivity of the CO<sub>2</sub> electrode. Once the calibration constants are determined these values will be changed to provide dCO<sub>2</sub> readings in correct units (µM or mg.l<sup>-1</sup>).
- Measure the CO<sub>2</sub> signal in the deionized water in the falcon tube. When the signal is stable in range around 30,000 remove the sensor and close the tube. Insert the CO<sub>2</sub> sensor into the PBR vessel (calibration vessel) and check it for any gas bubbles that may be adhering to the membrane. Remove any bubbles by gently tapping the electrode body with the fingers. Check the signal, when values around 30,000 are reached remove the N<sub>2</sub> gas supply tubing (supplying N<sub>2</sub> gas at present) and pour the CO<sub>2</sub> free water from falcon tube into the vessel. The vessel must be completely full. Unplug the waste tubing from the vessel and close all the inlets and outlets with LUER connectors.
- Define the calibration range required, preferably choosing concentrations which bracket the concentrations expected from the sample solution. When calibrating for the first time, at least three calibration points should be used. Table with volumes of stock calibration solution that should be added to the vessel to reach 20  $\mu$ M dCO<sub>2</sub> concentration, based on maximum volume of the given vessel, are shown in Tab. 8. Please note that for example 1 ml of the calibration solution added to the vessel with volume of 465 ml results in final concentration 20  $\mu$ M of dissolved CO<sub>2</sub> (dCO<sub>2</sub>). If concentration of 100  $\mu$ M dCO<sub>2</sub> is required 5 ml of calibration solution should be added to the vessel with volume of 465 ml.
- When the background CO<sub>2</sub> sensor signal is stable pipette the given volume of the calibration solution into the vessel through one of the port inlets. After addition of the calibration solution, the vessel should be tightly closed to avoid any loss of CO<sub>2</sub> from the vessel to the surrounding air. Make sure that the magnetic stirring is continuously operating during the time course of the calibration. 20 µM concentration of dissolved CO<sub>2</sub> corresponds approximately to 590 ppm of CO<sub>2</sub>. Example of concentration conversion for the calibration solution is shown in Tab. 7.
- Read out the CO<sub>2</sub> signal in software and wait until the equilibrium in the signal is reached (it takes about 4 hours). Once the data reading has stabilized, record the final constant value and use it in preparing the calibration curve.
- When equilibrium is reached, add another amount of calibration solution to obtain next calibration step. For example, if second calibration step with concentration of 50 μM dCO<sub>2</sub> is required, add another 1.5 ml of 20 μM calibration solution if vessel with total volume of 465 ml is used for total of 2.5 ml required to obtain 50 μM dCO<sub>2</sub>.

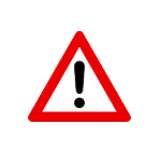

**Important**: Please monitor the pH of the solution over the time course of the calibration to ensure that it remains at 4 or lower. Add more HCl into the solution if pH increases above 4. At pH above 4 dCO<sub>2</sub> will be converted back into bicarbonate and will no longer be measured by the probe (Fig. 28).

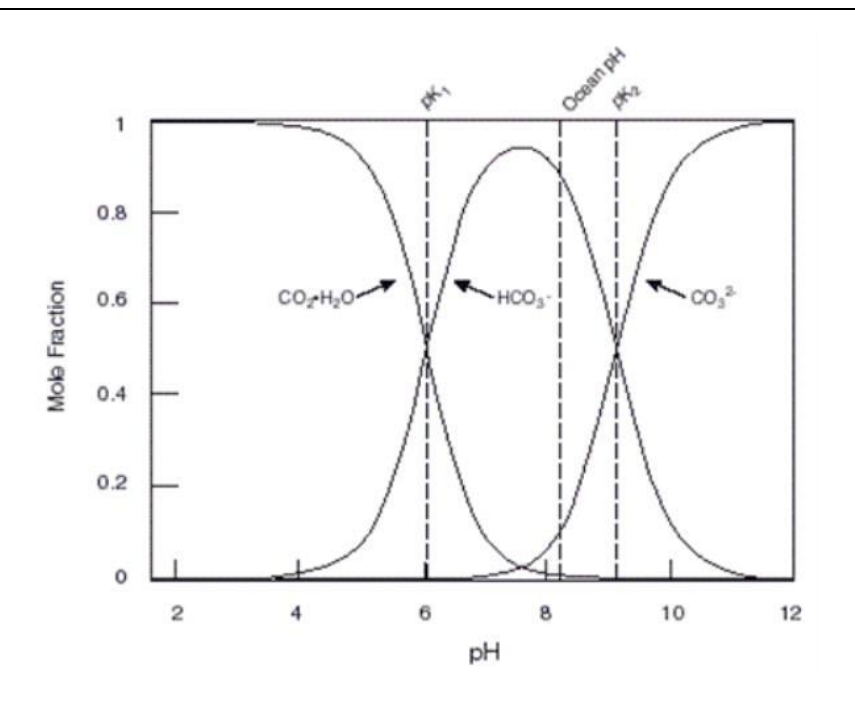

Fig. 28 Carbon Dioxide – Carbonic Acid Equilibrium.

- CO<sub>2</sub> calibration can be performed by PBR software. Please refer to the PBR Software Manual.
- The frequency of recalibration operations depends on the degree of accuracy required and on the measuring conditions. The CO<sub>2</sub> probe should be re-calibrated when the experimental temperature is different from the one used during the calibration. If temperature is not changed, we recommend re-calibration every three months or at the least one point calibration check for verification purposes.

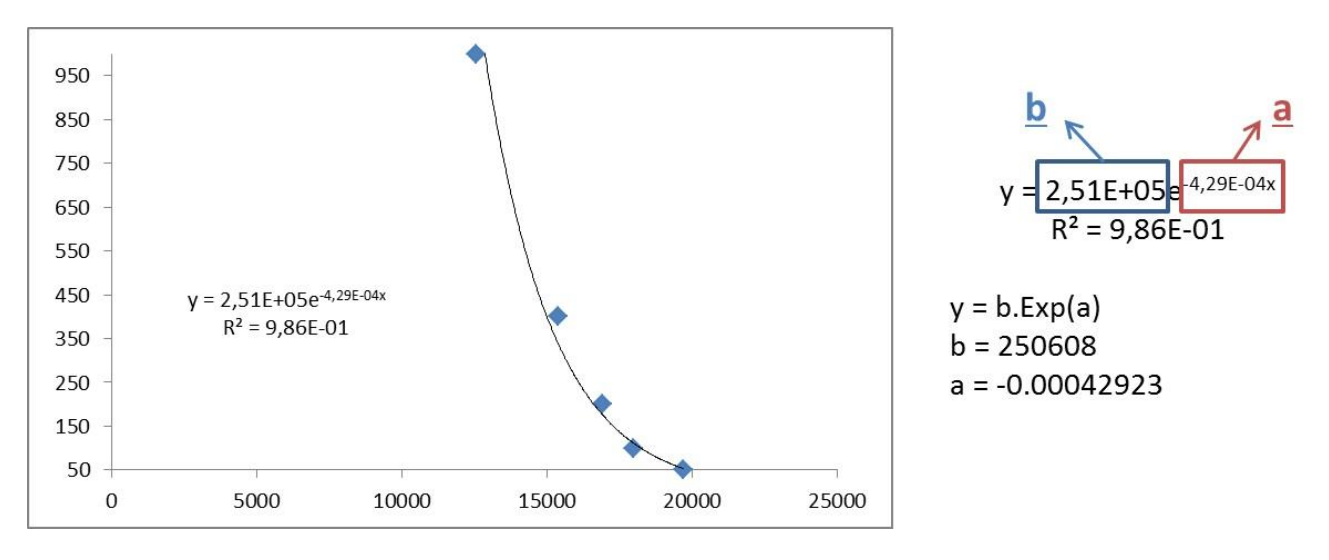

Fig. 29 Typical CO<sub>2</sub> calibration curve. Right: Exponential fir equation with depicted constants **a** and **b**.

Example of resulting  $\mu$ M concentration of dissolved CO<sub>2</sub> in the vessel when air with 400 to 15,000 ppm CO<sub>2</sub> content is used to bubble the water. Please note that the values are only for demonstration purposes and will depend on temperature, atmospheric pressure and gas flow rate.

| Bubbled gas                | Temp  | dCO₂ (µM) | dCO₂ (mg.l⁻¹) |
|----------------------------|-------|-----------|---------------|
| 400 ppm CO <sub>2</sub>    | 25 °C | 13.6      | 0.6           |
| 5,000 ppm CO <sub>2</sub>  | 25 °C | 170       | 7.48          |
| 10,000 ppm CO <sub>2</sub> | 25 °C | 340       | 14.96         |
| 15,000 ppm CO <sub>2</sub> | 25 °C | 510       | 22.44         |

Tab. 7  $CO_2$  calibration example.

## Correction table for CO<sub>2</sub> calibration

Correction table for the volume of calibration solution to be added into the vessel for the calibration step in respect of maximum vessel volume.

Note: 1 ml of calibration solution added to the 400 ml cuvette with maximum volume of 465 ml results in final concentration of  $20 \ \mu M \ dCO_2$  in the vessel.

| FMT150 400 ml                           |                         |  |  |  |
|-----------------------------------------|-------------------------|--|--|--|
| ml DIC free H <sub>2</sub> O in cuvette | ml calibration solution |  |  |  |
| 450                                     | 0.968                   |  |  |  |
| 451                                     | 0.970                   |  |  |  |
| 452                                     | 0.972                   |  |  |  |
| 453                                     | 0.974                   |  |  |  |
| 454                                     | 0.976                   |  |  |  |
| 455                                     | 0.978                   |  |  |  |
| 456                                     | 0.981                   |  |  |  |
| 457                                     | 0.983                   |  |  |  |
| 458                                     | 0.985                   |  |  |  |
| 459                                     | 0.987                   |  |  |  |
| 460                                     | 0.989                   |  |  |  |
| 461                                     | 0.991                   |  |  |  |
| 462                                     | 0.994                   |  |  |  |
| 463                                     | 0.996                   |  |  |  |
| 464                                     | 0.998                   |  |  |  |
| 465                                     | 1.000                   |  |  |  |
| 466                                     | 1.002                   |  |  |  |
| 467                                     | 1.004                   |  |  |  |
| 468                                     | 1.006                   |  |  |  |
| 469                                     | 1.009                   |  |  |  |
| 470                                     | 1.011                   |  |  |  |
| 471                                     | 1.013                   |  |  |  |
| 472                                     | 1.015                   |  |  |  |
| 473                                     | 1.017                   |  |  |  |
| 474                                     | 1.019                   |  |  |  |
| 475                                     | 1.022                   |  |  |  |
| 476                                     | 1.024                   |  |  |  |
| 477                                     | 1.026                   |  |  |  |
| 478                                     | 1.028                   |  |  |  |
| 479                                     | 1.030                   |  |  |  |
| 480                                     | 1.032                   |  |  |  |
| 481                                     | 1.034                   |  |  |  |
| 482                                     | 1.037                   |  |  |  |
| 483                                     | 1.039                   |  |  |  |
| 484                                     | 1.041                   |  |  |  |

| FMT150 1000 ml                          |                         |  |  |  |
|-----------------------------------------|-------------------------|--|--|--|
| ml DIC free H <sub>2</sub> O in cuvette | ml calibration solution |  |  |  |
| 1,185                                   | 2.548                   |  |  |  |
| 1,186                                   | 2.551                   |  |  |  |
| 1,187                                   | 2.553                   |  |  |  |
| 1,188                                   | 2.555                   |  |  |  |
| 1,189                                   | 2.557                   |  |  |  |
| 1,190                                   | 2.559                   |  |  |  |
| 1,191                                   | 2.561                   |  |  |  |
| 1,192                                   | 2.563                   |  |  |  |
| 1,193                                   | 2.566                   |  |  |  |
| 1,194                                   | 2.568                   |  |  |  |
| 1,195                                   | 2.570                   |  |  |  |
| 1,196                                   | 2.572                   |  |  |  |
| 1,197                                   | 2.574                   |  |  |  |
| 1,198                                   | 2.576                   |  |  |  |
| 1,199                                   | 2.578                   |  |  |  |
| 1,200                                   | 2.581                   |  |  |  |
| 1,201                                   | 2.583                   |  |  |  |
| 1,202                                   | 2.585                   |  |  |  |
| 1,203                                   | 2.587                   |  |  |  |
| 1,204                                   | 2.589                   |  |  |  |
| 1,205                                   | 2.591                   |  |  |  |
| 1,206                                   | 2.594                   |  |  |  |
| 1,207                                   | 2.596                   |  |  |  |
| 1,208                                   | 2.598                   |  |  |  |
| 1,209                                   | 2.600                   |  |  |  |
| 1,210                                   | 2.602                   |  |  |  |
| 1,211                                   | 2.604                   |  |  |  |
| 1,212                                   | 2.606                   |  |  |  |
| 1,213                                   | 2.609                   |  |  |  |
| 1,214                                   | 2.611                   |  |  |  |
| 1,215                                   | 2.613                   |  |  |  |
| 1,216                                   | 2.615                   |  |  |  |
| 1,217                                   | 2.617                   |  |  |  |
| 1,218                                   | 2.619                   |  |  |  |
| 1,219                                   | 2.622                   |  |  |  |

Tab. 8 Correction table for the volume of calibration.

# 5.6 MAGNETIC STIRRER

The magnetic stirrer module is designed for homogeneous mixing of the culture inside the cultivation vessel. The stirrer is essential when the agitation by air or gas bubbles cannot be used, e.g. when the photosynthetic oxygen evolution or respiratory oxygen uptake are measured or when growing the culture anaerobically without gas supply. It can be also used to reduce cell sedimentation and clumping in addition to agitation by gas bubbling. The magnetic stirrer is highly recommended when using the  $O_2$  probe and  $CO_2$  probe – very good stirring is essential for accurate measurements of these probes.

The magnetic stirrer (Fig. 30) rotates – 35 mm long ( $\emptyset$  6 mm) teflon-coated magnetic bar in a vertical plane of the front glass panel inside the Photobioreactor. The speed of rotation is adjustable from **60 to 600 rpm** (10 – 100 %) by the front panel of the control unit (Setting > PWM mode) or by the PBR software. The current version of the magnetic stirrer has own external control unit as shown in Fig. 30C whereas the older versions (Fig. 30A, B) were controlled by the PBR.

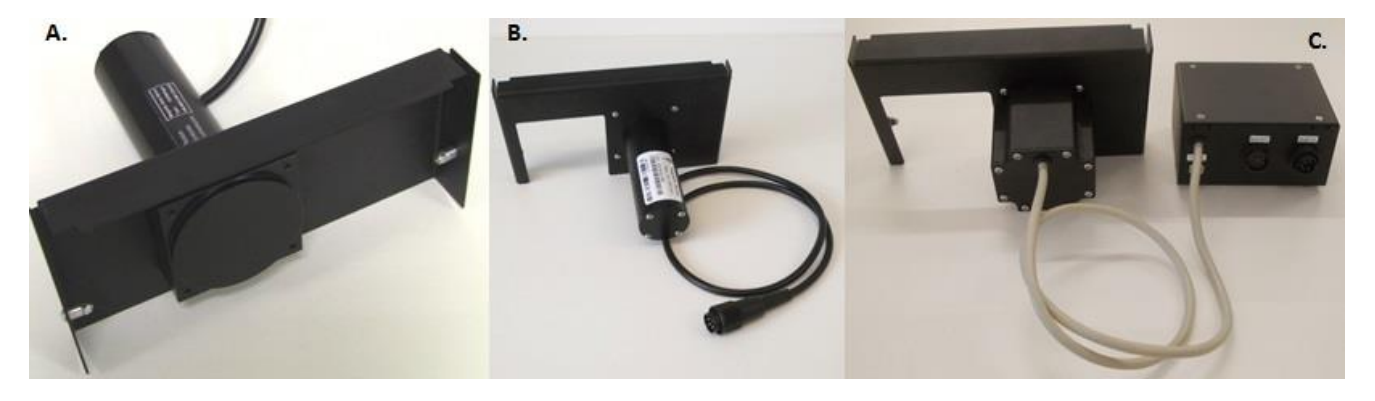

Fig. 30 Magnetic stirrer for A) FMT150.1 version (two different stirrer types: slow and high speed stirrer). B) FMT150.2 version (slow and high speed stirrer). The production of A) + B) versions were stopped in May 2015. C) Current version of magnetic stirrer for PBR FMT150.2 version with own control unit (speed of rotation 600 rpm).

The current version of magnetic stirrer implements a stepper motor powered by direct current (12 VDC/2 A) in contrast to the older versions that comprised of a brushed electric motor driven by an alternating current. The main advantages of this technology represent linear response of stirrer to applied voltage, better lifetime of motor, improved control and accuracy that is not influenced by density or viscosity of mixed solution, lower susceptibility to failure, increased rotation speed and range, improved guarantee of the rotation speed, etc. The motor is controlled by an additional external control unit which allows precise adjustment of rotation speed either via front panel of the Photobioreactor or the PBR software. The speed of rotation can reach up to 600 rpm and is fully and continuously adjustable in range of 60 - 600 rpm which corresponds to 10 - 100 % setting of PWM\_mode. Optimal gradual acceleration and deceleration of the stirrer is preset by manufacturer and this parameter can't be changed by user. Moreover, PBR control software allows to set different stirring modes: constant, linear, sinusoid or through scripts.

The older versions have slow-speed of rotation (labelled as 245) or high-speed of rotation (labelled as 770). The stirrer's type is stated on the label attached to the stirrer. For the relation between rpm and PWM value (%) of rotation speed please refer to Fig. 31.

The front panel of the control unit houses connectors for all connecting cables (Fig. 35C). A metal button and USB port intended for services purposes are located on the rear side of the power supply (Fig. 35F). **DO NOT USE THE SERVICE BUTTON WITHOUT PSI MANUFACTURER! LET THE SERVICE BUTTON IN HORIZONTAL POSITION** (Fig. 35F).

Components for the magnetic stirrer: power source, communication cable, magnetic bars, service keys (Fig. 32).

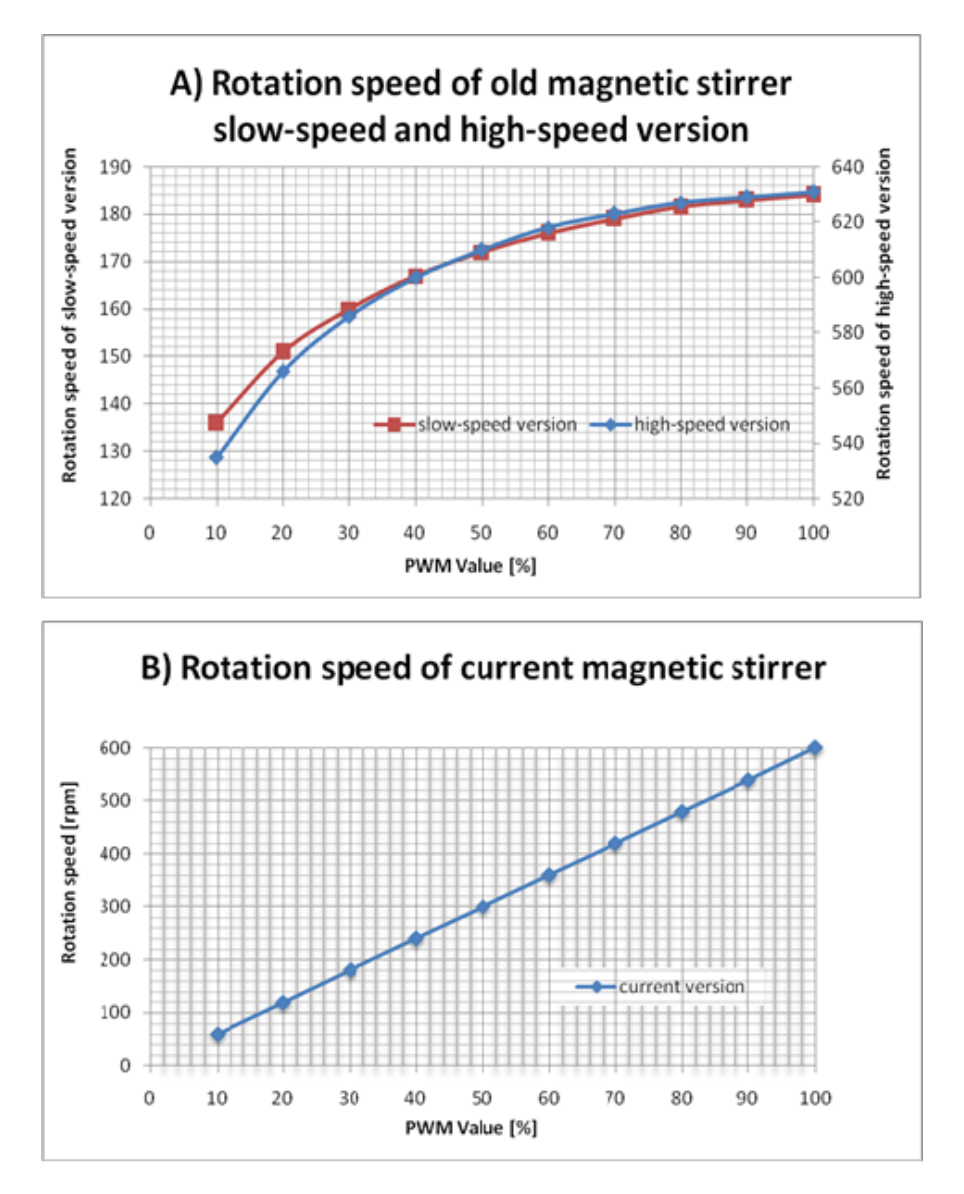

Fig. 31 Relation between rotation speed in rpm and PWM value in % adjusted by the PBR. A) refers to slow-speed and high-speed magnetic stirrer version for PBR FMT150.1 or 150.2. Maximum speed rotation is indicated on the stirrer body. B) refers to the current magnetic stirrer (600 rpm) version for PBR FMT150.2.

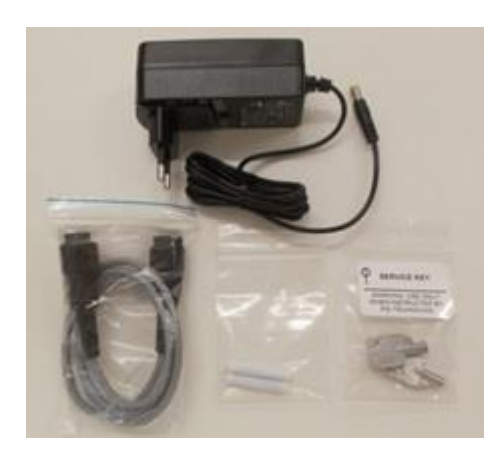

Fig. 32 Components for the magnetic stirrer: power source, communication cable (AUX cable), magnetic bars, service keys.

### 5.6.1 INSTALLATION

Follow the instructions below to install the magnetic stirrer:

- Magnetic stirrer has four (or two older version) screws positioned on each side of the inner holder as shown with blue arrows in Fig. 33.
- Position the stirrer with the inner side towards the PBR front window by positioning the screws on the inner side of the stirrer as shown in Fig. 34.
- Connect the AUX cable (Fig. 32) to AUX1 connector on the back of the Photobioreactor (Fig. 35A,B) and the opposite end of the cable plug into the AUX IN on front side of the power supply (Fig. 35C).
- In case there is no sufficient size of AUX connectors on the rear panel of the Photobioreactor for an additional device (see Chapter 3.4 and 3.5) it is possible to use AUX OUT connector on the front side of magnetic stirrer control unit for this purpose.
- Important note: Please note that the communication connection scheme with the PBR FMT150 varies depending on the complete set-up of the system. Please refer to page 22 Fig. 10 for schematic representation of different connection set ups based on the system composition.
- Connect control unit via power supply to the mains electricity.
- Insert the stirring bar inside the Photobioreactor cultivation vessel during cuvette assembly as described on page 26.
- The function of the stirrer can be controlled manually by the front panel of the control unit and remotely via PBR control software for PBR FMT150.
- For manual operation via front panel please refer to chapter 7.1 on page 62 for more details. Briefly go to menu Setting > PWM\_Mode. Here the stirrer can be turned ON/OFF and its speed can be adjusted in percentage of total power (10 % low power, 100 % high power) as shown in Fig. 35E.
- For setting via PBR control software refer to Photobioreactor software manual.

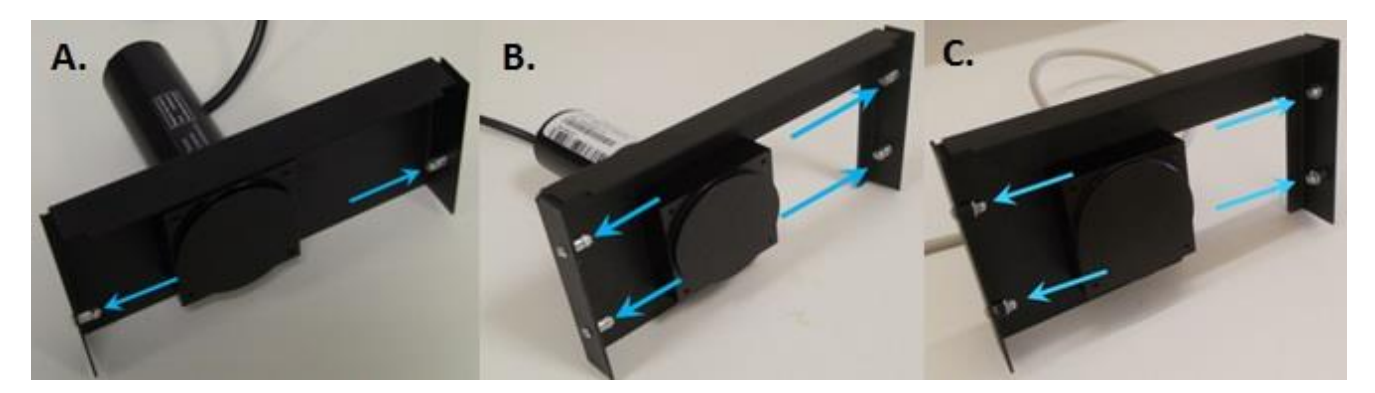

Fig. 33 Screws for fixing the stirrer to the front side of the PBR main body. A) FMT150.1 version (slow-speed rotation or high-speed rotation). B) FMT150.2 version (slow-speed of rotation or high-speed of rotation). C) Current version of magnetic stirrer for PBR FMT150.2 version with own control unit (speed of rotation 600 rpm).

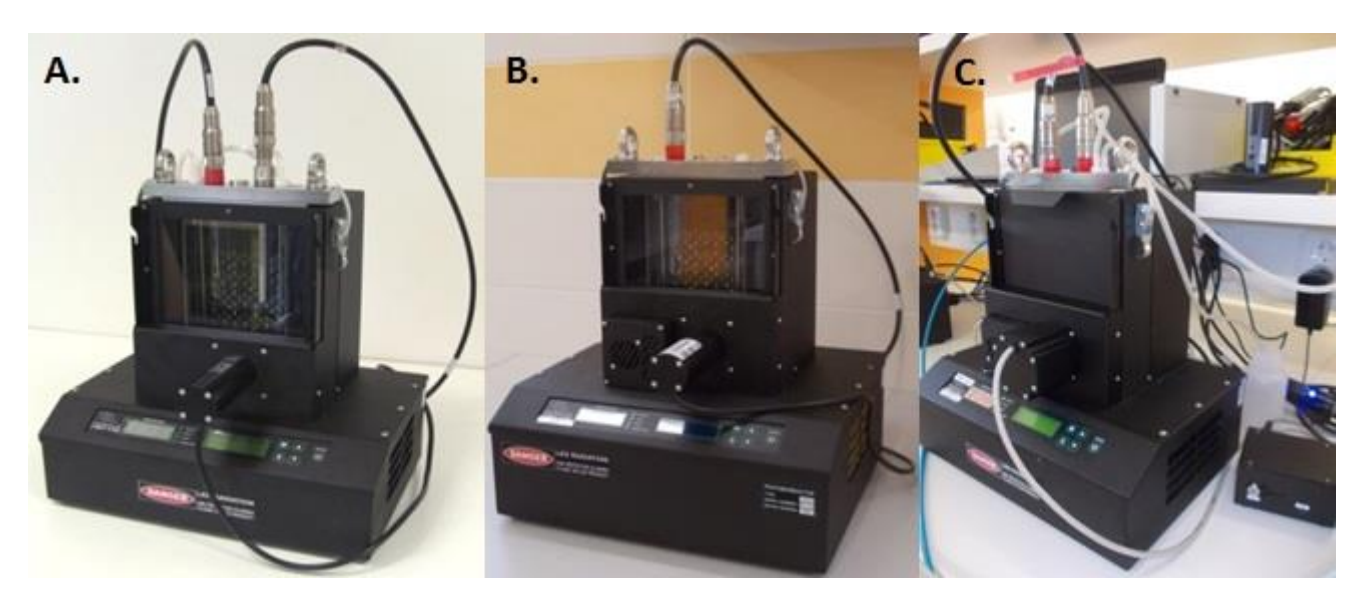

Fig. 34 Magnetic stirrer is fastened in the correct position to the front part of the PBR. A) FMT150.1 version (slow-speed of rotation or high-speed of rotation). B) FMT150.2 version (slow-speed of rotation or high-speed of rotation). C) Current version of magnetic stirrer for PBR FMT150.2 version with own control unit (speed of rotation 600 rpm).

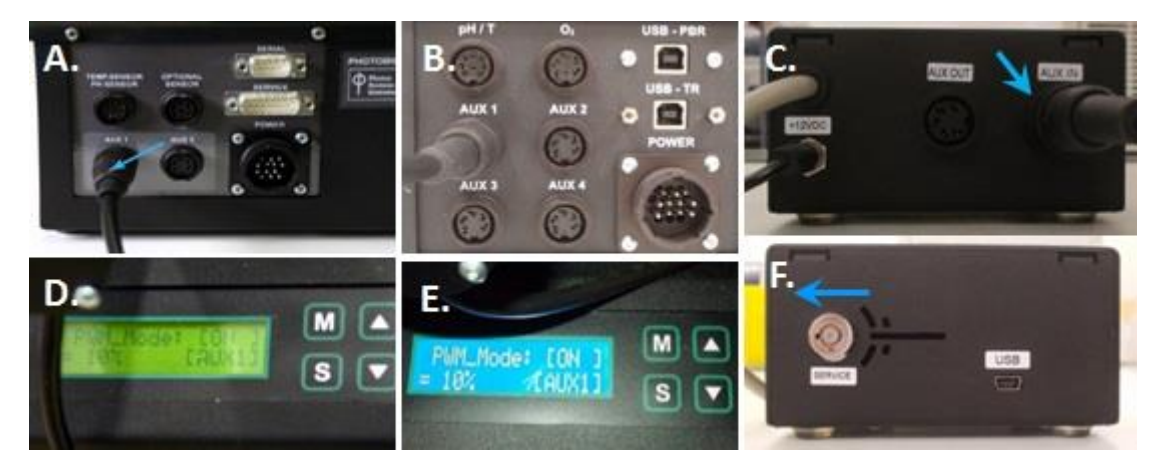

Fig. 35 A, B, C) Attaching of the communication cable to the "AUX 1" and "AUX IN" (A – FMT150.1 version; B, C – FMT150.2 version). D, E) Manual Stirrer control via the PWM\_Mode on the front panel of PBR (D – FMT150.1 version; E – FMT150.2 version). F) Horizontal position of the service button.

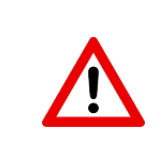

**Important note:** Magnetic stirrer cannot be used simultaneously with an external light panel as they both fit on the outside of the vessel.

# 5.7 PWM PUMP

PWM pump (Fig. 36) can be used for pumping liquid or gas into the cultivation vessel. It can be regulated within a range of 10 - 100 % of total output. The pump has diverse uses:

- 1. Controlling air bubbling in the cultivation vessel.
- 2. Single gas input into the vessel.

3. When connected to the vessel inlet and outlet (closed flow mode), it can be used for suspension mixing (bubbling) in anaerobic conditions.

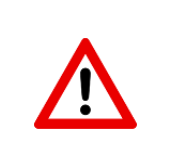

Please note that PWM pump cannot be used simultaneously with magnetic stirrer as both need to be connected to AUX1 on the rear side of the photobioreactor.

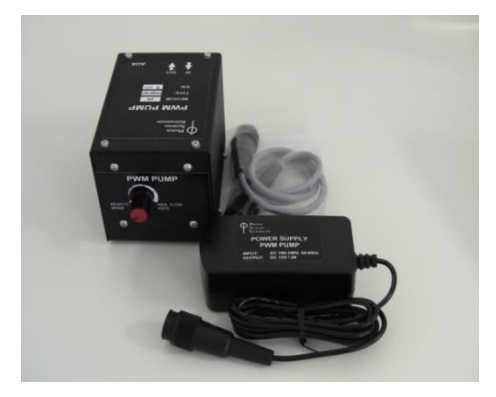

Fig. 36 PWM Pump.

# 5.7.1 INSTALLATION

Instructions below explain connection of the PWM Pump with the Photobioreactor FMT150:

- The function of the PWM pump can be controlled manually by the front panel of the control unit and remotely via Remote Control software for PBR FMT150. For manual operation via front panel please refer to appendix on page 62 for more explanation. Briefly go to menu *Setting > PWM\_Mode*. Here the PWM pump can be turned ON/OFF and its performance can be adjusted in percentage of total power (10 % low power, 90 % high power).
- PWM Pump when connected to the PBR has to be set for REMOTE MODE operation to be directly controlled and operated via Remote Control software for PBR FMT150. This pump can also be used in a manual mode as a standalone instrument.

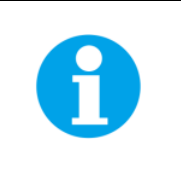

**Note:** When connected to the PBR and used In REMOTE MODE PWM Pump can replace the function of the Bubble Interruption Valve.

- For REMOTE mode plug the grey connector cable to the PWM pump rear and connect it with the AUX2 connector of the PBR FMT150. Set the speed control of the PWM Pump to **REMOTE MODE** position (Fig. 37B). PWM Pump is now controlled via PBR FMT150 software.
- For the stand-alone MANUAL mode operation connect the PWM Pump power supply with the PWM Pump and plug to AC outlet. The flow rate can be controlled manually with the speed control knob on the front panel.

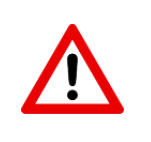

**Important:** If MANUAL mode of the PWM Pump is used for controlling air bubbling in the cultivation vessel, bubble interruption valve must be used to interrupt the bubbling during the measurements.

• Connect the short silicone tube to the *IN* port on the rear panel of the PWM Pump. (Note: This improves supply of homogeneous gas flow to the pump). Connect the silicone tubing between the *OUT* port on the PWM Pump rear panel with the humidifier bottle (Fig. 37C) or with the bubble interruption valve (Fig. 19) depending on the configuration used.

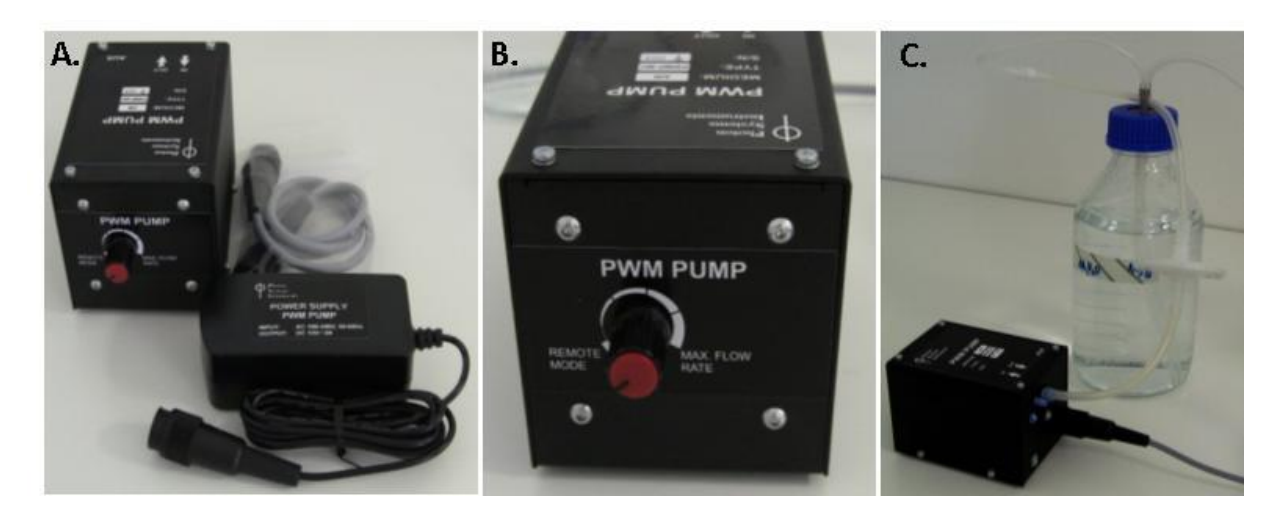

Fig. 37 PWM Pump. A) PWM Pump components. B) Front panel with the speed control knob in REMOTE MODE position. C) Connection of the PWM Pump with the humidifier bottle.

# 5.8 GAS MIXING SYSTEM GMS 150

Gas Mixing System GMS 150 (Fig. 38) can produce precise mixtures of up to 4 different gases. The flows of the individual input gases are measured by thermal mass flow meters and adjusted by integrated mass flow controllers. The gas mixture is thoroughly homogenized, before leaving the device. The input and output gas connectors are of Prestolok type allowing fast and secure connection to a variety of tubes.

The gas mixer can have up to four channels (gases). The standard version of the system includes two channels:

- Channel 1 supplies Air-N $_2$  mixture or Air and has flow rate 40 2,000 ml/min
- Channel 2 supplies CO<sub>2</sub> and has flow rate in range 0.8 40 ml/min

Please note that when one GMS is used to supply gas to more than one photobioreactor, the use of one PWM pump per photobioreactor is required to supply portion of the gas from the gas mixing system to the bioreactor without affecting the gas flow among the bioreactors.

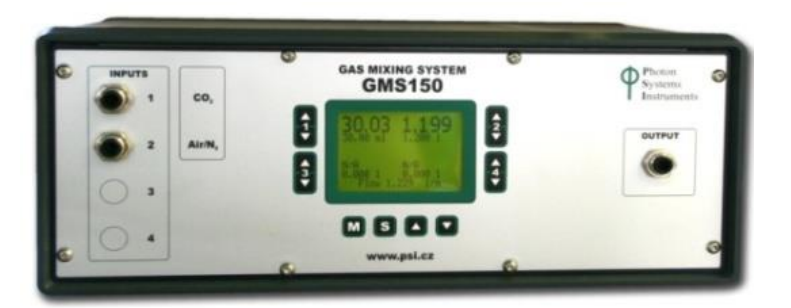

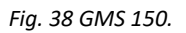

The GMS 150 mass flow meters and controllers can operate gas flows ranging from ml/min to tens of l/min. Typically, the controllers of GMS 150 operate in the lowest range 0 - 8 ml/min and in the highest range 0 - 2,500 ml/min.

The user can define the required gas mixture either by setting the flows of the individual gases (e.g., 980 ml/min of  $N_2$  and 20 ml/min of  $CO_2$ ) or by setting the required relative composition of the gas mixture (2%  $CO_2$ ) and the mixture gas flow

(1,000 ml/min). The GMS 150 can be used as a stand-alone instrument with other applications or as an additional and optional component of the Photobioreactor FMT150.

The GMS 150 can be controlled also by PBR software. Detail description of the High-precision Gas Mixing system installation and operation can be found in the manual provided together with the GAS Mixing (GM) System and in the PBR Software Manual.

## 5.8.1 INSTALLATION

Follow the instructions below to connect the Gas Mixing System with the PBR FMT150:

- Use Parker Prestolok tubing (Ø 6 mm) for gas inputs and gas output.
- Connect the GM System with the gas sources (n°1 in Fig. 39A) and set the desired composition of the gas via the front panel display of the GMS 150 or PBR software.
- Connect the output GM system tubing (n°2 in Fig. 39A) with the bubble interruption valve (n°3 in Fig. 39A). Bubble interruption valve is further connected to PBR FMT150 as shown and described in Fig. 19.
- Insert a hydrophobic filter between the bubble interruption valve and humidifier. The filter is not part of the delivery. Use for example a syringe hydrophobic filter with PTFE membrane with pore size of 20 μm.
- Level of gas input tubing into the humidifier should be at least 15 cm higher than level of gas output tubing from the humidifier. See Fig. 39C. This configuration will prevent a flooding of the gas mixing system caused by water recoil when sparging is stopped.
- When the GM System is connected to the PBR FMT150 the vessel lid assembly scheme (Fig. 39B) is same as for standard air installation as described on page 26.

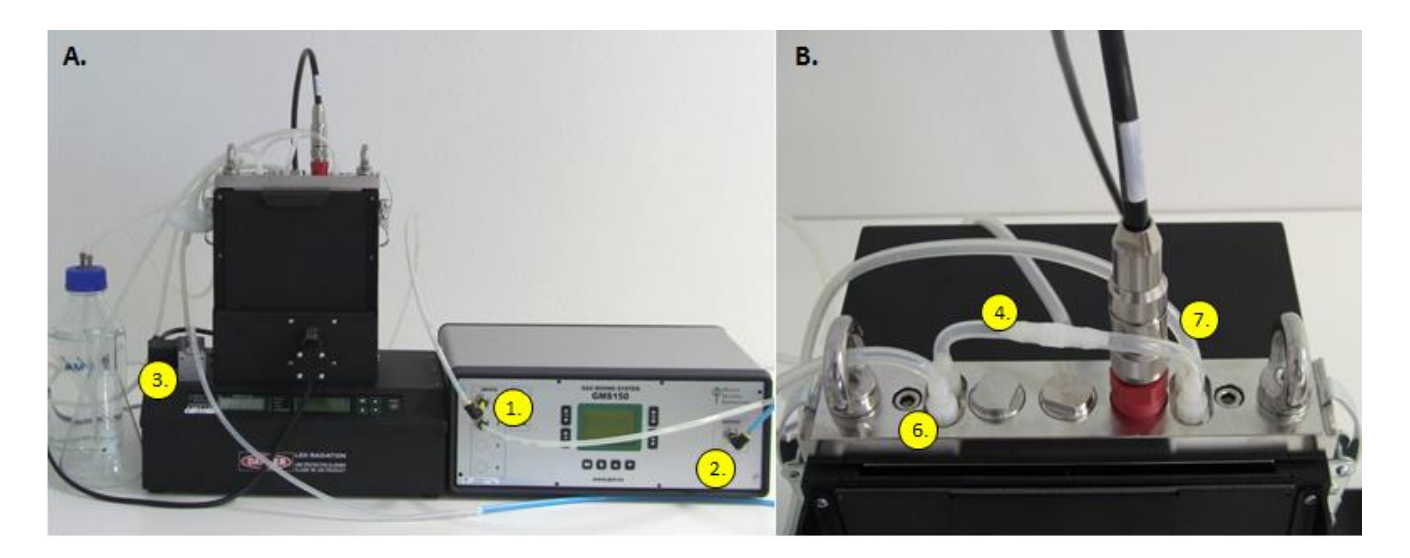

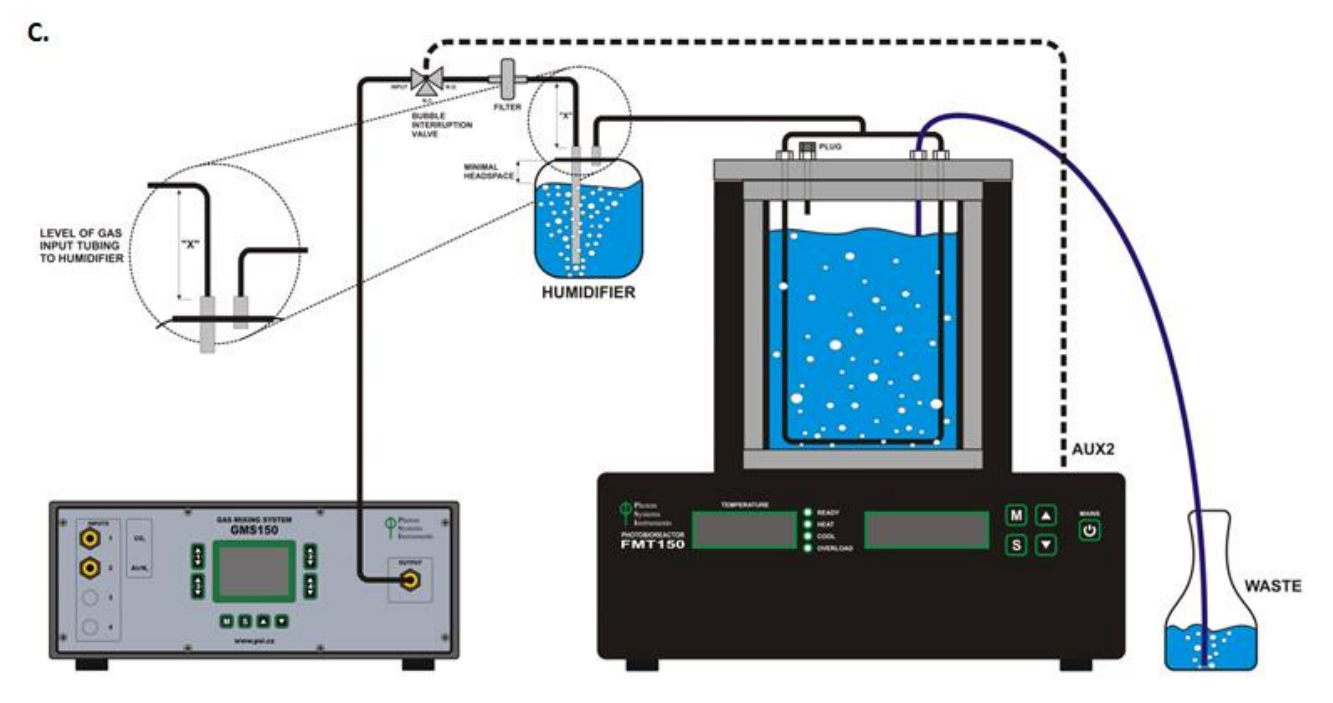

Fig. 39 GM System connection with the PBR FMT150. A) Mixed gas of given composition (1) is pumped from GM System via (2) to the PBR FMT150 via air interruption valve (3). B) Vessel lid assembly. (4) Air distribution tube, (7) Medium outlet, (6) Sampling tube. C) Scheme for the connection of GM with PBR FMT150.

• When more than one PBR FMT150 units are connected to the same GM system the set-up of such connection scheme is shown in Fig. 40. For connecting more PBR FMT150 units to one GMS 150 system the customer needs to purchase one PWM pump for each PBR FMT150 unit.

Output flow tubing from the GMS 150 should be connected with the individual PWM pumps such that the final sum of the GMS 150 flow rate (schematically described in Fig. 40 as  $V_{GMS}$ ) is bigger than the sum of each PWM pump flow rate.

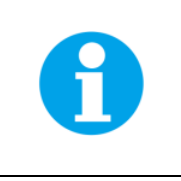

**Note:** that the end of the output flow tubing from the GMS 150 to which the individual PWM pumps are connected must be open to allow release of residual air from the tubing.

For installation of PWM pumps and their connection to PBR FMT150 please refer to chapter 5.7 on page 46.

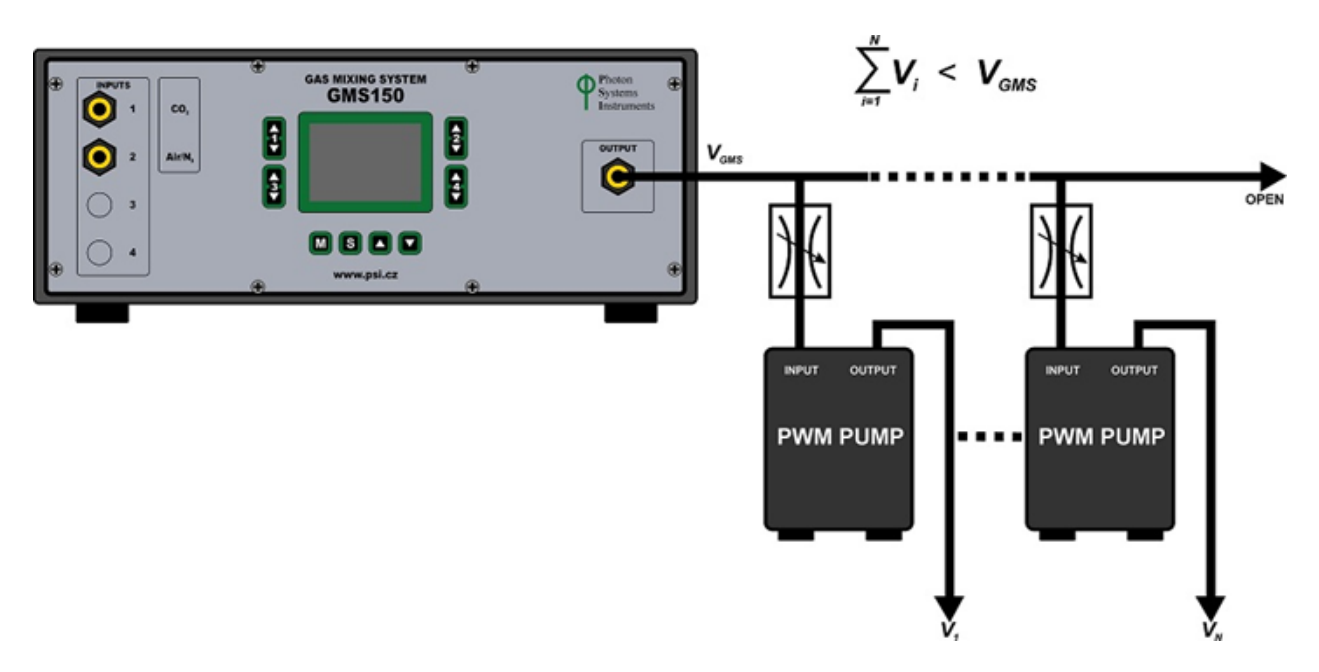

Fig. 40 Scheme for connecting more PBR FMT150 units to one GM System. V<sub>i</sub> refers to air flow to one PBR unit. V<sub>GMS</sub> refers to total air flow output of GM unit.

### 5.9 GAS ANALYSIS SYSTEM GAS 150

The GAS 150 (Fig. 41) enables measurements of  $CO_2$  with high precision at the cultivation vessel gas output (from the head space above the culture). The GAS 150 can be used as a stand-alone gas analysis system or it can be incorporated into a system with Photobioreactor FMT150.

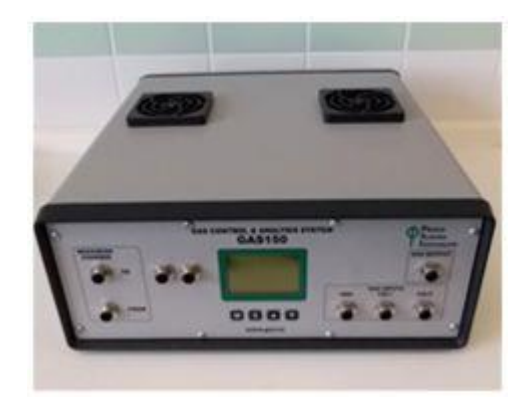

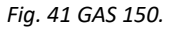

#### 5.9.1 INSTALLATION

Follow the instructions below to connect the Gas Analysis System 150 (GAS 150) with the PBR FMT150:

- Connect the GAS 150 with the AC power cord which is part of the accessory GAS 150 package (Fig. 42A) and plug to electrical outlet.
- Assemble the dehumidifier as shown schematically in Fig. 42B-F and place it into the holder as shown in Fig. 42E-F.

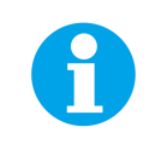

**Note:** Dehumidifier is used to prevent water vapor from the cultivation vessel from entering the GAS 150 system.

- Connect the GAS 150 to the gas source (n°2 in Fig. 43). Here the gas source comes from the Gas Mixing System GMS 150 (n° 1).
- Connect the **OUTPUT** GMS tubing (n°1 in Fig. 43) with **GAS** input (n°2 in Fig. 43) via a T-parker connector with a check valve (n°8 in Tab. 4) (Fig. 43 blue arrow).
- Using parker tubing and silicone tubing with Luer Lock Fittings connect Gas outlet of the GAS (n°3 in Fig. 43) via bubble humidifier bottle (n°4 in Fig. 43) to PBR FMT150.
- Outlet from the bubble humidifier bottle is connected to the vessel lid as described previously on page 25.

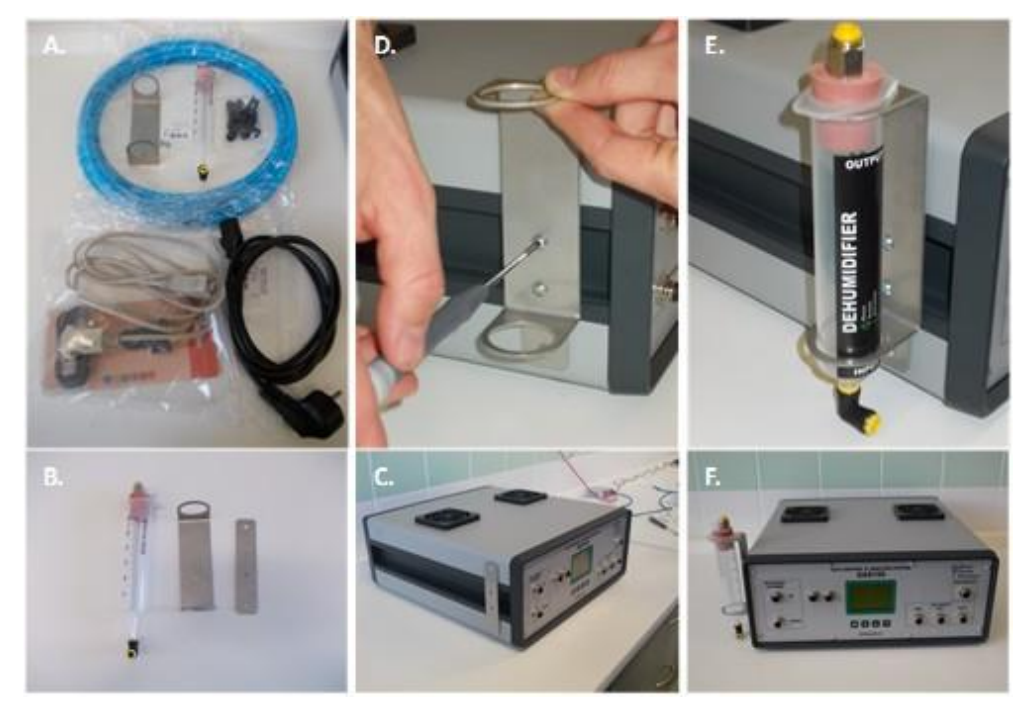

Fig. 42 GAS 150 dehumidifier assembly.

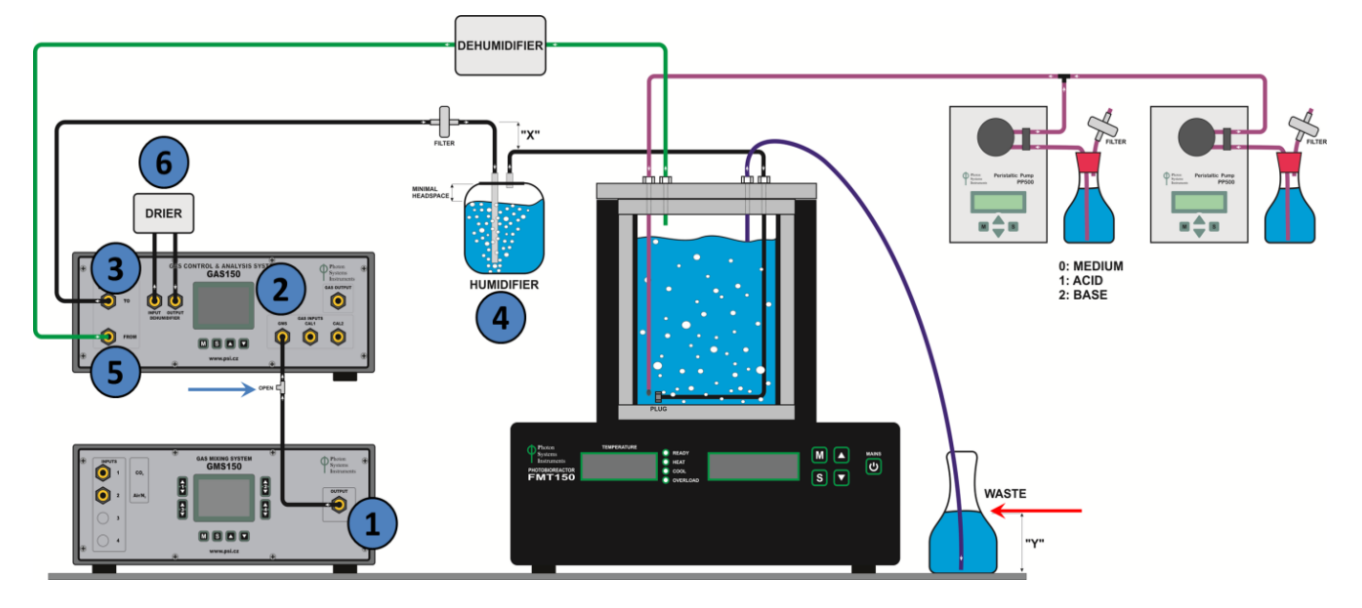

Fig. 43 Schematic representation of connection scheme when GAS 150 system is connected to PBR FMT150 together with GMS 150 and peristaltic pumps. Numbers correspond to: (1) GMS 150 output; (2) GAS 150 input for mixed air from GMS 150; (3) GAS output for bringing the mixed air to humidifier bottle (4) and to the PBR FMT150. (5) Input for gas from the cultivation vessel to GAS 150. (6) Air from the vessel passes through dehumidifier prior CO<sub>2</sub> concentration analysis.

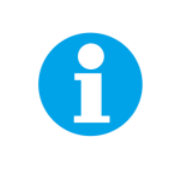

**Important note:** If peristaltic pump in chemostat or turbidostat mode is connected with the PBR FMT150 together with GAS System the vessel lid configuration with the tubing assembly is different as compared to setup with no chemostat/turbidostat module and no GAS. The set-up is shown in Fig. 44B when standard aeration U-tube is provided.

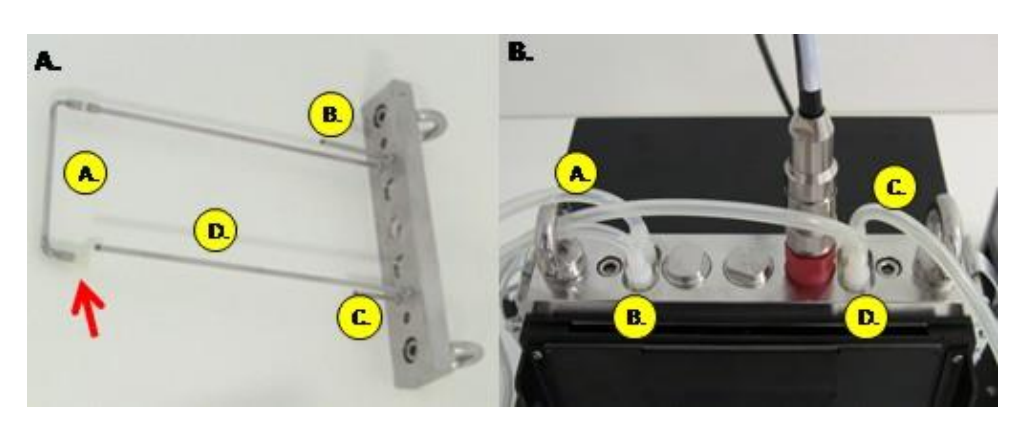

Fig. 44 Vessel lid assembly when GAS 150 system module is connected to PBR FMT150. A) Lid assembly wheb peristaltic pumps are connected to PBR FMT150 in parallel with GAS 150 and standard aeration U-tube is used. B) Top view of vessel lid when peristaltic pumps are connected to PBR FMT150 in parallel with GAS 150. Letters in yellow circles refer to: A-Aeration tubing; B-medium outlet; C-gas sampling tube; D-tube for peristaltic pump connection.

Two different versions of aeration U-tube can be provided, vessel lid with standard aeration U-tubing is shown in Fig. 45A and vessel lid with GAS aeration U-tubing is shown in Fig. 45C. In Fig. 45B standard aeration U-tubing modified for GAS connection together with peristaltic pump as described above is shown.

If GAS 150 module is purchased both types of aeration U-tube are provided. To change the two types of aeration tubing please follow the schematic representation of individual steps as shown in Fig. 45.

• Connect the gas outlet of the cultivation vessel via the silicone tubing (C in Fig. 44A,B) via parker tubing with the gas inlet of the GAS (labeled *FROM)* (n°5 in Fig. 43).

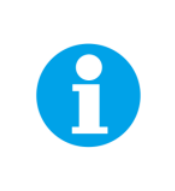

**Important note**: the waste bottle for medium waste outlet (B in Fig. 44B) should be filled up to 1/3 of its volume (red arrow in Fig. 43) with water to ensure that the air from the vessel goes always via GAS 150 and thus is not escaping through the waste tubing out of the closed system due to the pressure imbalance.

- Switch ON the GAS System and follow the Instruction Manual for further operation of the System.
- GAS system can be operated from the GAS front panel display as described in the GAS Instruction Manual. GAS System also can be monitored by PBR software.

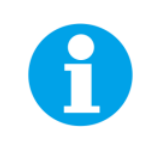

**Note:** Please note that when using the GAS system with the PBR the bubble interruption valve is not necessary as the GAS can perform interruption of bubbling during measurements of parameters.

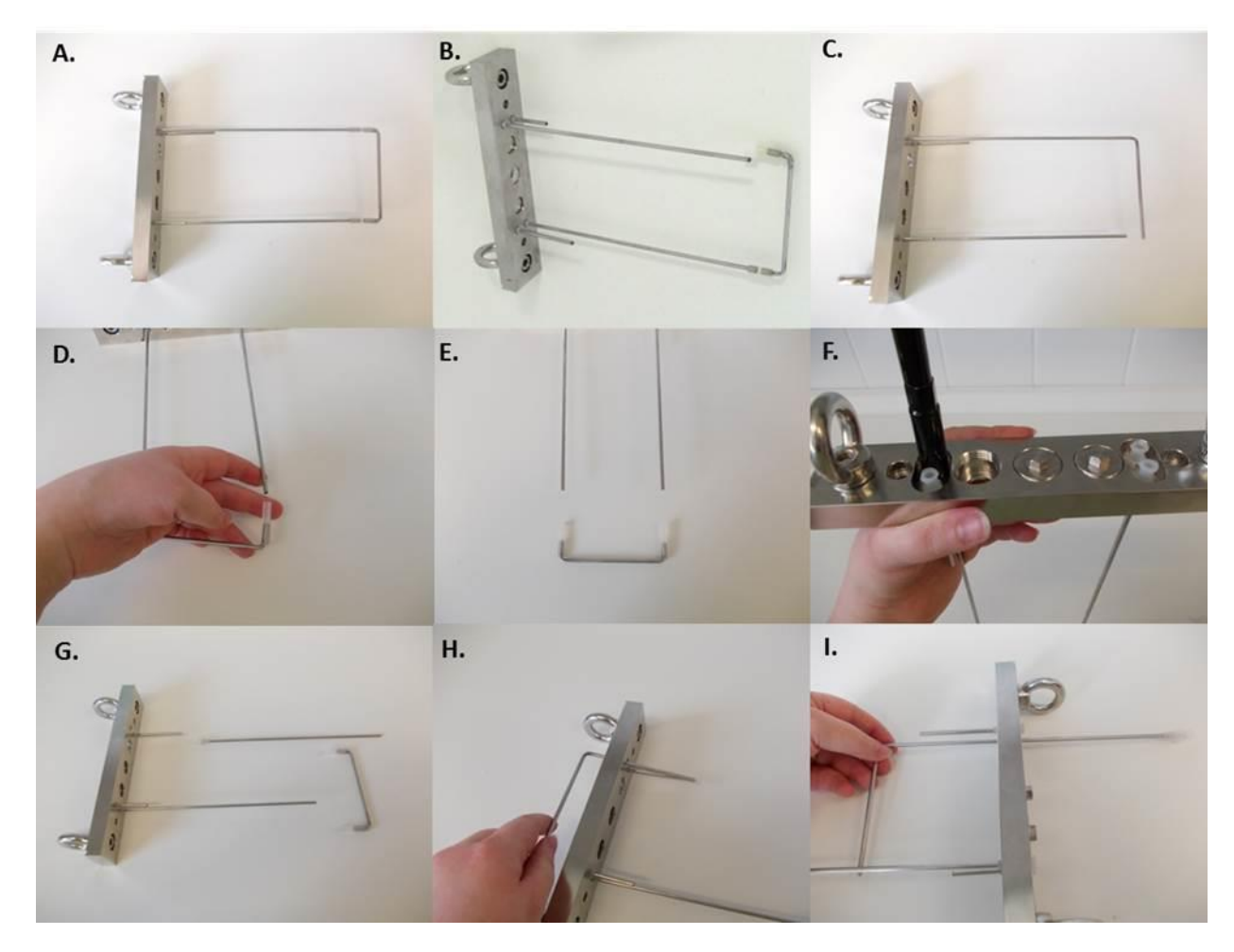

Fig. 45 Vessel lid with standard and GAS aeration U-tubing. Pictures D - I show individual steps for changing the standard aeration tubing and exchange with GAS aeration U-tubing. **NOTE:** Use spanner (n°15 in Tab. 4) to release the value plastic connectors from the vessel lid.

## 5.10 PERISTALTIC PUMP PP600

Peristaltic pump PP600 (Fig. 46) can be used in chemostat, turbidostat or standalone cultivation mode. Please note that PBR software is required to use the pump in turbidostat or chemostat mode.

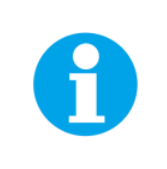

**Note:** the operation of the peristaltic pump cannot be controlled by the front panel of the PBR FMT150 control unit. Without the PBR software, the operation of peristaltic pump is controlled solely by the Peristaltic pump Control display.

**Important note:** It is essential to define if the pump is serving for turbidostat or chemostat module or if it is working in standalone mode. It is done in the Peristaltic Pump control display – go to **Menu > Setting > Pump-ID [x]** and set the required mode as described below:

- [0] should be set for turbidostat mode
- [1] should be set for chemostat mode Acid
- [2] should be set for chemostat mode Base
- [3-7] should be set for standalone mode

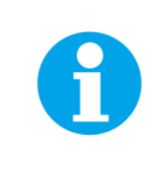

**Important note:** the pumps connected to the FMT150 must have unique IDs, otherwise the behavior of pumps is unpredictable.

**Turbidostat mode** – the Photobioreactor optical sensing unit monitors the optical density (OD680, OD720/OD735) of the culture. The Peristaltic Pump adds fresh medium to maintain configured OD levels according to protocol defined in PBR software.

**Chemostat mode** – the pH value of the cultivation media can be continuously adjusted as either acid or base is added to the cultivation vessel to keep the pH level at given value according to protocol defined in PBR software.

**Standalone mode** – controlled manually via the peristaltic pump control display or by PBR software. For manual control please refer to the Peristaltic Pump operation manual.

The pump allows variable flow-rate from 0.2 to 50 ml/min and this flow rate is set manually on the pump control display or via PBR software for each pump.

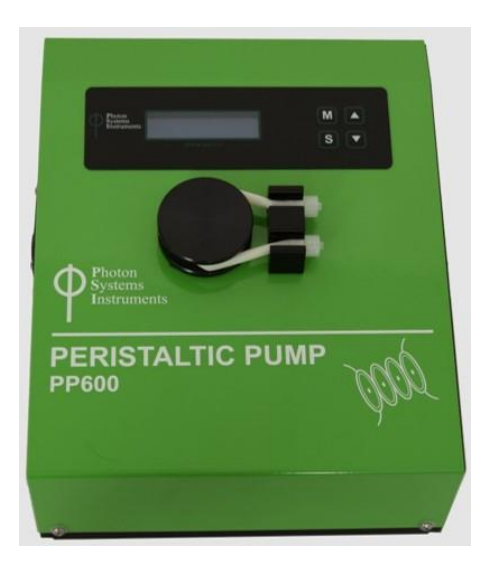

Fig. 46 Peristaltic pump PP600.

The Peristaltic Pump consists of two main parts – the Peristaltic Pump PP600 and the small stabilized power supply. Detail description of the pump can be found in the manual provided together with the peristaltic pump.

# 5.10.1 INSTALLATION

Follow the instructions below to install and operate the peristaltic pump:

- First install the tubing connection with the PBR FMT150.
- Attach provided short tube with Male Luer Lock Fittings (n°1 in Tab. 4) to the Peristaltic Pump PP600. Insert one end of the tube in the holder and wind the tube as shown in the figure below (Fig. 47A,B). Insert the other end of the tube into the holder (Fig. 47B). Ensure that the end of the tubing is pushed all the way to the end of the luer lock fitting. If this is not done, small air leak may occur resulting in the pump not working properly.

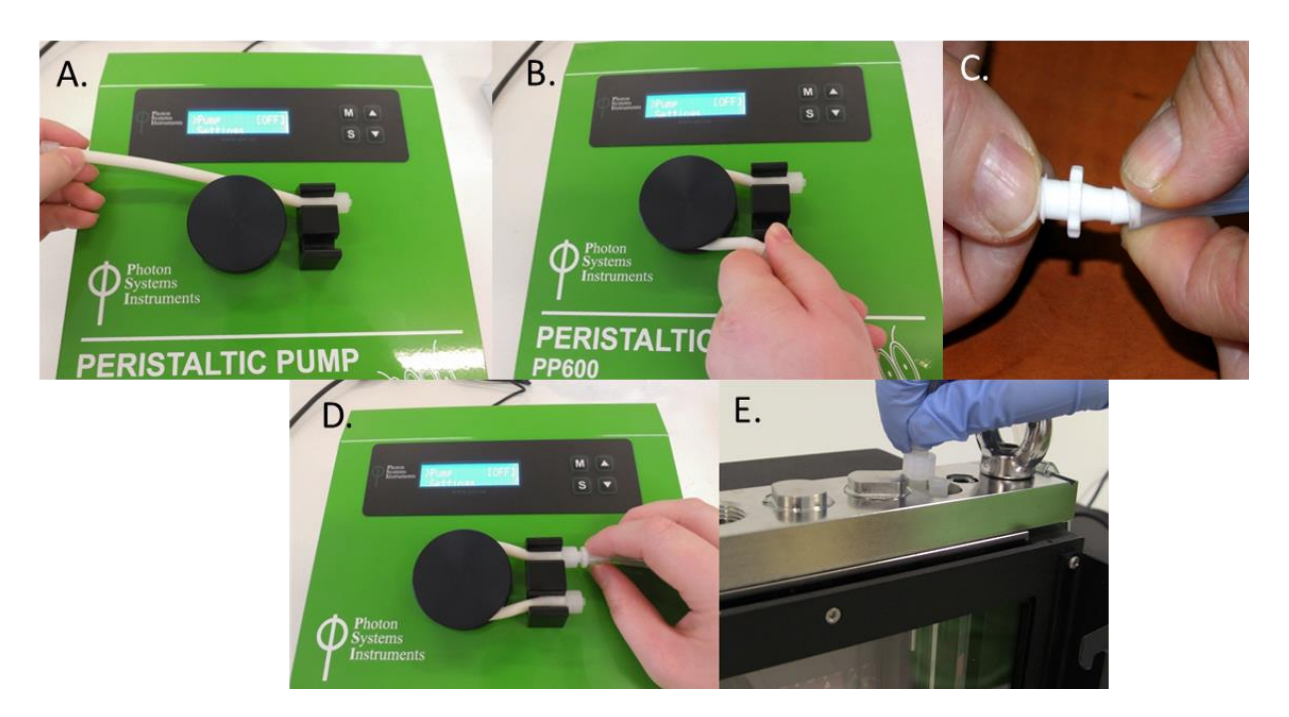

Fig. 47 Assembly of the peristaltic pump. A, B) Short tube is attached around the rotor wheel to the peristaltic pump. C, D) Adapter is attached to the silicone tubing and connected with the tubing of the peristaltic pump. E) Tubing from the peristaltic pump is connected with the cultivation vessel.

- Attach provided female luer connector to the silicone tube and connect it to the peristaltic pump as shown in Fig. 47C,D. Again, ensuring that the tubing is pushed all the way to the end of the luer lock connector.
- Connect the free end of the silicone tube via Male Luer Lock Fitting with the lid of the cultivation vessel (Fig. 47E). The position for connection on the vessel lid corresponds to the position of outlet n°6 in Fig. 13C.
- Attach a new piece of tubing to another female luer connector and attach it to the Peristaltic Pump as shown in Fig. 48A.
- Place the other end of this tubing in the suspension or medium (Fig. 48B) depending on the application of the pump.

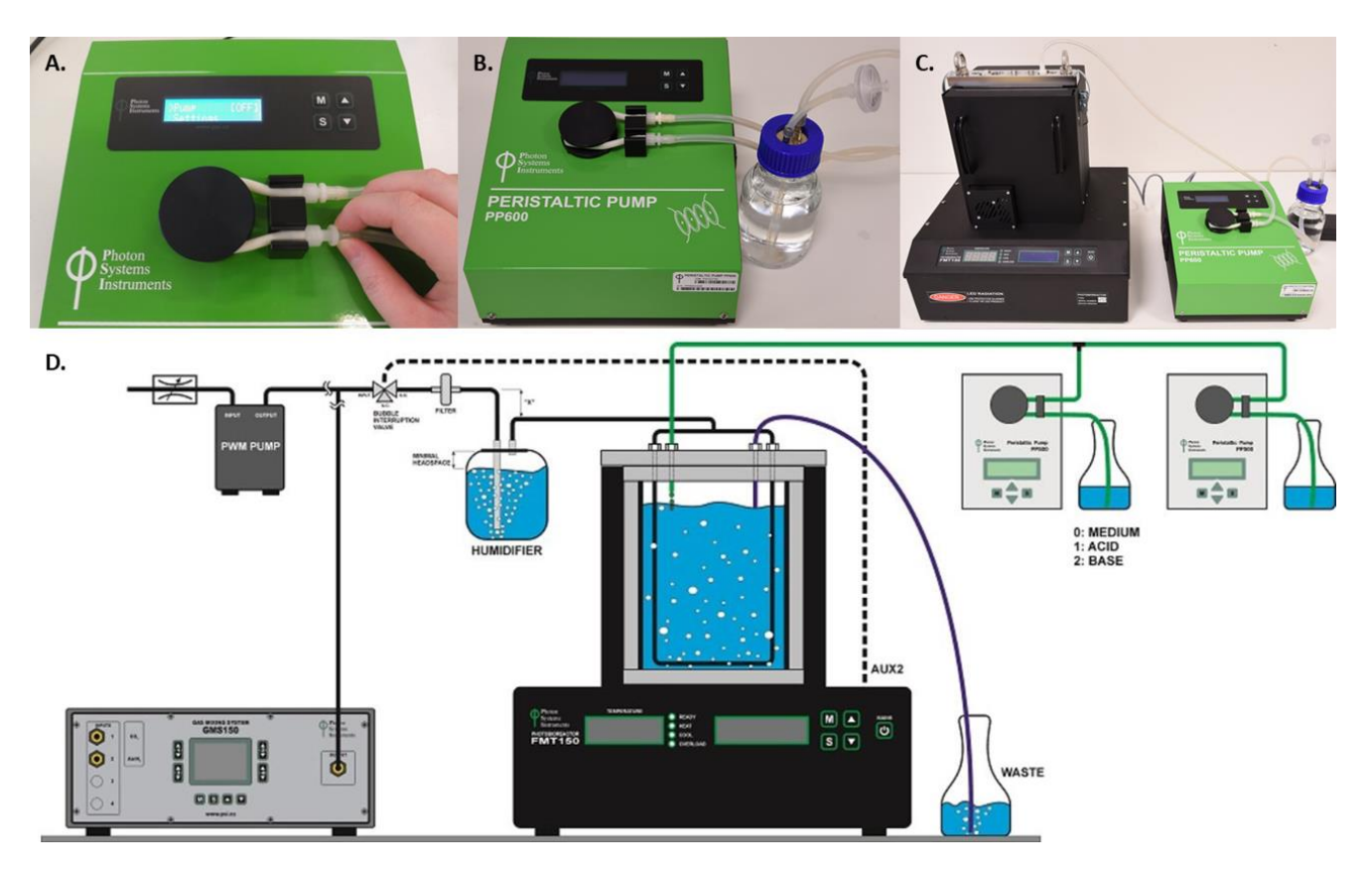

Fig. 48 Final assembly of the peristaltic pump. A) Second luer connector is attached. B) Connection of the silicone tubing with the medium for the cultivation. C) Fully installed peristaltic pump tubing. D) Schematic representation of PBR FMT150 unit connected to peristaltic pumps in chemostat and turbidostat mode and to GMS 150.

• Connect the silicone tubing from the peristaltic pump to the vessel lid. Peristaltic pump tubing is attached to the outlet for the sampling tube (n°6 in Fig. 13A,C). Please refer to Fig. 48D for schematic representation of the PBR FMT150 set-up when peristaltic pump module and GM module is included.

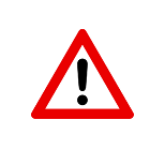

**Important note:** Please note that the vessel lid assembly is different if peristaltic pump is used together with the Gas Analysis module. Please refer to page 53 and Fig. 44 for further instructions.

- Install the wiring connections for the peristaltic pump as shown in Fig. 49.
- Connect the Photobioreactor and the Peristaltic Pump using provided communication cable.

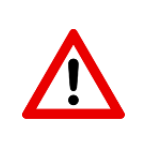

**Important note:** Please note that the communication connection scheme with the PBR FMT150 varies depending on the complete set-up of the system. Please refer to page 22 Fig. 10 for schematic representation of different connection set ups based on the system composition.

- Plug one end of the communication cable into the "AUX IN" connector of the Peristaltic Pump (Fig. 49A).
- Plug the other end of the cable into the "AUX 1" or other available AUX connectors at the rear of the Photobioreactor (Fig. 49B). Please refer to page 22 for further information.
- Connect the Peristaltic Pump via the power supply cord into the "POWER" connector of the Peristaltic Pump (Fig. 49C).
- See Fig. 50D for complete setup of the Peristaltic Pump.

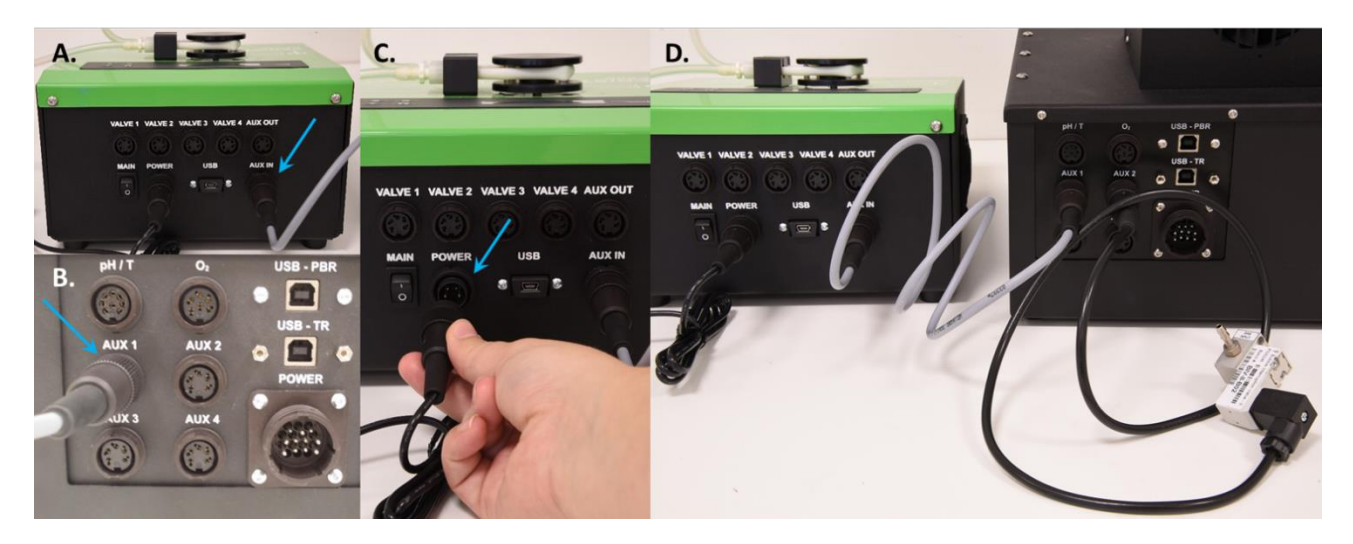

Fig. 49 Connection of peristaltic pump with PBR FMT150.2.

# 5.11 EXTERNAL LIGHT PANEL

The Photobioreactor can be supplemented with an additional external light panel that helps to accommodate specific needs of different organisms or to increase illumination intensity. External light panel is offered in three versions:

- single color,
- single color with additional IR LEDs,
- bicolour.

See chapter 3.1.2 on page 10 for detail list of available versions. Please note that the external LED panel cannot be used simultaneously with the magnetic stirrer. One or the other can be used at one time. Following instructions are designated for PBR FMT150.1 version.

#### 5.11.1 INSTALLATION

Follow instructions below to install and operate the external light panel:

- See the proper position of the holders in Fig. 50A.
- Position the Light Source by inserting its pivot joints into the respective slots in the holders see Fig. 50B.
- Fig. 50C shows the proper position of the Light Source.

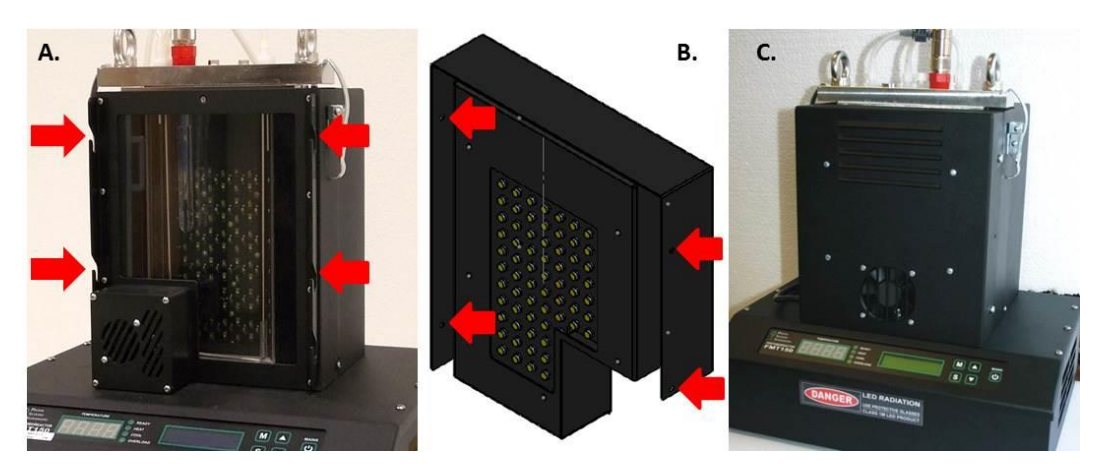

Fig. 50 Correct positioning of the external light panel and the final set-up of the PBR FMT150 with the external light source.

The function of the external light is controlled manually by the front panel of the PBR control unit or by PBR software. For manual operation via front panel please refer to chapter 7.1 on page 62.

# 5.12 ADDITIONAL SOFTWARE LICENCE

A separate license is required for each additional PBR software installation.

## 5.13 LIGHT UPGRADE

Increases intensity of actinic light in the Photobioreactor. The maximum reachable depends on light color as listed on page 10.

## **5.14 SUPPLEMENTARY/REPLACEMENT COMPONENTS**

#### 5.14.1 SUPPLEMENTARY PH/T PROBE

Additional sensor probe to pH/Temperature module.

#### 5.14.2 ADDITIONAL CABLE TO PROBES

Supplementary cable and connector for  $O_2$  or pH/Temperature measuring probe.

#### 5.14.3 SUPPLEMENTARY O<sub>2</sub> PROBE

Additional sensor probe to O2 module.

#### 5.14.4 O2 MEMBRANE KIT

O<sub>2</sub> membrane replacement kit for O<sub>2</sub> probe. Includes: 4 membrane bodies, 1 O-ring set, 25 ml electrolyte.

#### 5.14.5 CO<sub>2</sub> MEMBRANE KIT

CO<sub>2</sub> membrane replacement kit for CO<sub>2</sub> probe. Includes: 4 membrane bodies, 1 O-ring set, 25 ml electrolyte.

#### 5.14.6 SUPPLEMENTARY VESSEL (STANDARD MODEL)

Additional vessel, suitable for cultivation in the range of 5 °C – 75 °C (FMT 150/400); 10 – 75 °C (FMT 150/1000 and FMT 150/3000). Made from stainless steel and glass, it includes the frame, lid and glass body. Manufactured in a 400 ml, 1000 ml or 3000 ml version.

### 5.14.7 ENHANCED VESSEL

Suitable for cultivation in the range of 0 - 75 °C. Made from nickel-plated brass covered with ceramic layer that improves heat convection. Manufactured in a 400 ml, 1000 ml or 3000 ml version.

#### 5.14.8 REPLACEMENT GLASS WINDOW FOR CULTIVATION VESSEL

Includes only the glass body (not the frame, base, or lid). Made of boiling glassware, thickness 3.3 mm. Delivered for 400 ml, 1000 ml or 3000 ml vessels.

# 5.14.9 GASKET KIT FOR CULTIVATION VESSEL

It includes 5 pcs Silicone gasket for vessel base, 5 pcs Silicone gasket for vessel lid, 5 pcs Silicone O-ring 75/3, 15 pcs Silicone O-ring 16/2. Delivered for 400 ml, 1000 ml or 3000 ml vessels.

# **6** CULTIVATION GUIDE

This section describes show to set up a standard Photobioreactor FMT150 and how to initiate cultivation of an algal culture with a PBR software.

#### 6.1 SET-UP THE COMPONENTS

1. First prepare the glass cultivation vessel and its lid. Follow the steps described in chapter 4.2.3 on page 26 to assemble the vessel. Cover the lid of the vessel with aluminium foil and prepare these components for autoclaving.

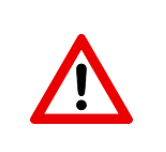

**Important:** Never close all three sensor holes with the screws or sensors. It is recommended to leave one sensor hole empty and cover the lid completely with aluminium. Provided sensors can be autoclaved but their lifetime is reduced.

- 2. Prepare the required medium for autoclaving (volume depends on the vessel capacity).
- 3. Prepare all silicone tubes and connectors necessary for gas inlet and gas/medium outlet for autoclaving.
- 4. Assemble bubble humidifier bottle as described on Fig. 18 on page 31 and prepare it for autoclaving.
- 5. Prepare glass or plastic funnel to be used for pouring of the autoclaved culture medium into the vessel for autoclaving.

**Optional:** Other components need to be autoclaved prior to experiment initiation if other optional components are used together with the standard PBR FMT150 set up. For example, sampling tube and sampling syringe; additional medium for turbidostat mode; silicone tubes for peristaltic pump and/or magnetic stirring bar if magnetic stirrer is used.

6. Autoclave all components at 120 °C for 20 minutes or according to user's defined protocol.

#### 6.2 SET-UP THE EXPERIMENT

- 1. Turn ON the PBR FMT150 main switch on the front panel.
- 2. Turn ON the PC and start the PBR client as described in PBR Software manual.
- 3. Connect the pH/temperature sensor with the PBR FMT150.
- 4. Before starting new experiment, it is recommended to perform pH sensor calibration with commercial pH standards as described in chapter 4.3.2 or in PBR Software manual. Perform two point calibration with standard pH 7 and pH 10.

**Optionally:** pH calibration can be performed also prior to the vessel autoclaving step. Sensor can be thus autoclaved already inserted in the cultivation vessel.

- 5. Disconnect the pH/temperature sensor and place it together with the autoclaved cultivation vessel inside a sterile flow hood.
- 6. Sterilize the pH electrode with hot or distilled water and mount it immediately in the autoclaved vessel. Other options for sterilization: use 0.1 M HCl or ethanol rinse.
- 7. Add medium to the cultivation vessel through the open port for additional probe using sterilized funnel.

Optional: If using magnetic stirrer, insert the sterilized magnetic stirring bar into the vessel.

**Optional:** Install other sterilized sensors such as O<sub>2</sub> and CO<sub>2</sub> sensor if required.

- 8. Close the remaining open vessel ports with autoclaved screws.
- 9. Connect all tubing for gas inlet and gas/medium outlet and sampling as described in Fig. 14.
- 10. Close all openings, except the one for medium outlet, using sterile connectors.
- 11. Take the assembled vessel out of the hood and place it in the PBR, lock it with the side clips. Connect the pH/temperature probe with the PBR (as described in chapter 4.3.1).
- 12. Note: It is recommended to let the medium in the vessel reach the desired cultivation temperature before proceeding with the next step (calibration).
- 13. Prior to start of each experiment OD calibration should be performed with the medium used in that experiment.

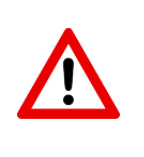

**Important Note:** It is important to cover the front side of the vessel with the dark LED panel shield (provided with the system) for the OD calibration to avoid possible interference of external light.

OD calibration can be performed manually on the front panel of the FMT150 control unit or by PBR software. Please refer to chapter 7.1 on page 62 for manual control or to the PBR Software manual for calibration via software.

14. After performing OD calibration add the prepared inoculum solution up to the desired OD value to start the cultivation. Perform this step in the sterile environment of the flow hood.

**Optional:** User can employ a peristaltic pump to gradually introduce the inoculum into the vessel while monitoring OD of the culture until the desired value is reached for optimal culture initiation.

- 15. Return the vessel with the culture to the photobioreactor.
- 16. Connect the vessel with the air line as described on page 32 (Fig. 19).
- 17. Note: If optional accessories are used follow the instructions for their installation.
- 18. Configure the experimental protocol in the PBR software and start the experiment. Detail description of these steps are available in PBR Software manual.

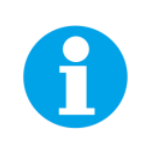

**Note:** When using the photobioreactor without the PBR software, follow the manual instructions for the setup of the growth parameters using the front panel of the PBR FMT150 control unit and as described in chapter 7.1 on page 62.

# 7 APPENDIX

## 7.1 FMT150 CONTROL MENU TREE

This section explains the operation of the Photobioreactor FMT150 control. Photobioreactor can operate in cultivation mode by setting the cultivations parameters such as light, temperature, etc. in the menu navigation tree. Please note that even though various parameters such as chlorophyll fluorescence and OD, temperature, etc. can be measured, the values and data are not recorded and are only displayed at the time of the measurement. The operation of the PBR control unit is structured into four levels:

- 1. Main Menu
- 2. Four Sub-Menus (Measure, Lights, Thermoregulation, Setting)
- 3. First-level nested structures
- 4. Second-level nested structures

The following instructions describe operation of the PBR FMT150 in cultivation mode only.

#### 7.1.1 CONTROL KEYS AND USED SYMBOLS

The Photobioreactor is operated by five keys:

- The **"MAINS"** key is intended only for service purposes and doesn't have any function related to the common use of PBR. The Photobioreactor is turned on by switching on the corresponding Power supply.
- The **"S"** key allows to select a submenu and it is also used as a "Confirm Selection" key. Long pressed **"S"** key (= "**HS"**) is mostly used for moving inside the single menus (scrolling).
- The "M" key allows moving back to a parent menu.
- The two "Scroll" keys allow moving up and down inside the single menu.

Explanation of symbols and color differentiation used in the schematic\*:

- SET key (short press)
- MENU key (short press)
- UP/DOWN key
- Hold SET key = SET key (long press)
- SET key (short press or long press)
- Hold MENU key = MENU key (long press)
- MENU key = (short press or long press)
- Full-line arrows are used for the "S" key.
- Dashed-line arrows are used for the "M" key.
- Dotted-line arrows are used for the "UP/DOWN" key.
- Blue color represents the Main Menu.
- Yellow color represents the Sub-Menu items.
- Green color corresponds to the first-level nested structures.
- **Orange** color corresponds to the **second-level nested structures**.

\* The display of the Photobioreactor does not reflect this color differentiation.

# 7.1.2 OPERATION SCHEMATIC

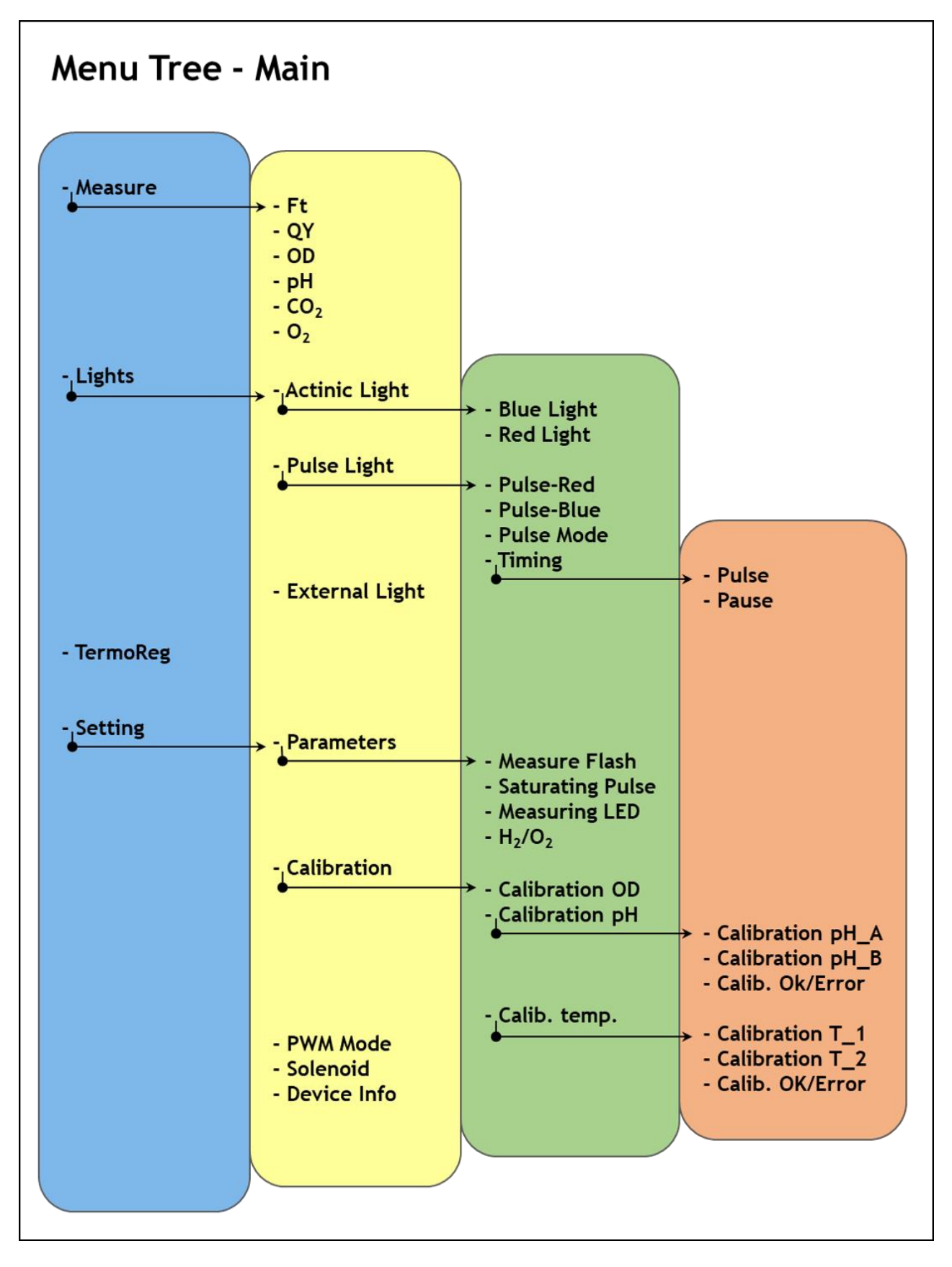

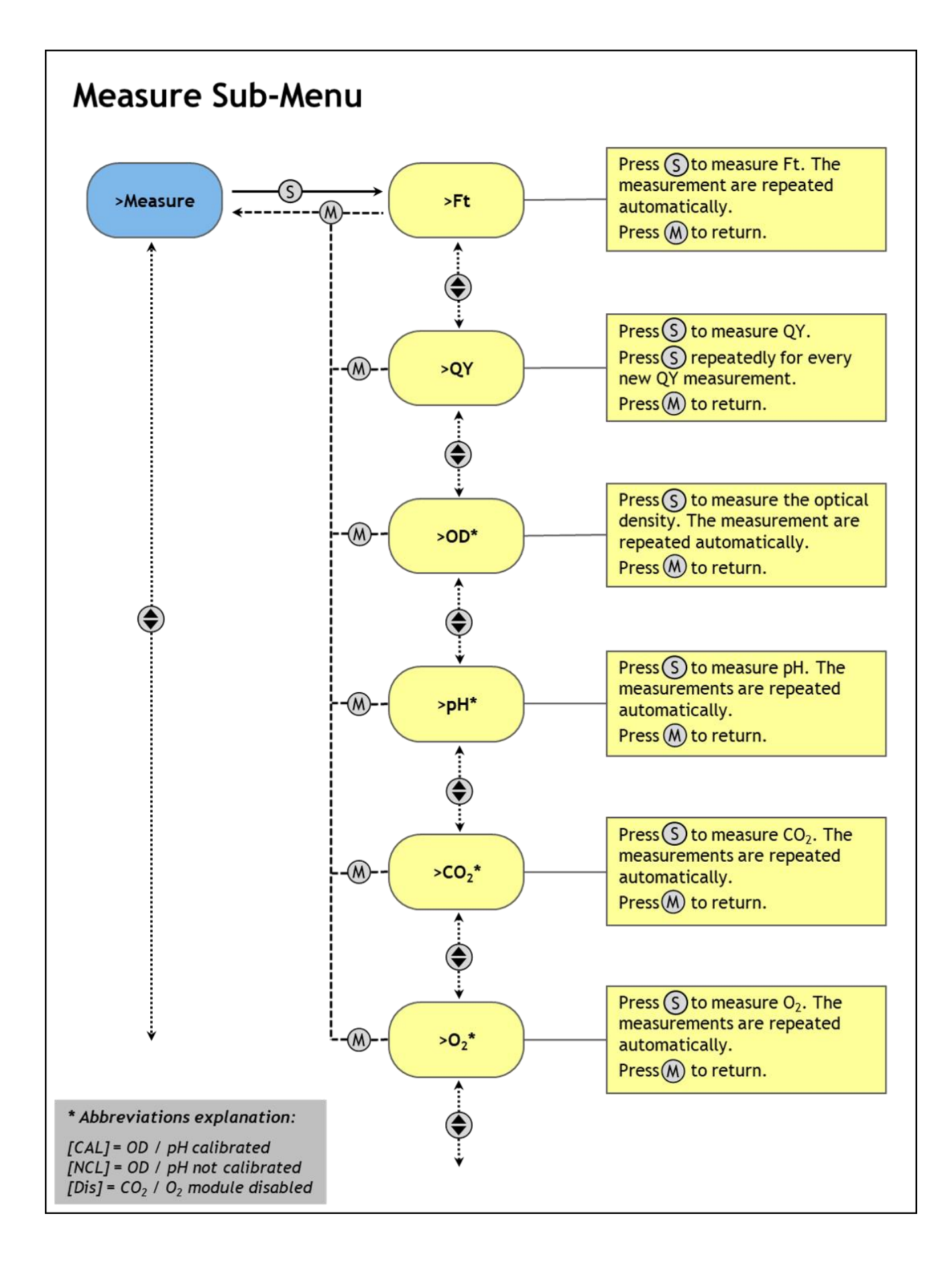

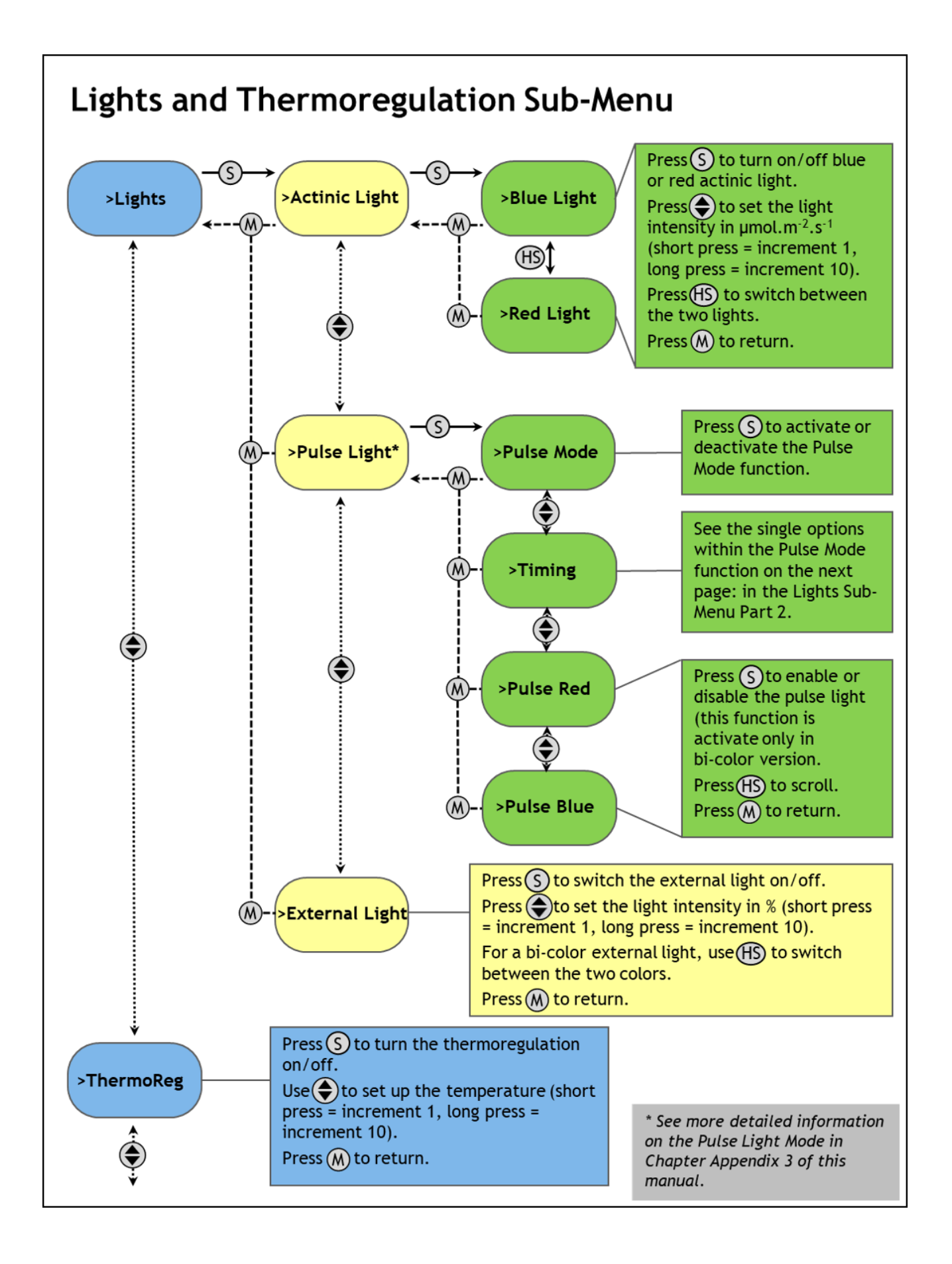

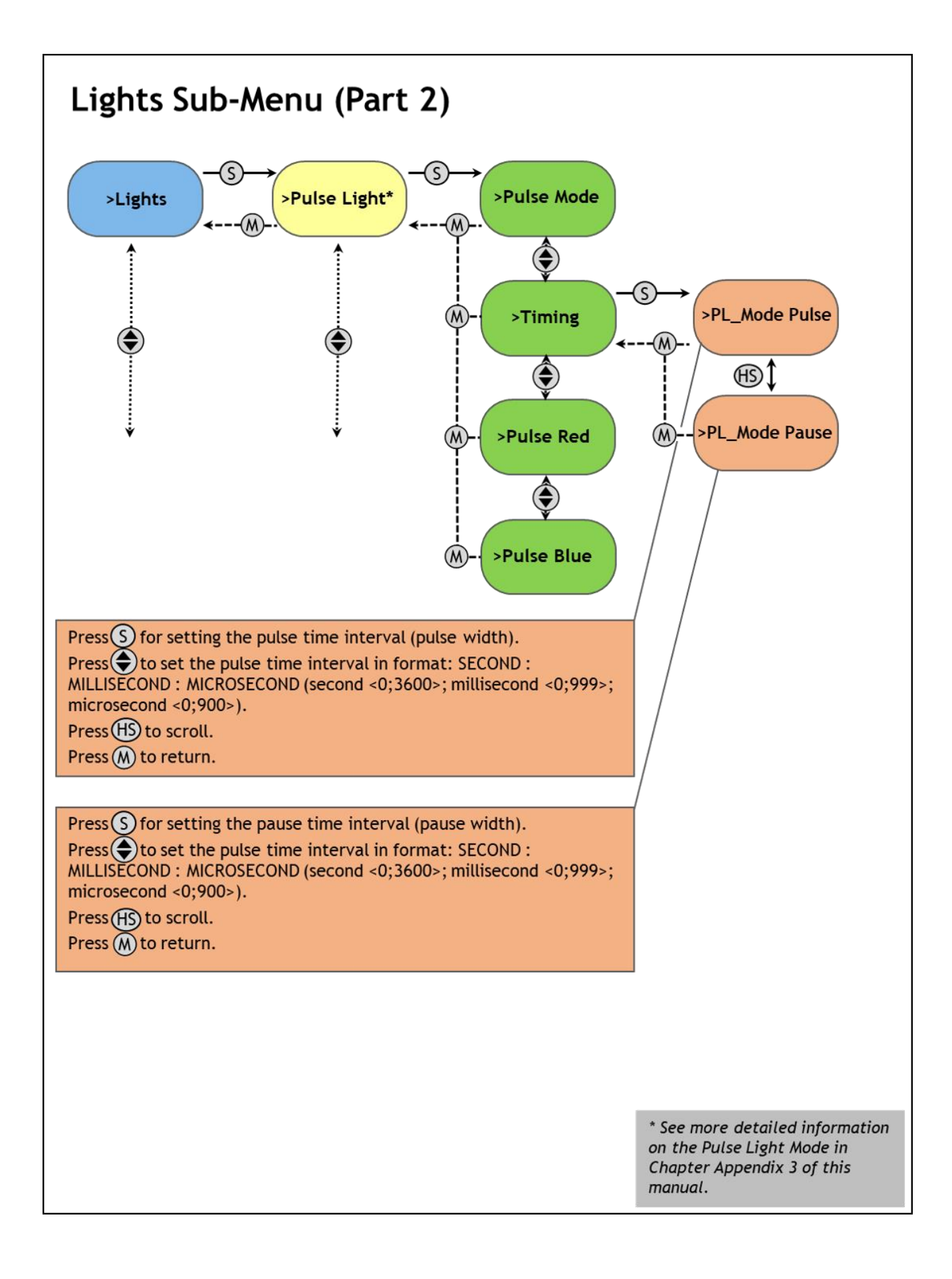

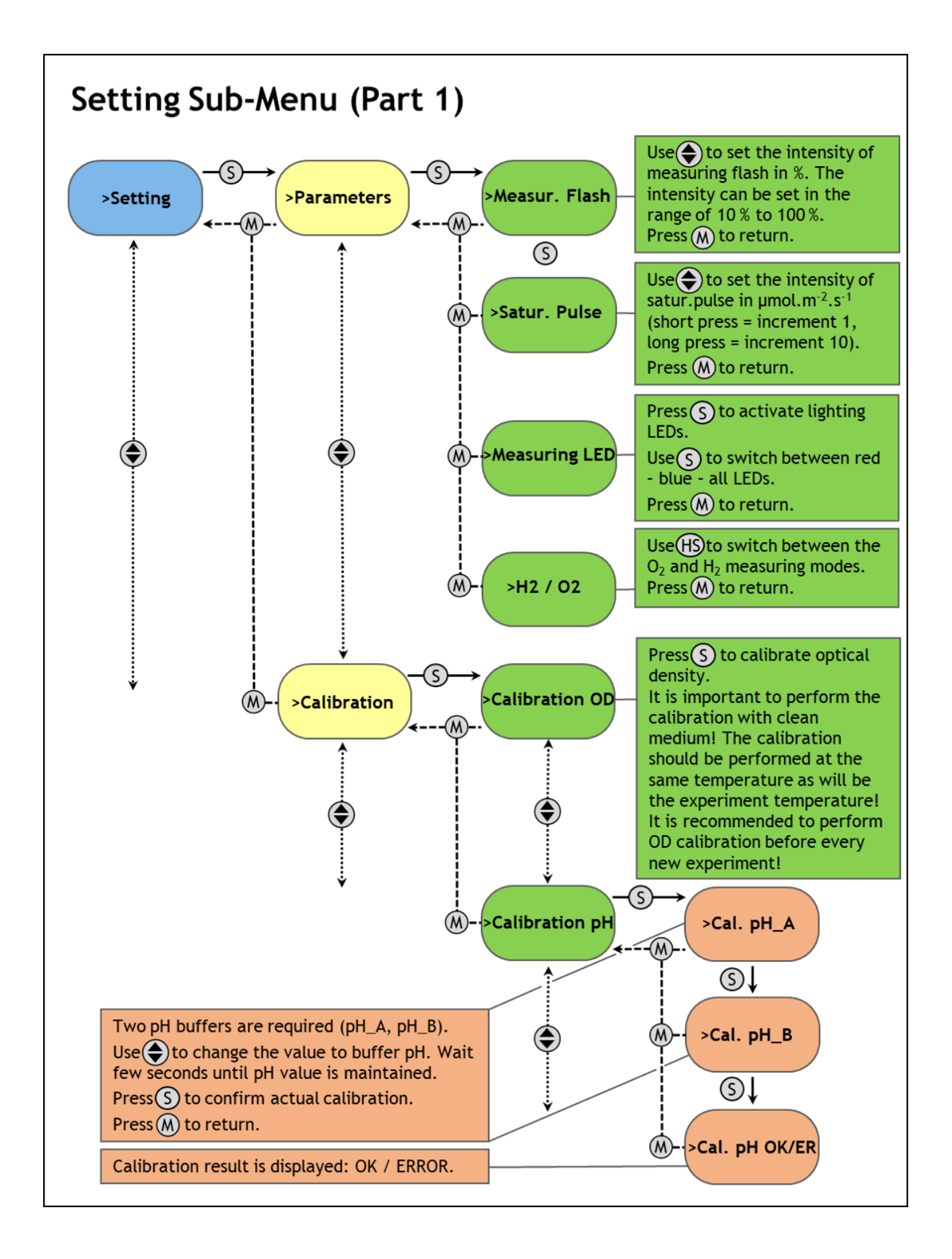

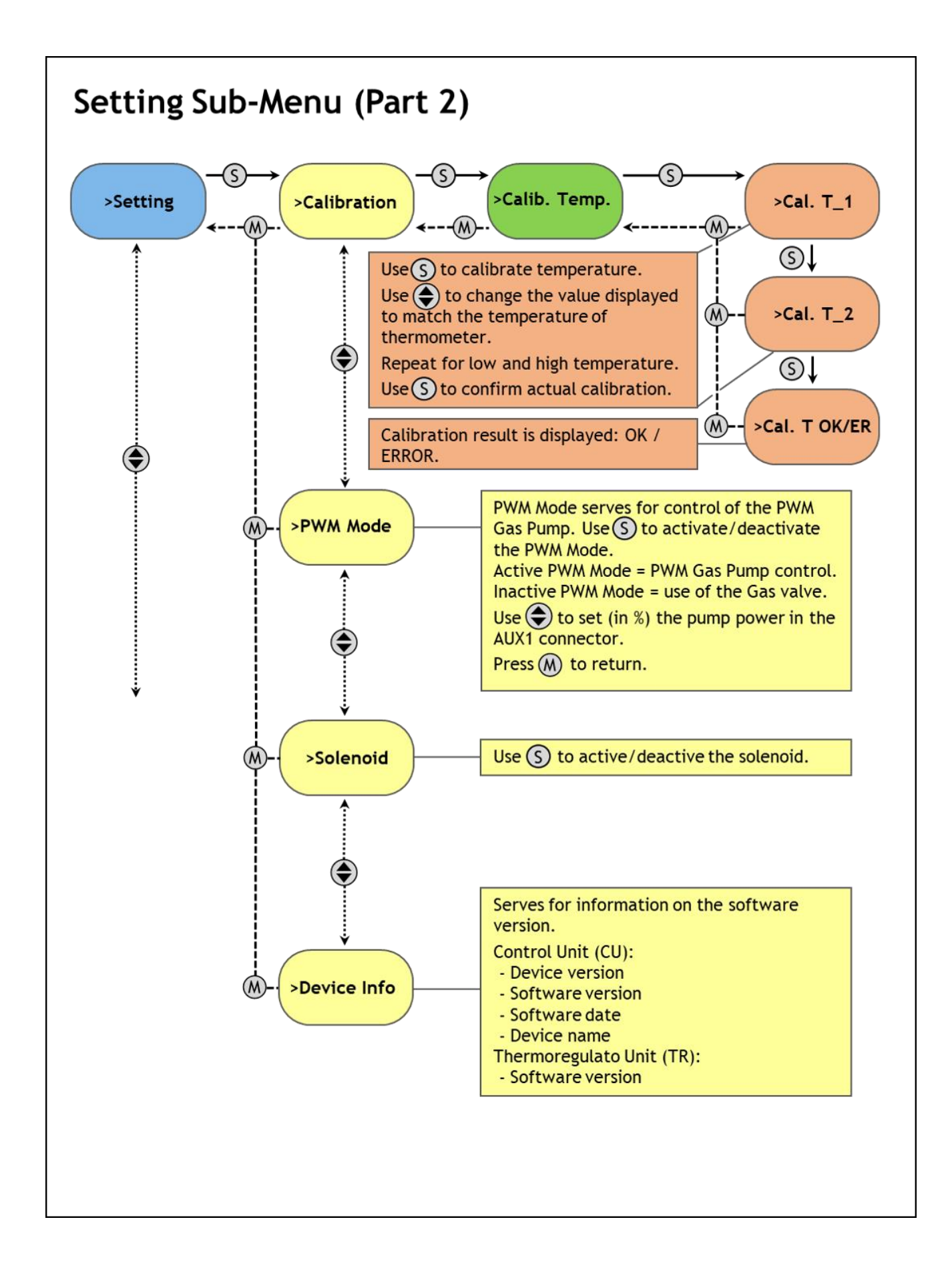

# 7.1.3 PULSE LIGHT CONTROL

Pulse light control mode is designed to study the response of the cultivated culture to rapidly repeated flashes of actinic lights (red, blue or white combination depending on purchased combination of actinic lights).

Control keys used are described in detail in Appendix on page 62.

**Note:** Please note that the Pulse Light Control protocol can be operated only via front panel of the PBR FMT150 control unit and is currently not supported in PBR software.

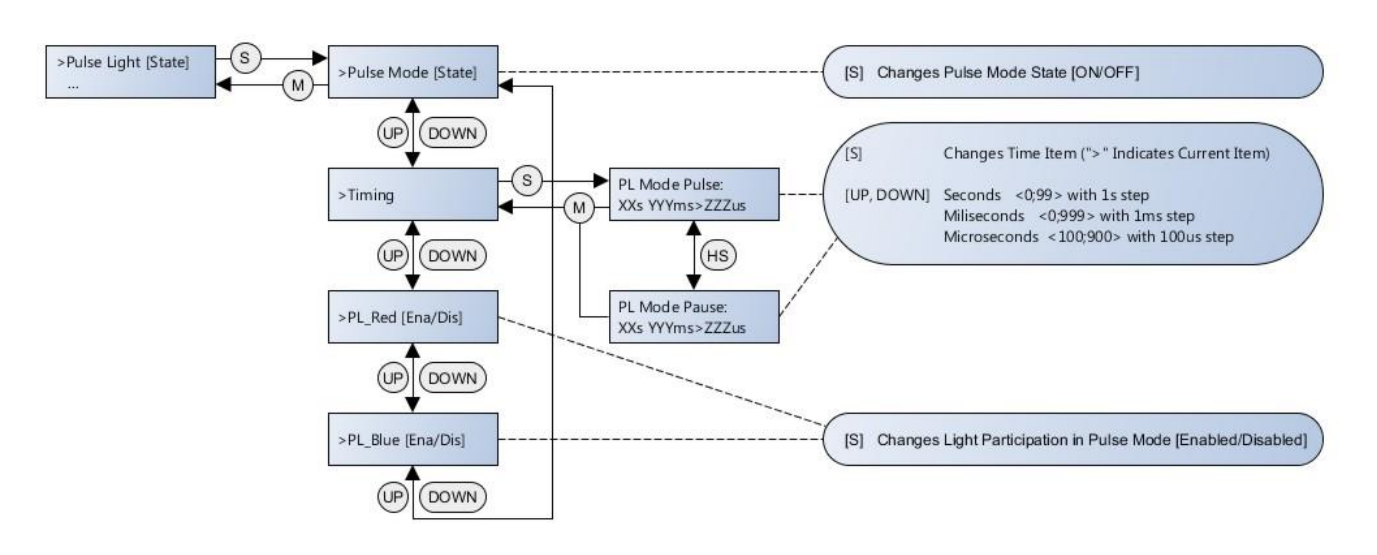

Fig. 51 Pulse light menus.

# 7.2 QY MEASUREMENT

Below is shown schematic description of the QY measurement.

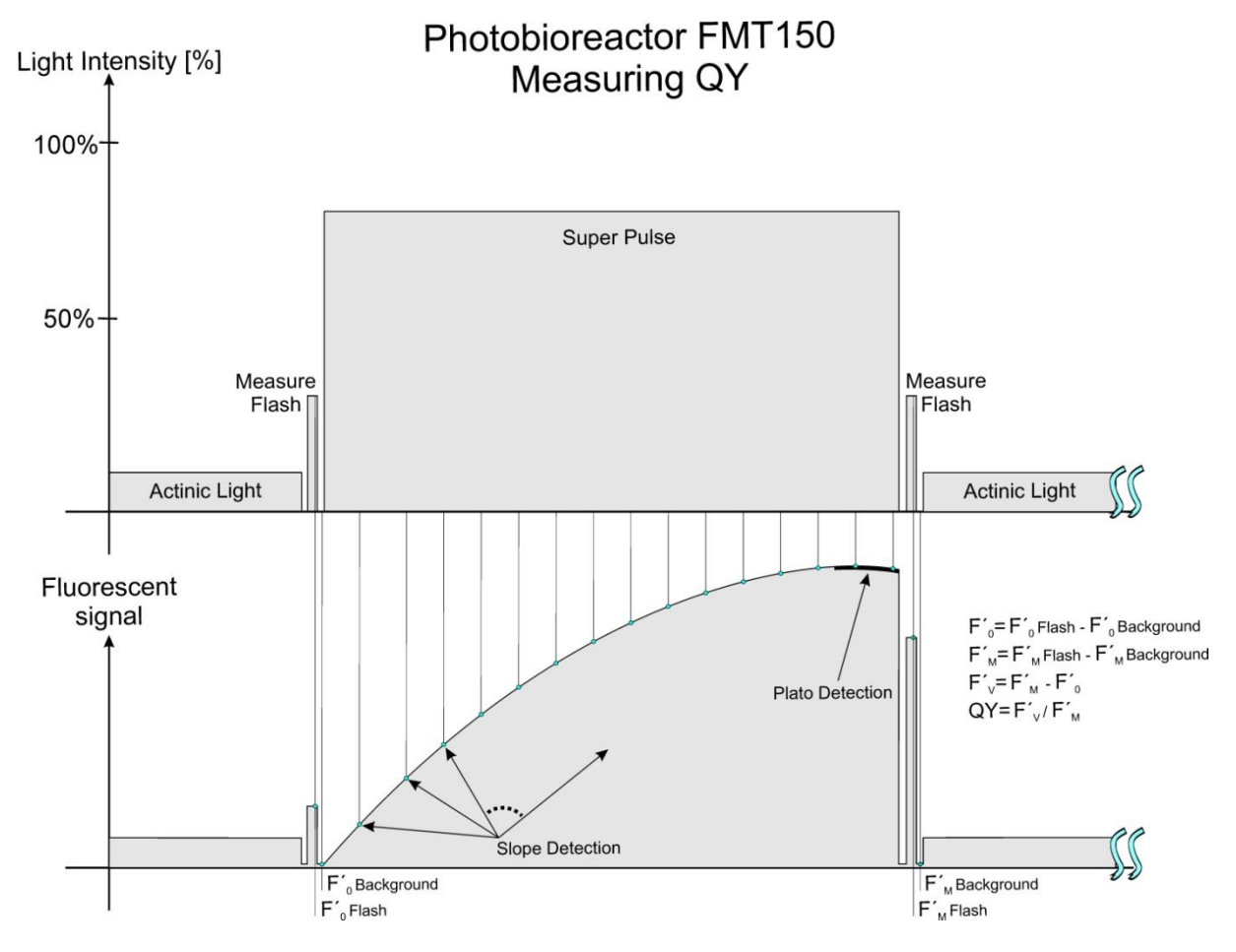

Fig. 52 QY measurement theory.

# 7.3 TECHNICAL SPECIFICATION STANDARDS

# 7.3.1 FMT150 400 ML

Measured chlorophyll Fluorescence Parameters: Fo, Ft, Fm, Fm<sup>'</sup>, Fv/Fm. Other parameters can be calculated.

Vessel Capacity / Weight: 400 ml / 2.8 kg

Precision Controlled Temperature: Standard (ambient temperature around 23 °C): 5 – 75 °C

Cooling and heating system: 200 W Peltier elements

Two Displays: System control and actual temperature

# Actinic and Saturating Light:

Two standard versions: one with blue and red LEDs (450 nm, 630 nm); the other with white and red LEDs. Light intensity is adjustable from 0 ~ 1,500  $\mu$ mol.m<sup>-2</sup>.s<sup>-1</sup>, with light upgrade 0 ~ 3,000  $\mu$ mol.m<sup>-2</sup>.s<sup>-1</sup>. Other LED colors available as an option.

# **OD – Optical Density Measurement:**

Real time measurement of OD by two LEDs (735 nm for version FMT150.1, 720 nm for version FMT150.2, 680 nm for both FMT 150.1 and FMT150.2)

**Detector Wavelength Range:** PIN photodiode with 665 nm – 750 nm bandpass filters

Controlled Flow and Composition of the Bubbling Air: Optional

Pumps: Up to 8 peristaltic pumps (optional)

Probes (pH, O<sub>2</sub>, CO<sub>2</sub>): Optional

**BIOS:** Upgradeable firmware

Communication Port: Serial-RS232 for FMT150.1

USB port for FMT150.2

Cultivation Vessel Material: Glass, stainless steel, duralumin, silicone sealing

**Size:** 41.5 x 35 x 31 cm

Weight: 15.5 kg

Electrical: 90-240 V AC

# 7.3.2 FMT150 1000 ML

Measured chlorophyll Fluorescence Parameters: Fo, Ft, Fm, Fm', Fv/Fm. Other parameters can be calculated.

Vessel Capacity / Weight: 1000 ml / 3.8 kg

Precision Controlled Temperature: Standard (ambient temperature around 23 °C): 10 – 75 °C

Cooling and heating system: 200 W Peltier elements

Two Displays: System control and actual temperature

#### Actinic and Saturating Light:

Two standard versions: one with blue and red LEDs (450 nm, 630 nm); the other with white and red LEDs. Light intensity is adjustable from 0 ~ 1,500  $\mu$ mol.m<sup>-2</sup>.s<sup>-1</sup>, with light upgrade 0 ~ 3,000  $\mu$ mol.m<sup>-2</sup>.s<sup>-1</sup>. Other LED colors available as an option.

**OD** – **Optical Density Measurement:** Real time measurement of OD by two LEDs (735 nm for version FMT150.1, 720 nm for version FMT150.2, 680 nm for both FMT 150.1 and FMT150.2)

**Detector Wavelength Range:** PIN photodiode with 665 nm – 750 nm bandpass filters

Controlled Flow and Composition of the Bubbling Air: Optional

Pumps: Up to 8 peristaltic pumps (optional)

Probes (pH, O<sub>2</sub>, CO<sub>2</sub>): Optional

**BIOS:** Upgradeable firmware

Communication Port: Serial-RS232 for FMT150.1

USB port for FMT150.2

**Cultivation Vessel Material:** Glass, stainless steel, duralumin, silicone sealing

**Size:** 41.5 x 35 x 31 cm

Weight: 17.5 kg

Electrical: 90-240 V AC
### 7.3.3 FMT150 3000 ML

Measured chlorophyll Fluorescence Parameters: Fo, Ft, Fm, Fm', Fv/Fm. Other parameters can be calculated.

Vessel Capacity / Weight: 3000 ml / 6.2 kg

Precision Controlled Temperature: Standard (ambient temperature around 23 °C): 10 – 75 °C

Cooling and heating system: 400 W Peltier elements

Two Displays: System control and actual temperature

#### Actinic and Saturating Light:

Two standard versions: one with blue and red LEDs (450 nm, 630 nm); the other with white and red LEDs. Light intensity is adjustable from  $0 \sim 1,500 \mu mol.m^{-2}.s^{-1}$ , with light upgrade  $0 \sim 3,000 \mu mol.m^{-2}.s^{-1}$ . Other LED colors available as an option.

OD – Optical Density Measurement: Real time measurement of OD by two IR LEDs (720 nm, 680 nm)

Detector Wavelength Range: PIN photodiode with 665 nm – 750 nm bandpass filters

Controlled Flow and Composition of the Bubbling Air: Optional

Pumps: Up to 8 peristaltic pumps (optional)

Probes (pH, O<sub>2</sub>, CO<sub>2</sub>): Optional

**BIOS:** Upgradeable firmware

**Communication Port:** 

USB port for FMT150.2

Cultivation Vessel Material: Glass, stainless steel, duralumin, silicone sealing

**Size:** 50 x 35 x 31 cm

Weight: 28 kg

Electrical: 90-240 V AC

| 7.3.4 GAS 150                                                                                                    |
|----------------------------------------------------------------------------------------------------|
| Warm-up time: 45 minutes                                                                                                    |
| Input/Output Connector: Parker Prestolock 6 mm                                                                                                    |
| Weight: 5 kg                                                                                                    |
| Dimensions: 41 x 37 x 17 cm                                                                                                    |
| Carbon Dioxide Module – Specification:                                                                                                    |
| Available CO <sub>2</sub> ranges: $0 - 2 \%$ , $0 - 3 \%$ , $0 - 5 \%$ , $0 - 10 \%$ , and $0 - 20 \%$ (please note that if any other than standard range is required, the customer needs to specify the required range) |
| Standard Range: 0 – 2 %                                                                                                    |
| Accuracy at +25 °C (+77 °F) against certified factory references: <±[0.02% CO <sub>2</sub> + 2% of reading]                                                                                                    |
| Nonlinearity: <±1.0 %FS                                                                                                    |
| Temperature dependence of output: (typ.) 0.1 %FS/°C (0.1 %FS/°F)                                                                                                    |
| Pressure dependence: typically 0.15% of reading/hPa                                                                                                    |
| Long-term stability: <±5 %FS/2 years                                                                                                    |
| Response time (63 %): 20 seconds                                                                                                    |
| Flow meter/controller – Specification:                                                                                                    |
| Range: based on customer's specifications                                                                                                    |
| Default range: 1 l/min (0.02 – 1 l/min)                                                                                                    |
| Accuracy (incl. linearity): ± 1% FS plus ± 1% RD                                                                                                    |
| Repeatability: < 0.2% FS typical                                                                                                    |
| Settling time: approx. 2 seconds                                                                                                    |
| Temperature sensitivity: zero: < 0.1% FS/°C; span: < 0.2% RD/°C                                                                                                    |
| Pressure sensitivity: 0.3% RD/bar typical at Air                                                                                                    |
| Attitude sensitivity: max. error at 90° off horizontal 0.2 % at 1 bar                                                                                                    |
| Input Pressure: 3 bar                                                                                                    |

# 8 WARRANTY TERMS AND CONDITIONS

- This Limited Warranty applies only to the Photobioreactor FMT150 device. It is valid for one year from the date of shipment.
- If at any time within this warranty period the instrument does not function as warranted, return it and the manufacturer will repair or replace it at no charge. The customer is responsible for shipping and insurance charges (for the full product value) to PSI. The manufacturer is responsible for shipping and insurance on return of the instrument to the customer.
- No warranty will apply to any instrument that has been (i) modified, altered, or repaired by persons unauthorized by the manufacturer; (ii) subjected to misuse, negligence, or accident; (iii) connected, installed, adjusted, or used otherwise than in accordance with the instructions supplied by the manufacturer.
- The warranty is return-to-base only and does not include on-site repair charges such as labor, travel, or other expenses associated with the repair or installation of replacement parts at the customer's site.
- The manufacturer repairs or replaces faulty instruments as quickly as possible; the maximum time is one month.
- The manufacturer will keep spare parts or their adequate substitutes for a period of at least five years.
- Returned instruments must be packaged sufficiently so as not to assume any transit damage. If damage is caused due to insufficient packaging, the instrument will be treated as an out-of-warranty repair and charged as such.
- PSI also offers out-of-warranty repairs. These are usually returned to the customer on a cash-on-delivery basis.
- Wear & Tear Items (such as sealing, tubing, padding, etc.) are excluded from this warranty. The term Wear & Tear denotes the damage that naturally and inevitably occurs as a result of normal use or aging even when an item is used competently and with care and proper maintenance.

# 9 TROUBLESHOOTING AND CUSTOMER SUPPORT

In case of troubles and for customer support, please, visit <u>FAQ</u> on our websites, write to <u>support@psi.cz</u> or contact your local distributor.

## **10 LIST OF ABREVIATIONS**

- E Actinic Illumination Irradiance
- $F_T$ ,  $F'_0$  continuous fluorescence level
- $F_{0}\,\text{-}\,\text{continuous}$  fluorescence level of dark adapted sample
- **F**<sub>M</sub> maximal fluorescence level
- F'<sub>M</sub> maximal fluorescence level in light-adapted sample
- $\textbf{F}_{v}$  variable fluorescence parameter  $F_{v}$  =  $F_{M}-F_{0}$
- $\mathbf{F'}_{v}$  variable fluorescence parameter  $\mathbf{F'}_{v} = \mathbf{F'}_{M} \mathbf{F}_{T}$
- LCD Liquid Crystal Display
- LED Light Emitting Diode
- OD680 Optical Density at 680 nm
- OD720 Optical Density at 720 nm
- PAR Photosynthetically Active Radiation
- PBR Photobioreactor
- PSII Photosystem II
- $P_e$  Photosynthetic electron transport rate
- QY Photosystem II Quantum Yield